ระบบอำนวยความสะดวกในการกำหนดค่าและคำนวณที่อยู่ ไอพี ให้กับ อุปกรณ์เราเตอร์ FACILITATING SYSTEM FOR CONFIGURATION AND CALCULATION OF IP ADDRESS FOR A ROUTER DEVICE

> คมชัย ปวโรภาส KOMCHAI PAVAROPAS

สารนิพนธ์นี้เป็นส่วนหนึ่งของการศึกษาตามหลักสูตร วิทยาศาสตรมหาบัณฑิต สาขาวิชาเทคโนโลยีสารสนเทศ คณะเทคโนโลยีสารสนเทศ มหาวิทยาลัยศรีปทุม พ.ศ. 2561 ลิขสิทธิ์ของมหาวิทยาลัยศรีปทุม

# ระบบอำนวยความสะดวกในการกำหนดค่าและคำนวณที่อยู่ ไอพี ให้กับ อุปกรณ์เราเตอร์

คมชัย ปวโรภาส

สารนิพนธ์นี้เป็นส่วนหนึ่งของการศึกษาตามหลักสูตร วิทยาศาสตรมหาบัณฑิต สาขาวิชาเทคโนโลยีสารสนเทศ คณะเทคโนโลยีสารสนเทศ มหาวิทยาลัยศรีปทุม พ.ศ. 2561 ลิขสิทธิ์ของมหาวิทยาลัยศรีปทุม

## FACILITATING SYSTEM FOR CONFIGURATION AND CALCULATION OF IP ADDRESS FOR A ROUTER DEVICE

#### **MR.KOMCHAI PAVAROPAS**

# A THEMATIC SUBMITTED IN PARTIAL FULFILLMENT OF THE REQUIREMENTS FOR THE DEGREE OF MASTER OF SCIENCE IN INFORMATION TECHNOLOGY SCHOOL OF INFORMATION TECHNOLOGY SRIPATUM UNIVERSITY

2018

**COPYRIGHT OF SRIPATUM UNIVERSITY** 

| ชื่อหัวข้อสารนิพนธ์       | ระบบอำนวยความสะดวกในการกำหนดค่าและคำนวณที่อยู่ไอพี<br>ให้กับอุปกรณ์เราเตอร์ |  |  |  |  |  |
|---------------------------|-----------------------------------------------------------------------------|--|--|--|--|--|
|                           | FACILITATING SYSTEM FOR CONFIGURATION AND                                   |  |  |  |  |  |
|                           | CALCULATION OF IP ADDRESS FOR A ROUTER                                      |  |  |  |  |  |
| DEVICE                    |                                                                             |  |  |  |  |  |
| นักศึกษา                  | คมชัย ปวโรภาส รหัสประจำตัว 60500556                                         |  |  |  |  |  |
| หลักสูตร                  | วิทยาศาสตรมหาบัณฑิต สาขาวิชาเทคโนโลยีสารสนเทศ                               |  |  |  |  |  |
| คณะ                       | เทคโนโลยีสารสนเทศ มหาวิทยาลัยศรีปทุม                                        |  |  |  |  |  |
| อาจารย์ที่ปรึกษาสารนิพนธ์ | ผู้ช่วยศาสตราจารย์ คร. สุรศักดิ์ มังสิงห์                                   |  |  |  |  |  |

| คณะเทคโนโลยีสารสนเทศ มหาวิทยาลัยศรีปทุม        | อนุมัติให้นับสารนิพนธ์ฉบับนี้เป็น |
|------------------------------------------------|-----------------------------------|
| ส่วนหนึ่งของการศึกษาตามหลักสูตรปริญญามหาบัณฑิต |                                   |

.....คณบดีคณะเทคโนโลยีสารสนเทศ (ผู้ช่วยศาสตราจารย์ คร. ธนา สุขวารี)

วันที่......เดือน.....พ.ศ. .....พ.ศ.

คณะกรรมการสอบสารนิพนธ์

..... ประธานกรรมการ

(ดร.พิลาศพงษ์ ทรัพย์เสริมศรี)

..... กรรมการ

(ผู้ช่วยศาสตราจารย์ คร.สุรศักดิ์ มังสิงห์)

.....กรรมการ

(ผู้ช่วยศาสตราจารย์ คร. ธนา สุขวารี)

| สารนิพนธ์เรื่อง  | ระบบอำนวยความสะควกในการกำหนดค่าและคำนวณที่อยู่      |  |  |
|------------------|-----------------------------------------------------|--|--|
|                  | ใอพี ให้กับอุปกรณ์เราเตอร์                          |  |  |
| คำสำคัญ          | ระบบอำนวยความสะควก,คำนวณที่อยู่ไอพี,อุปกรณ์เราเตอร์ |  |  |
| นักศึกษา         | นายคมชัย ปวโรภาส                                    |  |  |
| อาจารย์ที่ปรึกษา | ผู้ช่วยศาสตราจารย์ คร. สุรศักดิ์ มังสิงห์           |  |  |
| หลักสูตร         | วิทยาศาสตรมหาบัณฑิต สาขาวิชาเทคโนโลยีสารสนเทศ       |  |  |
| คณะวิชา          | เทคโนโลยีสารสนเทศ มหาวิทยาลัยศรีปทุม                |  |  |
| พ.ศ.             | 2561                                                |  |  |

## บทคัดย่อ

การกำหนดค่าอุปกรณ์เราเตอร์กระทำโดยใช้อินเทอร์เฟซคำสั่งแบบบรรทัดต่อบรรทัดซึ่ง ส่งผลให้ต้องใช้เวลานานสำหรับการกำหนดค่าเราเตอร์แบบเดียวกันหลายตัว การศึกษาวิจัยนี้มี วัตถุประสงค์เพื่อหาวิธีอำนวยความสะควกและลดเวลาการการกำหนดค่าให้เราเตอร์ บทความนี้ นำเสนอการออกแบบและพัฒนาระบบอำนวยความสะดวกในการกำหนดค่าและคำนวณที่อยู่ ไอพี กับอุปกรณ์เราเตอร์ โดยการกรอกข้อมูลการกำหนดค่าที่ต้องการผ่านเว็บอินเตอร์เฟสและ ประมวลผลให้เป็นคำสั่งใช้พร้อมใช้งาน การศึกษาวิจัยนี้ได้ทำการทดสอบกับอุปกรณ์เราเตอร์ซิส โก้ ผลการทดสอบพบว่าการกำหนดค่าเราเตอร์ด้วยวิธีการที่เสนอสามารถลดเวลาที่ใช้ในการ กำหนดก่าเราเตอร์ได้โดยเฉลี่ย 83.59%

| THEMATIC TITLE | FACILITATING SYSTEM FOR CONFIGURATION AND     |
|----------------|-----------------------------------------------|
|                | CALCULATION OF IP ADDRESS FOR A ROUTER DEVICE |
| KEYWORDS       | FACILITATING SYSTEM FOR CONFIGURATION,        |
|                | CALCULATION OF IP ADDRESS, ROUTER DEVICE      |
| STUDENT        | MR.KOMCHAI PAVAROPAS                          |
| ADVISOR        | ASST.PROF.DR. SURASAK MUNNGSING               |
| LEVEL OF STUDY | MASTER OF SCIENCE IN INFORMATION TECHNOLOGY   |
| FACULTY        | INFORMATION TECHNOLOGY                        |
|                | SRIPATHUM UNIVERSITY                          |
| YEAR           | 2018                                          |

#### ABSTRACT

Configuring a router device is done by using a line-by-line interface, which takes a long time to configure multiple routers. The objective of this study is to find ways to simplify and reduce the configuration time for routers. This article presents a system design and development that facilitates the configuration and calculation of IP addresses on a router device. By filling in the configuration required through the web interface and processing it into a ready-to-use statement. This study was conducted with a Cisco router device. The results show that configuring the router with the proposed method can reduce the time spent configuring the router by an average of 83.59%.

### กิตติกรรมประกาศ

ความสำเร็วของสารนิพนธ์ฉบับนี้เกิดจาก ความช่วยเหลือ และความอนุเคราะห์ จากทุกๆ ท่าน ข้างเจ้าขอบขอบคุณทุกท่ามา ณ โอกาสนี้

ขอขอบคุณ ผู้ช่วยศาสตราจารย์ คร. สุรศักดิ์ มังสิงห์ อาจารย์ที่ปรึกษาสารนิพนธ์ของข้างเจ้า ที่ได้ให้ความรู้ คำแนะนำ และชี้แนวทางในการศึกษาค้นคว้าเป็นอย่างดี อีกทั้งคอยผลักดันให้สาร นิพนธ์ฉบับนี้สำเร็จวัตถุประสงก์ได้ตามที่ต้องการ

ขอขอบคุณ คณาจารย์บัณฑิตวิทยาลัย คณะเทคโนโลยีสารสนเทศ มหาวิทยาลัยศรีปทุม ทุก ท่าน ที่ช่วยกรุณาประสิทธิ์ประสาทความรู้ สร้างมุมมองความคิดใหม่ๆ ทำให้สารนิพนธ์ฉบับนี้ เสร็จสมบูรณ์ได้

ขอขอบคุณ พี่ๆน้องๆ ที่คอยให้ความร่วมมือ และแบ่งบันประสบการณ์ ที่เป็นประโยชน์ใน การทำสารนิพนธ์ฉบับนี้

สุดท้าย ขอขอบคุณคุณพ่อและคุณแม่ ผู้มีพระคุณของข้าพเจ้า ที่ให้การสนับสนุนในทุกๆ ด้าน และเป็นกำลังใจที่ดีให้เสมอมาและตลอดไป

นายคมชัย ปวโรภาส

# สารบัญ

| บทคัด   | ย่อภาษาไทย                                               | Ι    |
|---------|----------------------------------------------------------|------|
| บทคัด   | ย่อภาษาอังกฤษ                                            | II   |
| กิตติกร | รรมประกาศ                                                | III  |
| สารบัเ  | y                                                        | IV   |
| สารบั   | บูตาราง                                                  | VII  |
| สารบัเ  | ប្ងភាพ                                                   | VIII |
| บทที่   |                                                          | หน้า |
| 1       | บทนำ                                                     | 1    |
|         | ความเป็นมาและความสำคัญของปัญหา                           | 1    |
|         | วัตถุประสงค์ของการศึกษา                                  | 2    |
|         | คำถามในการวิจัย / สมมติฐานการวิจัย                       | 2    |
|         | ขอบเขตของการวิจัย                                        | 2    |
|         | ประโยชน์ที่คาดว่าจะได้รับ                                | 2    |
|         | นิยามศัพท์                                               | 3    |
| 2       | แนวกิดทฤษฎีและผลงานวิจัยที่เกี่ยวข้อง                    | 4    |
|         | ระบบสารสนเทศ (Information System)                        | 4    |
|         | วงจรการพัฒนาระบบสารสนเทศ (System Development Life Cycle) | 5    |
|         | อุปกรณ์จัคเส้นทาง (Router)                               | 8    |
|         | ระบบปฏิบัติการของอุปกรณ์ (Internetwork Operating System) | 9    |
|         | กระบวนการทำงานของเราเตอร์                                | 9    |
|         | เลขที่อยู่หมายเลขไอพี (IP Address)                       | 10   |
|         | การคำนวณซับเน็ตมาร์ค                                     | 11   |
|         | เราติ้งโพรโทคอล (Routing Protocol)                       | 13   |
|         | Dynamic host Configuration Protocol (DHCP)               | 14   |
|         | Network Address Translation (NAT)                        | 15   |

# สารบัญ (ต่อ)

| บทที่ |                                                                   | หน้า |
|-------|-------------------------------------------------------------------|------|
| 3     | ระเบียบวิธีวิจัย                                                  | 18   |
|       | การดำเนินงานวิจัย                                                 | 18   |
|       | ศึกษาและรวบรวมข้อมูล                                              | 18   |
|       | เครื่องมือและอุปกรณ์ที่ใช้                                        | 19   |
|       | การวิเคราะห์และออกแบบระบบ                                         | 20   |
|       | ขั้นตอนการทำงานของระบบ                                            | 29   |
|       | วิธีการทคสอบระบบ                                                  | 31   |
|       | ระยะเวลาในการคำเนินการวิจัย                                       | 32   |
|       |                                                                   |      |
| 4     | ผลการทดลอง                                                        | 33   |
|       | ส่วนประกอบของระบบ                                                 | 33   |
|       | การใช้งานระบบ                                                     | 33   |
|       | การประเมินผล                                                      | 37   |
|       |                                                                   |      |
| 5     | สรุปผลการศึกษา อภิปรายผล และข้อเสนอแนะ                            | 50   |
|       | สรุปผล                                                            | 50   |
|       | อภิปรายผล                                                         | 50   |
|       | ข้อเสนอแนะ                                                        | 51   |
|       |                                                                   |      |
| บรรณา | นุกรม                                                             | 52   |
| ภาคผน | ງຄ                                                                | 53   |
| ภาค   | ผนวก ก แบบประเมินความพึงพอใจของผู้ใช้งานระบบอำนวยความสะดวกในการ   |      |
|       | กำหนดค่าและคำนวณที่อยู่ ไอพีให้กับอุปกรณ์เราเตอร์                 | 54   |
| ภาค   | ผนวก ข คู่มือใช้งานระบบอำนวยความสะควกในการกำหนคค่าและคำนวณที่อยู่ |      |
|       | ไอพีให้กับอุปกรณ์เราเตอร์                                         | 57   |

| บทที่                                                                | หน้า |
|----------------------------------------------------------------------|------|
| ภาคผนวก ค แบบตอบรับงานประชุมวิชาการ ระดับชาติและนานาชาติ มหาวิทยาลัย |      |
| ศรีปทุม ครั้งที่ 12 ประจำปี 2560 เรื่อง ผลงานวิจัยและนวัตกรรมสู่การ  |      |
| พัฒนาที่ยั่งยืน                                                      | 64   |
| ประวัติผู้วิจัย                                                      | 77   |

# สารบัญตาราง

| ตารา | เงที่                                                     | หน้า |
|------|-----------------------------------------------------------|------|
| 2.1  | ผลลัพธ์หมายเลขไอพีแต่ละซับเน็ต                            | 12   |
| 2.2  | หมายเลขไอพีที่สามารถใช้งานได้                             | 13   |
| 3.1  | User Case Description ของตาราง Login                      | 21   |
| 3.2  | User Case Description ของตาราง Manage System              | 21   |
| 3.3  | User Case Description ของตาราง Insert Data                | 22   |
| 3.4  | User Case Description ของตาราง Update Data                | 22   |
| 3.5  | User Case Description ของตาราง Delete Data                | 23   |
| 3.6  | User Case Description ของตาราง Show Data                  | 23   |
| 3.7  | User Case Description ของตาราง Show Configuration         | 24   |
| 3.8  | Data Dictionary ของตาราง User                             | 27   |
| 3.9  | Data Dictionary ของตาราง Router                           | 28   |
| 3.10 | Data Dictionary ของตาราง Bandwidth                        | 28   |
| 3.11 | Data Dictionary ของตาราง Customer                         | 29   |
| 4.1  | หมายเลขไอพีที่นำมาทคสอบ                                   | 37   |
| 4.2  | ระยะเวลาที่มีหน่วยวัดเป็นนาทีในการกำหนดค่าอุปกรณ์เราเตอร์ | 46   |
| 4.3  | ความพึงพอใจด้านการใช้งานระบบ                              | 48   |
| 4.4  | ความพึงพอใจค้านการออกแบบระบบ                              | 49   |

# สารบัญภาพประกอบ

| ภาข | งประกอบที่                                                        | หน้า |
|-----|-------------------------------------------------------------------|------|
| 2.1 | กระบวนการสร้างสารสนเทศ                                            | 4    |
| 2.2 | การพัฒนาระบบ System Development Life Cycle                        | 5    |
| 2.3 | การทำงานของระบบปฏิบัติการ IOS                                     | 10   |
| 2.4 | การส่งข้อมูลเมื่อปลายทางไม่ได้อยู่ซับเน็ทเดียวกัน                 | 14   |
| 2.5 | กระบวนการทำของ DHCP ระหว่างเครื่องลูกข่ายกับ DHCP Server          | 15   |
| 2.6 | รูปแบบการทำงานของ Static                                          | 16   |
| 2.7 | รูปแบบการทำงานของ Dynamic NAT                                     | 17   |
| 2.8 | รูปแบบการทำงานของ NAT Overload Or Port Address Translation        | 17   |
| 3.1 | ขั้นตอนการทำงานระหว่างผู้ปฏิบัติงานกับอุปกรณ์เราเตอร์             | 18   |
| 3.2 | กระบวนการทำงานระหว่างผู้ปฏิบัติงานกับระบบอำนวยความสะดวกในการกำหนด |      |
|     | ค่าและคำนวณที่อยู่ ไอพี ให้กับอุปกรณ์เราเตอร์                     | 19   |
| 3.3 | Use Case Diagram ระบบอำนวยความสะดวกการกำหนดหมายเลขไอพี่ให้กับ     |      |
|     | อุปกรณ์เราเตอร์                                                   | 20   |
| 3.4 | Sequence Diagram ของระบบฯ                                         | 25   |
| 3.5 | E-R Diagram ของระบบฯ                                              | 26   |
| 3.6 | กระบวนการทำงานของระบบอำนวยความสะดวกในการกำหนดค่าและคำนวณ          |      |
|     | อยู่ ไอพี ให้กับอุปกรณ์เราเตอร์                                   | 29   |
| 4.1 | หน้ำ Login ของ http://komchai.msit22.com/                         | 33   |
| 4.2 | หน้าหลักของระบบฯ                                                  | 34   |
| 4.3 | การเพิ่มข้อมูลลูกค้า                                              | 34   |
| 4.4 | หน้าระบบฯลูกค้า                                                   | 35   |
| 4.5 | การแก้ไขข้อมูล                                                    | 35   |
| 4.6 | หน้าระบบกำสั่ง Configuration                                      | 36   |
| 4.7 | คำสั่งพร้อมใช้งาน ของระบบ                                         | 36   |

# สารบัญภาพประกอบ (ต่อ)

| ภาพ  | ภาพประกอบที่                                               |    |  |  |  |
|------|------------------------------------------------------------|----|--|--|--|
| 4.8  | คำสั่งพร้อมใช้งานครั้งที่ 1                                | 38 |  |  |  |
| 4.9  | คำสั่งพร้อมใช้งานครั้งที่ 2                                | 39 |  |  |  |
| 4.10 | คำสั่งพร้อมใช้งานครั้งที่ 3                                | 40 |  |  |  |
| 4.11 | วิธีการวัดเวลาดำเนินการของกระบวนการ Command Line Interface | 44 |  |  |  |
| 4.12 | วิธีการวัดเวลาคำเนินการของกระบวนการ Web interface          | 45 |  |  |  |
| ผ.1  | หน้า login ของ http://komchai.msit22.com                   | 58 |  |  |  |
| ผ.2  | กรอก Username และ Password เข้าสู่ระบบฯ                    | 58 |  |  |  |
| ผ.3  | หน้าหลักของระบบฯ                                           | 59 |  |  |  |
| ผ.4  | เมนูการใช้งานของระบบฯ                                      | 59 |  |  |  |
| ผ.5  | การเพิ่มข้อมูลลูกค้า ของระบบฯ                              | 60 |  |  |  |
| ผ.6  | ระบบลูกค้ำ Leased line Internet                            | 61 |  |  |  |
| ผ.7  | การค้นหาข้อมูล ของระบบฯ                                    | 61 |  |  |  |
| ศ.8  | การแก้ไขข้อมูล ของระบบฯ                                    | 62 |  |  |  |
| ผ.9  | การถบข้อมูล ของระบบฯ                                       | 62 |  |  |  |
| ผ.10 | การเข้าเมนู ระบบคำสั่ง Configuration Router ของระบบๆ       | 63 |  |  |  |
| ผ.11 | คำสั่ง Configuration Router ที่แสดง ของระบบฯ               | 63 |  |  |  |

บทที่ 1 บทนำ

#### ความเป็นมาและความสำคัญของปัญหา

การให้บริการ วงจรแบบเช่าของ บริษัท ทีโอที จำกัด (มหาชน) ผู้ใช้บริการจะได้ความเร็ว ตามที่ถูกค้าขอใช้บริการ เนื่องจากเป็นการเชื่อมต่อสายสัญญาณเข้าสู่องค์กรเฉพาะ โดยไม่มีการ แบ่งสัญญาณให้กับบุคคลอื่นๆ ความเร็วคงที่ มีความเสถียร ได้รับหมายเลขไอพีโดยไม่เปลี่ยนแปลง และที่สำคัญผู้ให้บริการจะมีเราเตอร์ มาให้ซึ่งทำให้ถูกค้าในกลุ่มองค์กรนั้นให้ความสนใจและขอ ใช้บริการวงจรเช่าเพื่อเป็นการให้บริการถูกค้ามีประสิทธิภาพ ความรวดเร็วในการกำหนดค่าให้กับ อุปกรณ์ก่อนที่จะนำไปติดตั้งให้ถูกค้าจึงเป็นส่วนหนึ่งที่สำคัญในการให้บริการ อุปกรณ์ที่ให้บริการ ถูกค้าเป็นเราเตอร์ ที่รองรับความต้องการของถูกค้าทางค้านระบบเน็ตเวิร์คที่ครอบคลุมทั้ง กระบวนการทำงานอย่างเช่น การค้นหาเส้นทางของอุปกรณ์ และการบริหารการจัดการระบบ เครือข่าย ซึ่งสอดคล้องกับการให้บริการวงจรเช่ามากที่สุดเพราะเป็นที่รู้จักและยอมรับของผู้ขอใช้ บริการ

การกำหนดค่าของอุปกรณ์เราเตอร์ที่สามารถให้พร้อมใช้งานนั้น ต้องพิมพ์กำสั่งพร้อมทีละ บรรทัดหรือที่เรียกว่า CLI (Command Line Interface) บนโปรแกรมเทอร์มินอล ซึ่งกำสั่งต่างๆจะ ถูกแบ่งออกเป็นโหมด ซึ่งแต่ละโหมดก็จะมีกำสั่งและหน้าที่แตกต่างกันไป ในการใส่ค่าพารามิเตอร์ ต่างๆนั้นทำได้ล่าช้าเนื่องจากพิมพ์กำสั่งได้ทีละบรรทัด และในส่วนของหมายเลขไอพีด้องนำมา กำนวณในด้านต่างๆ เช่น จำนวนหมายเลขไอพีที่ลูกก้าใช้งานได้ และกำหนดชุดหมายเลขไอพี เพื่อให้จัดสรรเลขหมายเลขไอพีให้กับเครื่องลูกข่ายมาเชื่อมต่อที่เรียกว่า ไดนามิก โฮส กอนฟิกูเรชั่น โพรโตกอล สิ่งเหล่านี้ถ้าเกิดกำนวณผิดพลาดในการกำหนดค่าและล่าช้าจากผู้ จะส่งผลกระทบใน นำอุปกรณ์ เราเตอร์ ไปติดตั้งให้กับลูกก้านั้นเกิดความล่าช้าได้

จากปัญหาข้างต้น ผู้วิจัยเห็นว่าน่าจะมีวิธีการทำงานที่มีประสิทธิภาพเพื่อลดเวลาในการการ กำหนดค่าให้เราเตอร์ โดยการออกแบบและพัฒนาระบบที่สามารถอำนวยความสะดวกในการ กำหนดค่าและคำนวณที่อยู่ ไอพี กับอุปกรณ์เราเตอร์ และเมื่อผู้ใช้กรอกข้อมูลการกำหนดค่าที่ ต้องการผ่านเว็บอินเตอร์เฟส ระบบกีทำการประมวลผลให้เป็นชุดกำสั่งได้อย่างถูกต้องพร้อมที่จะ นำไปใช้งาน

### วัตถุประสงค์ของการศึกษา

 เพื่อออกแบบและพัฒนาระบบสำหรับอำนวยความสะดวกในการกำหนดค่าและคำนวณ หมายเลขไอพีให้กับอุปกรณ์เราเตอร์

 เพื่อทดสอบประสิทธิภาพของระบบในการประมวลผลข้อมูลการกำหนดค่าให้กับเรา เตอร์ที่ต้องการผ่านเว็บอินเตอร์เฟส เป็นชุดคำสั่งที่พร้อมนำไปใช้งานกับอุปกรณ์เราเตอร์

เพื่อวัดประสิทธิภาพของระบบด้านเวลาที่ใช้ในการกำหนดค่าให้กับเราเตอร์
 เปรียบเทียบกับการทำงานด้วย CLI (Command Line Interface)

#### คำถามในการวิจัย

ระบบอำนวยความสะดวกในการกำหนดค่าและกำนวณหมายเลขไอพีให้กับอุปกรณ์เรา เตอร์ ประมวลผลข้อมูลการกำหนดค่าให้กับเราเตอร์ที่ต้องการผ่านเว็บอินเตอร์เฟส ให้เป็นชุดคำสั่ง ที่พร้อมนำไปใช้งานกับอุปกรณ์เราเตอร์ จะสามารถตอบสนองงานกำหนดค่าอุปกรณ์และหมายเลข ไอพีได้รวดเร็วกว่าวิธีการกำหนดด้วย CLI มากน้อยเพียงใด

### สมมติฐานในการวิจัย

ระบบอำนวยความสะดวกที่พัฒนาขึ้นสามารถช่วยลดระยะเวลาการกำหนดค่าอุปกรณ์ทีละ หลายๆตัวเพื่อที่จะนำไปติดตั้งให้กับลูกค้าที่ขอใช้บริหารได้รวดเร็วขึ้น

#### ขอบเขตของการวิจัย

- 1. อุปกรณ์ที่นำมาทคลองเป็นอุปกรณ์ Cisco 1921
- 2. ทำการศึกษากำสั่งที่ต้องใช้งานบนเร้าเตอร์ เพื่อเตรียมไปลงใน Web Interface ดังนี้
  - 2.1 IP Address Version 4 แถะ Subnet Mask
  - 2.2 Dynamic Host Configuration Protocol (DHCP)
  - 2.3 Routing
  - 2.4 Network address translation (NAT)
- 3. สร้าง Web Interface เพื่อให้ผู้ปฏิบัติงานที่เกี่ยวข้องกับการกำหนดค่าอุปกรณ์
- กำหนดค่าเสร็จแล้ว สามารถนำค่าที่กรอกไว้ที่ผ่านการคำนวณแล้วเป็นคำสั่งพร้อมใช้ งาน
- ผู้ใช้งานเป็นผู้ปฏิบัติงานที่เกี่ยวข้องในการกำหนดค่าอุปกรณ์

### ประโยชน์ที่คาดว่าจะได้รับ

 ระบบสามารถนำค่าต่างๆที่ผู้ปฏิบัติงานได้กรอกไว้ที่ผ่านกำหนดค่าและคำนวณ นำ ออกมาเป็นคำสั่งพร้อมใช้งาน เพื่อนำไปกำหนดค่าในอุปกรณ์เราเตอร์

2. สามารถลดระยะเวลาในการกำหนดค่าเราเตอร์

3. ผู้ปฏิบัติงานมีความสะควกในการกำหนดค่าเราเตอร์

#### นิยามศัพท์เฉพาะ

หมายเลขไอพี (IP Address) คือเลขที่บอกที่อยู่ของเครื่องคอมพิวเตอร์ที่อยู่ในเครือข่าย คอมพิวเตอร์ รวมถึงคอมพิวเตอร์และเราเตอร์หมายเลขไอพีของแต่ละเครื่องที่อยู่บนเครือข่าย คอมพิวเตอร์จะต้องไม่ซ้ำกัน อุปกรณ์ในเครือข่ายสามารถมีเลขไอพีได้มากกว่าหนึ่งหมายเลข

เว็บอินเตอร์เฟส (Web Interface) เป็นซอฟท์แวร์ที่ทำการสื่อสารระหว่างคนกับ คอมพิวเตอร์เพื่อให้สามารถส่งข้อมูลกันและกันโดยที่โปรแกรมนั้นทำงานบนเซิร์ฟเวอร์ (Server) สามารถเข้าถึงได้โดยการเข้าผ่านบราวเซอร์ (Browser)

อุปกรณ์จัดเส้นทาง (Router) เป็นอุปกรณ์คอมพิวเตอร์ที่ทำหน้าที่หาเส้นทางและส่ง แพ็กเก็ต (Package) ข้อมูลระหว่างเครือข่ายคอมพิวเตอร์ ไปยังเครือข่ายปลายทางที่มีการร้องขอ Package นั้นๆ

โพรโทคอล (Protocol) คือข้อกำหนดในการสื่อสารระหว่างกอมพิวเตอร์และเครือข่าย ทำ ให้กอมพิวเตอร์และเครือข่ายสามารถติดต่อสื่อสารระหว่างกัน

ซับเน็ตมาสก์ (Subnet Mask) มีหน้าที่บ่งบอกว่าหมายเลขใดเป็นเลขหมาย Network Address และส่วนใหนเป็นเลขหมาย Host Address

ใคนามิค โฮส คอนฟิกูเรชั่น โพรโตคอล (Dynamic Host Configuration Protocol) เป็น มาตรฐานในการกำหนดหมายเลขเพื่อแจกจ่ายหมายเลขไอพี โดยการแจกจ่ายไม่ซ้ำกัน

เราท์ติ้ง โพรโตกอล (Routing Protocol) คือโปรโตกอลที่ใช้แลกเปลี่ยนเส้นทางระหว่างเรา เตอร์

เน็ตเวิร์ค แอคเครส์ ทรานส์เลชั่น (Network Address Translation) เป็นการแทนที่ของ หมายเลขไอพีของอุปกรณ์ต้นทางให้เป็นเลขหมายไอพีที่กำหนด

# บทที่ 2 แนวคิดทฤษฎี

การพัฒนาระบบในครั้งนี้ ผู้วิจัยรวบรวมแนวความคิดพื้นฐานและทฤษฎีที่เกี่ยวข้องในการ จัดทำระบบกำหนดค่าอุปกรณ์บนเครือข่ายเราเตอร์ เบื้องต้นมีหัวข้อดังต่อไปนี้ ระบบสารสนเทศ (Information System)

ระบบสารสนเทศ คือ กระบวนการทำงานที่ประกอบด้วยส่วนต่างๆซึ่งมีความสัมพันธ์กัน แต่ละส่วนจะทำงานร่วมกัน เพื่อให้งานนั้นๆสำเร็จ ระบบที่ดีจะต้ององก์ประกอบได้แก่ ระบบย่อย ที่สามารถทำงานร่วมกันได้อย่างดี และนำมาประกอบเป็นระบบใหญ่ อย่างเช่น ระบบคอมพิวเตอร์ ที่ประกอบด้วยระบบย่อย 3 ระบบหลักๆ คือ ด้านฮาร์ดแวร์ ด้านซอฟต์แวร์ และบุคคลากร ทั้ง 3 ส่วนนั้น จะทำงานร่วมกัน ถ้าขาดระบบใดระบบหนึ่งไปหรือมีระบบใดขัดข้องระบบนั้นจะไม่ สามารถทำงานได้อย่างสมบูรณ์ (โอภาส เอี่ยมสิริวงศ์, 2555) ประกอบด้วย 4 ขั้นตอน (ภาพประกอบที่ 2.1 กระบวนการสร้างสารสนเทศ) ดังนี้ (Laudon and Laudon,2014)

1. การนำข้อมูลเข้าสู่ระบบ (Input) เพื่อนำข้อมูลคิบ (Raw Data) ไปประมวลผล

 การประมวลผล (Processing) เป็นการแปลงข้อมูลคิบที่น้ำเข้ามา ให้อยู่ในรูปแบบที่ สามารถนำไปใช้ประโยชน์ได้ ได้ผลลัพธ์ออกมาเป็นสารสนเทศ (Information)

3. ผลลัพธ์ (Output) เป็นผลลัพธ์ที่เกิดจากการประมวลผลตามวัตถุประสงค์ของการใช้งาน
 4. ส่วนป้อนกลับ (Feedback) ทำหน้าที่ประเมินและปรับปรุงข้อมูลนำเข้า

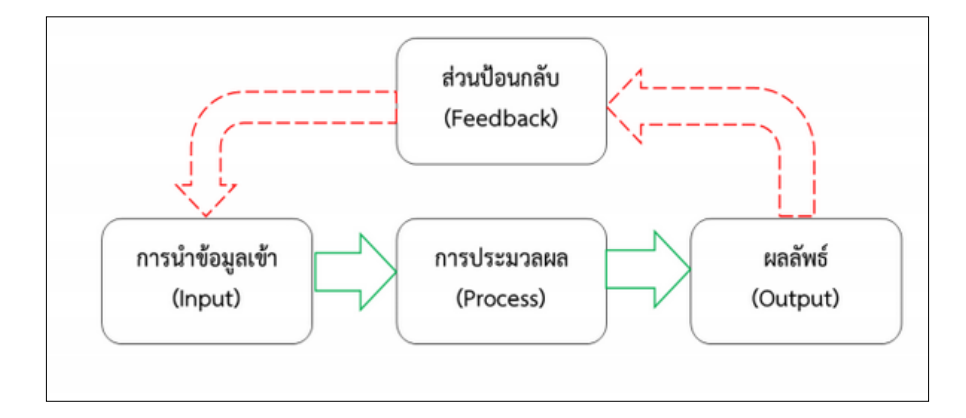

ภาพประกอบที่ 2.1 กระบวนการสร้างสารสนเทศ (Laudon and Laudon,2014)

วงจรการพัฒนาระบบสารสนเทศ (System Development Life Cycle)

ขั้นตอนการพัฒนาที่เป็นแบบพื้นฐานที่ถูกนำไปใช้กับหลายหน่วยงาน โดยทั่วไปการ พัฒนาซอฟต์แวร์ จะมีอยู่หลายระดับโดยขึ้นอยู่กับระบบงานที่จะนำไปใช้ โดยแบ่งกระบวนการ วิเคราะห์และออกแบบระบบ (ภาพประกอบที่ 2.2 การพัฒนาระบบ System Development Life Cycle (Kendall 2013;Rosenblatt,2013)) แบ่งเป็น 7 ขั้นตอนดังนี้

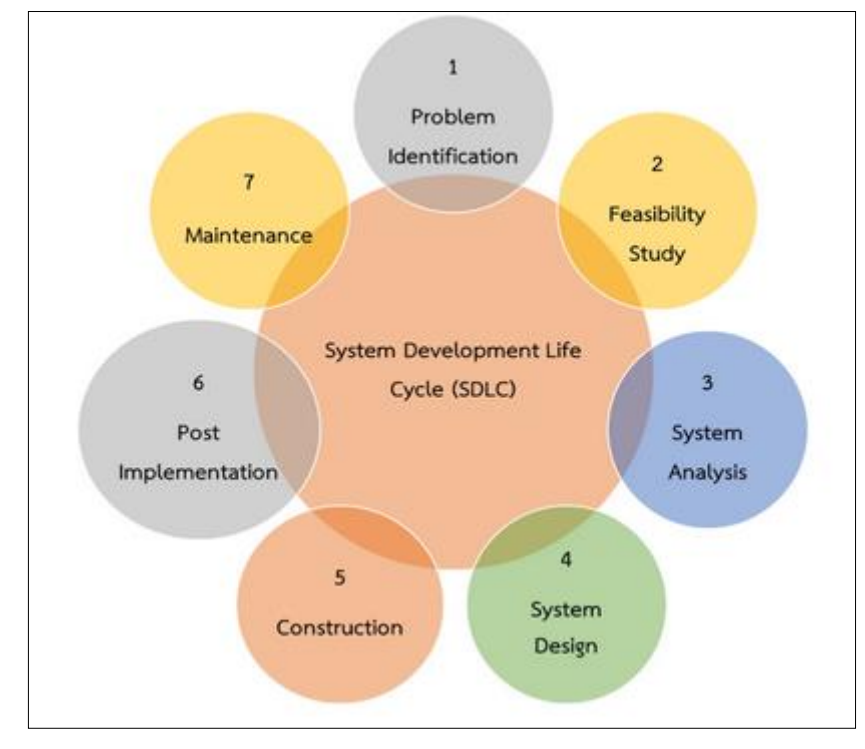

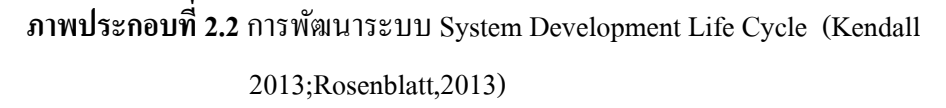

1. การระบุปัญหา (Problem Identification)

เป็นกระบวนการค้นหาปัญหาที่จำเป็นต้องพัฒนาระบบใคระบบหนึ่งขึ้นมา โดยต้องทำ ความเข้าใจปัญหาโดยทำความเข้าใจปัญหาที่เกิดขึ้นที่แท้จริงเกิดจากสาเหตุใด และวัตถุประสงค์ที่ จะพัฒนาระบบขึ้นมาเพื่อตอบสนองค้านใคภายในองค์กร โดยมีปัจจัยที่ส่งผลต่อความต้องการ พัฒนาระบบขึ้น มีปัจจัยภายนอกและปัจจัยภายใน อย่างเช่น ผู้ใช้งานขอให้ปรับปรุงระบบใหม่ ปัญหาและความล่าช้าในการปฏิบัติงานนั้นๆ

2. การศึกษาความเป็นไปได้ (Feasibility Study)

การศึกษาความเป็นไปได้ในแต่ละทางเลือกที่สอดคล้องการงานที่มีปัญหาอย่างไร จึง นำเสนอต่อผู้บริหารเพื่อใช้ในการตัดสินใจ โดยต้องจัดทำแผนการพัฒนาระบบ (System Development Report) มีรายละเอียดที่จำเป็นในแต่ละขั้นตอนเช่นระยะเวลาการคำเนินการ ทรัพยากรที่จำเป็นใน การพัฒนา จึงจะทำรายงานการศึกษาความเป็นไปได้เบื้องต้นเพื่อใช้เป็นพื้นฐานในการวิเคราะห์ ระบบงานตามขั้นตอนต่อไป

3. การออกแบบระบบ (System Design)

การออกแบบระบบที่จะนำมาใช้กับปัญหาที่เกิดขึ้น โดยให้สอดคล้องกับปัญหาและความ ต้องการของผู้ใช้งาน ส่วนใหญ่จะใช้แบบจำลังที่เป็นแผนภาพแสดงความสัมพันธ์ขององค์ประกอบ ต่างๆของระบบ เพื่อให้ผู้ที่เกี่ยวข้องกับปัญหาได้เข้าใจระบบที่จะออกแบบได้ตรงกันอย่างเช่น แผนภาพการไหลของข้อมูล (Data Flow Diagram) ซึ่งแบ่งการออกแบบระบบเป็น 2 ประเภทดังนี้ (อรยา ปรีชาพานิช,2557)

3.1. การออกแบบเชิงตรรกะ (Logical Design)

เป็นการกำหนครายละเอียดขององค์ประกอบต่างๆ ซึ่งจะแบ่งเป็น 4 ส่วนคังนี้

3.1.1. การออกแบบในส่วนของผลลัพธ์ที่ได้จากระบบ (Output) เช่น ผลลัพธ์จากการ กำนวณหมายเลขไอพี รูปแบบรายงาน เป็นต้น

3.1.2. การออกแบบในส่วนของนำเข้าข้อมูล (Input) เช่น รูปแบบข้อมูล การแปลง ข้อมูลจากรูปเป็นข้อความ เป็นต้น

3.1.3. การออกแบบในส่วนของกระบวนการทำงาน (Process) เช่น กระบวนการแปลง หมายเลขไอพีจากเลขฐานสองเป็นเลขฐานสิบเป็นต้น

3.1.4. การออกแบบในส่วนติดต่อกับผู้ใช้งาน (User Interface) เช่น รูปแบบในการ กรอกหมายเลขไอพี การแสดงผลกำสั่งพร้อมใช้งานในเราเตอร์

3.2. การออกแบบเชิงกายภาพ (Physical Design)

เป็นการนำผลจากการออกแบบระบบเชิงตรรกะมาใช้ระบุลักษณะการทำงานของระบบ ทางกายภาพ โดยประกอบด้วย 4 ส่วนดังนี้

 3.2.1. การกำหนดคุณลักษณะเฉพาะของฮาร์คแวร์และซอฟท์แวร์ให้เหมาะสมในส่วน ความต้องการขั้นต่ำของฮาร์คแวร์ ความต้องการค้านซอฟท์แวร์ และการบำรุงรักษาหลังจากติดตั้ง ใช้งาน

3.2.2. การออกแบบฐานข้อมูลระบบ เป็นการกำหนครายละเอียคโครงสร้างของ ฐานข้อมูลสำหรับรองรับระบบที่พัฒนาขึ้น

3.2.3. การออกแบบคุณลักษณะเฉพาะของโปรแกรม โดยทั่วไปมักอยู่ในรูปแบบของชู โคโค้ค (Pseudo code) ผังงานโปรแกรม (Program Flowchart) และผังกระบวนงานระบบ (System Workflow) ซึ่งในขั้นตอนนี้สามารถจัดเตรียมข้อมูลเบื้องต้นสำหรับการทดสอบระบบตามที่ได้ ออกแบบคุณลักษณะเฉพาะของโปรแกรมไว้รวมไปถึงการวางแผนในการจัดทำสื่อประกอบการจัด อบรมการใช้งานระบบหลังจากพัฒนาระบบเสร็จสมบูรณ์แล้ว

3.2.4. การออกแบบระบบรักษาความปลอคภัย ทั้งในส่วนของสถานที่ที่ติดตั้งระบบ คอมพิวเตอร์ ส่วนของเครื่องคอมพิวเตอร์ ส่วนของข้อมูล และส่วนของระบบเกรือข่าย

4. การพัฒนาและทคสอบระบบ (Construction)

เป็นขึ้นตอนที่นำผลที่ได้จากขั้นตอนการวิเคราะห์และออกมาพัฒนาทำให้เกิดผลลัพธ์ที่ ใช้ได้จริง โดยมี 5 ขั้นตอนดังนี้

4.1. การเขียนและทคสอบโปรแกรม เพื่อให้ได้ระบบที่สามารถทำงานได้จริงตามที่ได้ระบุ ไว้ในเอกสารข้อกำหนดความต้องการใช้งานขององค์กร

4.2. การติดตั้งระบบเป็นการติดตั้งระบบใหม่แทนที่ระบบเดิมด้วยวิธีการที่เหมาะสมกับ สภาพการทำงานขององก์กรให้มากที่สุด

4.3. การจัดทำเอกสารของระบบ ประกอบด้วยคู่มือการพัฒนาระบบ คู่มือการติดตั้งระบบ และคู่มือการใช้งานระบบ

4.4. การจัดฝึกอบรมการใช้งานระบบ เป็นการจัดฝึกอบรมการใช้งานแก่ผู้ใช้ระบบให้ กุ้นเคยและเข้าใจการทำงานที่ถูกต้อง โดยมีการประเมินผลการใช้งานระบบในเบื้องค้นด้วย เพื่อใช้ ปรับปรุงกระบวนการทำงานให้ดียิ่งขึ้นภายใต้ข้อกำหนดความต้องการใช้งาน

4.5. การประเมินผลระบบ เพื่อติดตามผลว่าระบบที่พัฒนาขึ้นมีประสิทธิภาพมากน้อย เพียงใด และยังมีส่วนใดของระบบที่ยังไม่ถูกต้องหรือไม่สอดกล้องกับความต้องการใช้งานภายใต้ ข้อกำหนดกวามต้องการใช้งานขององก์กร

5. ขั้นตอนหลังการติดตั้ง (Post Implementation)

เป็นขั้นตอนการถ่ายโอนระบบงาน (System Conversion) เพื่อให้ผู้ใช้งานสามารถใช้งาน ระบบได้อย่างมีประสิทธิภาพ ต้องประสานงานและดูแลกับผู้ที่เข้ามาใช้ระบบในเรื่องต่างๆ เช่น การ ถ่ายโอนข้อมูลและตรวจสอบหลังจากข้อมูลถูกปรับเปลี่ยน (Data Conversation) ว่ามีความถูกต้อง หรือไม่เพื่อให้ผู้ใช้งานเกิดความมั่นใจในการใช้งานระบบใหม่

6. การบำรุงรักษา (System Maintenance)

เป็นขั้นตอนที่ติดตามผลการใช้งานระบบที่พัฒนาขึ้น และให้กวามช่วยเหลือผู้ที่ใช้งาน ระบบ เพื่อให้สามารถใช้งานได้อย่างมีประสิทธิภาพ โดยแบ่งออกเป็น 4 ประเภทดังนี้

6.1. เพื่อแก้ไขข้อผิดพลาดของระบบให้กลับมาใช้งานได้ตามปกติ (Corrective Maintenance)

6.2. เพื่อให้ระบบสามารถรองรับความต้องการที่เพิ่มขึ้น (Adaptive Maintenance)
6.3. เพื่อบำรุงรักษาระบบให้ทำงานอย่างมีประสิทธิภาพ (Perfective Maintenance)

6.4. เพื่อบำรุงรักษาระบบป้องกันข้อผิดพลาดที่เกิดขึ้น (Preventive Maintenance) อุปกรณ์จัดเส้นทาง (Router)

เสรี ลิขิตธีรเมธ (2544,123) ได้กล่าวไว้ว่า เราเตอร์เป็นอุปกรณ์จัดเส้นทางในระบบเครือข่าย ที่ทำหน้าที่รับข้อมูลจากคอมพิวเตอร์ต้นทาง และส่งต่อไปยังคอมพิวเตอร์ปลายทางได้อย่างถูกต้อง บนเส้นทางที่เหมาะสมที่สุด

เป็นอุปกรณ์คอมพิวเตอร์ที่ทำหน้าที่หาเส้นทางและส่ง (forward) แพ็กเกจข้อมูลระหว่าง เครือข่ายคอมพิวเตอร์ ไปยังเครือข่ายปลายทางที่ต้องการ เราเตอร์มีลักษณะการใช้งานคล้ายกับ สวิตช์ (Switch) ที่มีความสามารถแจกหมายเลขไอพีได้ เราเตอร์เชื่อมต่อเข้ากับสองเส้นทางหรือ มากกว่าจากเครือข่ายที่แตกต่างกัน เมื่อแพ็กเกจข้อมูลเข้ามาจากเส้นทางหนึ่ง เราเตอร์จะอ่านข้อมูล ที่อยู่ในแพ็กเกจเพื่อค้นหาปลายทางสุดท้าย จากนั้น, ด้วยข้อมูลในตารางเส้นทางหรือนโยบายการ ส่ง, จะส่งแพ็กเกจไปยังเครือข่ายข้างหน้าตามเส้นทางนั้น เราเตอร์จะดำเนินการ "กำกับการจราจร" บนเส้นทางนั้นด้วย แพ็กเกจข้อมูลโดยทั่วไปจะถูกส่งจากเราเตอร์หนึ่งไปยังอีกเราเตอร์หนึ่งผ่าน เครือข่ายจนกว่าจะถึงเครื่องปลายทาง

เมื่อเราเตอร์หลายตัวถูกใช้ในเครือข่ายที่เชื่อมต่อระหว่างกัน เราเตอร์แลกเปลี่ยนข้อมูล เกี่ยวกับ ที่อยู่ปลายทางโดยใช้โพรโทคอลการกำหนดเส้นทางแบบไดนามิก (Dynamic) เราเตอร์แต่ ละตัวจะสร้างตารางแสดงรายการเส้นทางที่มันสามารถส่งผ่านได้ ระหว่างสองระบบบนเครือข่ายที่ เชื่อมโยงกัน เราเตอร์มีอินเตอร์เฟซทางกายภาพสำหรับการเชื่อมต่อเครือข่ายที่ประเภทแตกต่างกัน (เช่นสายทองแดง, ใยแก้วนำแสงหรือการส่งไร้สาย) นอกจากนี้ยังมีเฟิร์มแวร์สำหรับเครือข่ายการ สื่อสารที่มีมาตรฐานของโพรโทคอลแตกต่างกัน อินเตอร์เฟซแต่ละเครือข่ายจะใช้ซอฟแวร์ กอมพิวเตอร์นี้โดยเฉพาะเพื่อให้สามารถส่งแพ็กเกจข้อมูลไปข้างหน้าจากระบบการส่งผ่านโพรโท กอลหนึ่งไปยังอีกระบบหนึ่ง

### ระบบปฏิบัติการของอุปกรณ์ (Internetwork Operating System)

เป็นซอฟท์แวร์ที่เป็นตัวควบคุมการทำงานของ Router ซึ่งการประมวลผลจากการตั้งค่า อุปกรณ์ ซึ่งเราเตอร์ ถ้าไม่มีซอฟท์แวร์ระบบปฏิบัติการ (Operating System) จะไม่สามารถทำงาน ใค้ จึงมาซอฟแวร์ระบบปฏิบัติการคือ Internetwork Operating System หรือเรียกว่า IOS เป็น ซอฟท์แวร์ที่บันทึกถาวรบนตัวอุปกรณ์ เมื่อเริ่มใช้งานเราเตอร์จะโหลดอิมเมจไฟล์ของ IOS ขึ้นมา ทำงาน ซึ่งจะยังไม่ทราบต้องให้บริการอะไรบ้าง จึงต้องใส่กำสั่งต่างๆให้กับ IOS เพื่อเปิดฟีเจอร์ ต่างๆของ Router IOS มีส่วนติดต่อกับผู้ใช้งานเรียกว่า User Interface ซึ่งเรียกว่า Command Line Interface (CLI) โดยการใส่คำสั่งลงไปตามความต้องการ ในการเข้าถึง CLI นั้นมีอยู่ด้วยกันหลายวิธี ขึ้นอยู่กับ อุปกรณ์ที่เชื่อมต่อระบบเครือข่ายนั้น วิธีมาตรฐานสำหรับกำหนดและตั้งค่าของอุปกรณ์ มีดังนี้

 กอนโซล เซสชั่น (Console Session) เป็นการเชื่อมต่อแบบอนุกรมที่ความเร็วต่ำซึ่ง เชื่อมต่อกับคอมพิวเตอร์เข้ากับส่วนเชื่อมต่อพอร์ตคอมโซล ของอุปกรณ์เราเตอร์โดยตรง ถ้าเป็น โน๊ตบุ๊คปัจจุบันไม่ก่อยมี Serial Port ให้ใช้งาน แต่จะมีพอร์ท USB แทน จึงต้องมีหัวแปลงจาก พอร์ต USB ให้เป็น Serial Port แทน

 2. เทลเน็ต (Telnet) เป็นการติดต่อผ่านทางการเชื่อมต่อเข้ากับอุปกรณ์ในฐานะเป็น เทอร์มินอลเสมือนที่เชื่อมโยงเข้ากับอุปกรณ์เราเตอร์ จำเป็นที่จะต้องตั้งค่ากำหนดส่วนเชื่อมต่อให้มี ใอพีแอดเดรสได้ กระบวนการเทลเน็ตต้องตั้งค่าและกำหนดความปลอดภัยโดยการยืนยันตัวตนใน การเข้าถึงตัวอุปกรณ์โดยการใส่รหัสผ่าน

### กระบวนการทำงานของเราเตอร์

อุปกรณ์เราเตอร์ของซิสโก้นั้น ไม่ว่าจะต่อผ่านพอร์ทกอนโซล , การเทลเน็ตผ่านเครือข่าย, การต่อผ่านพอร์ท AUX ซึ่งในบางโหมดสามารถกำหนดการตั้งก่าว่าผู้ใช้งานสามารถเข้าถึงได้ ระดับไหน เมื่อเราเตอร์พร้อมใช้งาน ผู้ใช้งานจึงป้อนกำสั่งผ่านทางรายการกำสั่งในรูปแบบบรรทัด ต่อบรรทัด โหมดภายในระบบปฏิบัติการ IOS จะทำงานรวมกัน (ภาพประกอบที่ 2.3 การทำงาน ของระบบปฏิบัติการ IOS) จะประกอบด้วย 3 โหมดดังนี้

 User Exec Mode เป็นโหมดที่ผู้ใช้งานเข้ามาเจอเป็นอันดับแรก ซึ่งเป็นการใช้คำสั่ง พื้นฐานที่ประกอบไปด้วยการดูสถานะเบื้องต้นของเราเตอร์ โดยภายในโดนี้จะประกอบไปด้วย เครื่องหมายพรอมต์ (Prompt) ที่รอรับกำสั่งที่ป้อนเข้าไปจะได้เป็นเครื่องหมาย (>)

 Privileged EXEC Mode ถ้าต้องการเรียกคำสั่งอื่น ต้องเปลี่ยนจากโหมด User Exec Mode เข้าสู่โหมดต่อไปที่เรียกว่า Privilleged EXEC Mode ซึ่งโหมดนี้ผู้ใช่งานสามารถใช้งานเฉพาะกำสั่ง ที่ดูสถานะการทำงานต่างๆของเราเตอร์ ยังไม่สามารถทำการเซตลอนฟิกูเรชั่นได้

3. Global Configuration เป็นโหมดที่ป้อนคำสั่งเปิดการใช้งานต่างๆของเราเตอร์ ซึ่งเป็น คำสั่งที่มีผลต่อการทำงานขอเราเตอร์ ซึงแบ่งเป็นเมนูย่อยๆได้อีกหลายเมนู อย่างเช่นในการเข้าไป กำหนดค่าหมายเลขไอพี ต้องเข้าสู่โหมด Interface Configuration ด้วยคำสั่ง Interface แล้วตามด้วย ชื่อของ Interface นั้น อย่างเช่น

Router#Config terminal

Enter configuration commands, one per line. End with CNTL/z

Router(Config)#int g0/0

Router(config-if)#

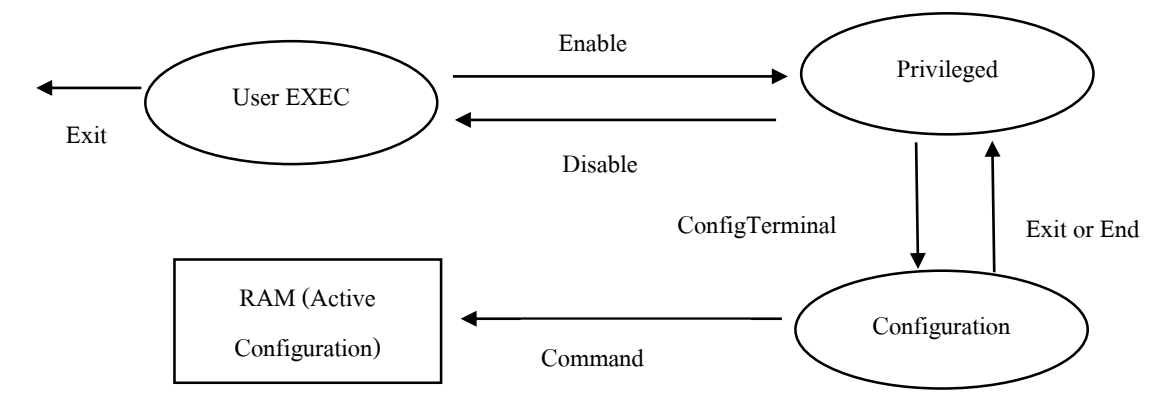

ภาพประกอบที่ 2.3 การทำงานของระบบปฏิบัติการ IOS (เอกสิทธ์ วิริยจารี, 2548)

### เลขที่อยู่หมายเลขไอพี (IP Address)

IP Address คือหมายเลขประจำเครื่องที่ต้องกำหนดให้กับเครื่องคอมพิวเตอร์ทุกเครื่องและ อุปกรณ์ทุกชิ้นในเครือข่ายซึ่งต้องกำหนดหมายเลข IP Address ที่จะกำหนดให้กับคอมพิวเตอร์ทุก เครื่องหรืออุปกรณ์ต่างๆจะต้องไม่ซ้ำกัน ซึ่งเมื่อกำหนด IP Address ได้อย่างถูกต้องจะช่วยให้ กอมพิวเตอร์ทุกเครื่องและอุปกรณ์ต่างๆในเครือข่ายรู้จักกันรวมถึงสามารถรับส่งข้อมูลไปมา ระหว่างกันได้อย่างถูกต้อง โดย IP Address จะเป็นตัวอ้างอิงชื่อที่อยู่ของคอมพิวเตอร์แต่ละเครื่อง ตัวอย่างเช่น หากคอมพิวเตอร์ A ต้องการส่งไฟล์ข้อมูลไปให้คอมพิวเตอร์ B คอมพิวเตอร์ A จะต้อง รู้จักหรือมองเห็นคอมพิวเตอร์ B เสียก่อนโดยการอ้างอิงหมายเลข IP Address ของคอมพิวเตอร์ B ให้ถูกต้อง จากนั้นจึงอาศัยโปรโตคอลเป็นตัวรับส่งข้อมูลระหว่างทั้ง 2 เครื่อง

IP Address จะประกอบไปด้วยตัวเลขจำนวน 4 ชุด ระหว่างตัวเลขแต่ละชุดจะถูกกั่นด้วยจุด "." เช่น 10.106.59.1 โดยคอมพิวเตอร์จะแปลงก่าตัวเลขทั้ง 4 ชุดให้กลายเป็นเลขฐาน 2 ก่อนจะนำ ก่าที่แปลงได้ไปเก็บลงเครื่องทุกครั้ง และนอกจากนี้หมายเลข IP Address ยังแบ่งออกเป็น 2 ส่วนคือ ส่วนที่ใช้เป็นหมายเลขเครือข่าย (Network Address) ส่วนที่ใช้เป็นหมายเลขเครื่อง (Host Address) ซึ่งหมายเลขทั้ง 2 ส่วนนี้สามารถแบ่งออกตามลักษณะการใช้งานได้ 5 Class ด้วยกันดังนี้

1. IP Class A หมายเลข IP Address จะอยู่ในช่วง 0.0.0.0 ถึง 127.255.255.255 มีไว้สำหรับ จัดสรรให้กับองค์กรขนาดใหญ่ที่มีคอมพิวเตอร์เชื่อมต่อภายในเครือข่ายจำนวนมากๆ

2. IP Class B หมายเลข IP Address จะอยู่ในช่วง128.0.0.0 ถึง 191.255.255.255 มีไว้สำหรับ จัดสรรให้กับองค์กรขนาดกลาง ซึ่งสามารถเชื่อมต่อคอมพิวเตอร์ในเครือข่ายได้มากถึง 65,534 เครื่อง

3. IP Class C หมายเลข IP Address จะอยู่ในช่วง 192.0.0.0 ถึง 223.255.255.255 มีไว้ สำหรับจัดสรรให้กับองค์กรขนาดเล็กและใช้กับคอมพิวเตอร์ส่วนใหญ่ในเครือข่ายอินเตอร์เน็ต สามารถต่อเชื่อมกับคอมพิวเตอร์ในเครือข่ายได้ 254 เครื่อง 4. IP Class D หมายเลข IP Address จะอยู่ในช่วง 224.0.0.0ถึง 239.255.255.255 สำหรับ หมายเลข IP Address ของ Class นี้มีไว้เพื่อใช้ในเครือข่ายแบบ Multicast เท่านั้น

5. Class E หมายเลข IP Address จะอยู่ในช่วง 240.0.0.0 ถึง 254.255.255.255สำหรับ หมายเลข IP Address ของ Class นี้จะเก็บสำรองไว้ใช้ในอนาคต ปัจจุบันจึงยังไม่ได้มีการนำมาใช้ งาน

6. IP ที่สามารถนำไปกำหนดค่าแบ่งออกเป็น 2 ประเภทได้แก่ Public IP และ Private IP (เกรียงศักดิ์ นามโคตร)

6.1. Public IP เป็น IP ที่สามารถกำหนดให้กับอุปกรณ์ network ได้แก่ Router และ Server เป็นต้น ซึ่งสามารถออกสู่ Internet ได้

6.2. Private IP เป็น IP ที่นำมากำหนดให้กับคอมพิวเตอร์ที่เชื่อมต่อกับเครือข่ายภายใน แต่ไม่สามารถออกสู่ Internet ได้ ต้องมีอุปกรณ์ด้านเครือข่ายอย่างเช่น Router ถึงจะสามารถออกสู่ Internet ได้

7. องค์ประกอบของ IP ประกอบไปด้วยเลขฐาน 2 จำนวน 32 bits โดยแบ่งเป็น 4 กลุ่ม กลุ่ม ละ 8 bits ดังนี้

7.1. ถ้ำตัวเลขน้อยสุดจะเป็นเลข 0 เช่น 0000000.0000000.0000000.0000000 เมื่อ แปลงเป็นเลขฐาน 10 จะมีค่าดังนี้ 0.0.0.0

#### การคำนวณซับเน็ตมาสก์

หลังจากหาจำนวนอุปกรณ์เครือข่ายที่ต้องการใช้งานหมายเลขไอพี จึงหาจำนวนบิตที่ ด้องการยืมมาโดยพิจาณาจากซับเน็ทแอดเครส ซึ่งใช้สูตรที่ว่าท่ายืมบิตมาจำนวน X บิต จึงนำ 2 มา ยกกำลังด้วย X แล้วหักลบ 2 เพราะหมายเลขแรกเป็นหมายเลขที่ซ้ำกับซับเน็ตแอดเครส และ หมายเลขสุดท้ายเป็นก่าของโอสแอดเดรส จึงจะได้ก่าเท่ากับหรือมากกว่าจำนวนซับเน็ตแอดเครสที่ ต้องการ หลังจากนั้นนำซับเน็ทมาร์กมากำนวณร่วมกับเน็ตเวิรก์แอดเดรสเดิมเพื่อหาซับเน็ตมาสก์ ทั้งหมดที่เป็นไปได้ และกำนวณหมายเลขไอพีแอดเดรสที่เป็นไปได้ แล้วนำไปกำหนดก่าให้กับ อุปกรณ์ที่ต้องการเชื่อมต่อกับเกรือข่ายดังตัวอย่างต่อไปนี้

 มีหมายเลขไอพีคือ 168.108.0.0/16 มาทำซับเน็ตซึ่งจะได้ซับเน็ตแอดเดรสหลายๆจำนวน ที่ไม่ซ้ำกันซึ่งต้องการหมายเลขไอพีที่ใช้ในเครือข่ายจำนวน 150 เครื่อง โดยแบ่งเป็น 5 ซับเน็ท เมื่อ ได้หมายเลขไอพีมา จึงจะสามารถหาจำนวนบิตที่ใช้ทำซับเน็ทซึ่งจะใช้สมการ x = 2<sup>x</sup>-2 โดยเริ่มคิด จาก x=1 ดังนี้

x = 2<sup>1</sup>-2 เท่ากับ 1 ซึ่งยังไม่เพียงพอกับจำนวนอุปกรณ์เครือง่าย

x = 2²-2 เท่ากับ 2 ซึ่งยังไม่เพียงพอกับจำนวนอุปกรณ์เครือข่าย

 $\mathbf{x} = 2^3 - 2$  เท่ากับ 6 มากกว่าจำนวนอุปกรณ์เครือข่าย ซึ่งสามารถนำไปใช้ได้

2. ใส่ซับเน็ทมาร์คเดิมซึ่งเป็น /16 เมื่อแปลงออกมาเป็นเลขฐานสองจะได้
 11111111111111100000000.00000000 โดยที่เราต้องยืมบิตจำนวน 3 บิต จึงได้ค่าซับเน็ตมาร์ค
 ใหม่ดังนี้ 111111111111111111111100000.00000000 หลังจากนั้นให้แปลงจากเลขฐานสอบเป็น
 เลขฐานสิบจะได้ค่าดังนี้ 255.255.224.0

 การหาซับเน็ตแอดเดรสที่ได้จากการเปลี่ยนซับเน็ตมาสก์เป็นค่าใหม่โดยเขียนเน็ตเวิร์ก แอดเดรสหมายเลขไอพีเดิมให้อยู่ในเลขฐานสองออกมา แล้วมาตรวจสอบตรงบิตที่ถูกยืมมาทำ ซับเน็ตมาสก์ดังนี้168.108.xxx \_\_\_\_\_ โดยทำการแปลงก่าบิตที่ตำแหน่ง x ตาม หลักของการแปลงจากเลขฐานสองเป็นฐานสิบซึ่งตำแหน่งอื่นที่ไม่เกี่ยวข้องให้มีค่าเท่ากับศูนย์ ซึ่ง ออกมาเป็นตารางที่ 2.1 ผลลัพธ์หมายเลขไอพีแต่ละซับเน็ต

ตารางที่ 2.1 ผลลัพธ์หมายเลขไอพีแต่ละซับเน็ตมาสก์

| 168 | 108 | 000 | 00000. | 00000000 | มีด่าเท่ากับ | 168.108.0.0 (ไม่ได้ใช้งาน)   |
|-----|-----|-----|--------|----------|--------------|------------------------------|
| 168 | 108 | 001 | 00000. | 00000000 | มีด่าเท่ากับ | 168.108.32.0                 |
| 168 | 108 | 010 | 00000. | 00000000 | มีด่าเท่ากับ | 168.108.64.0                 |
| 168 | 108 | 011 | 00000. | 00000000 | มีด่าเท่ากับ | 168.108.96.0                 |
| 168 | 108 | 100 | 00000. | 00000000 | มีด่าเท่ากับ | 168.108.128.0                |
| 168 | 108 | 101 | 00000. | 00000000 | มีด่าเท่ากับ | 168.108.160.0                |
| 168 | 108 | 110 | 00000. | 00000000 | มีด่าเท่ากับ | 168.108.192.0                |
| 168 | 108 | 111 | 00000. | 00000000 | มีด่าเท่ากับ | 168.108.224.0 (ไม่ได้ใช้งาน) |
|     |     |     |        |          |              |                              |

 คำนวณหมายเลขไอพีในแต่ละซับเน็ตแอดเดรส โดยมีหลักการซึ่งในแต่ละซับเน็ต แอดเดรสให้คงซับเน็ตแอดเดรสไวแล้วเปลี่ยนค่าของบิตที่เหลือให้เป็นโฮสดแอดเดรสตามหลักการ ดำเนินการของเลขฐานสองให้เป็นฐานสิบ ดังตัวอย่างดังตารางที่ 2.2 หมายเลขไอพีที่สามารถใช้ งานได้

| ค่าบิตที่เป็นชับเน็ท | ค่าบิต<br>เลขฐานสอง<br>ลำดับแรก | ค่าบิต<br>เลขฐานสอง<br>ลำดับสดท้าย | ค่าตัวเลขของบิต<br>ที่เป็นฐานสิบ | หมายเลไอพี<br>ลำดับแรก | หมายเลไอพี<br>ลำดับสุดท้าย |
|----------------------|---------------------------------|------------------------------------|----------------------------------|------------------------|----------------------------|
| 001                  | 00000.00000001                  | 11111.11111111                     | 168.108.32.0                     | 168.108.32.1           | 168.108.63.254             |
| 010                  | 00000.00000001                  | 11111.11111111                     | 168.108.64.0                     | 168.108.64.1           | 168.108.95.254             |
| 011                  | 00000.00000001                  | 11111.11111111                     | 168.108.96.0                     | 168.108.96.1           | 168.108.127.254            |
| 100                  | 00000.00000001                  | 11111.11111111                     | 168.108.128.0                    | 168.108.128.1          | 168.108.159.254            |
| 101                  | 00000.00000001                  | 11111.11111111                     | 168.108.160.0                    | 168.108.160.1          | 168.108.191.254            |
| 110                  | 00000.00000001                  | 11111.11111111                     | 168.108.192.0                    | 168.108.192.1          | 168.108.223.254            |

ตารางที่ 2.2 หมายเลขไอพีที่สามารถใช้งานได้

#### เราติ้งโพรโทคอล (Routing Potocal)

(เอกสิทธิ์ วิริยจารี, 2548, 177) ได้กล่าวถึง กระบวนการเราติ้งของอุปกรณ์เราเตอร์ เป็น กระบวนการหาเส้นทางในการส่งหมายเลขไอพี แพ็กเก็ตไปให้ถึงปลายทาง โดยปกติจะเกิดขึ้นทุก ครั้งที่มีการส่งแพ็กเก็ตของโปรโตคอล TCP/IP ซึ่งเกิดกับเครื่องคอมพิวเตอร์ทุกเครื่องที่ใช้งาน TCP/IP ไม่ว่าจะเป็นคอมพิวเตอร์ธรรมดาหรือเป็นเราเตอร์ การเราติ้งนี้ถือเป็นหน้าที่โดยตรงของ โปรโตคอล IP เมื่อโปรโตคอลหมายเลขไอพี บนเครื่องคอมพิวเตอร์หรือเครื่องโฮสต์ต้นทาง ต้องการส่งหมายเลขไอพีแพ็กเก็ตไปยังเครื่องปลายทาง อันดับแรกใครเวอร์ของโปรโตคอล IP บน เครื่องต้นทางจะกำนวณที่อยู่ของเครื่องปลายทางนั้นอยู่ซับเน็ท เดียวกันหรือไม่ ด้วยวิธีดังนี้

การจงคนทางจะหานาณทองูของเกาะองบถางกางนนองงามแท เคยากนทาย เมาคางน 1. นำเอาหมายเลขไอพี ของเครื่องปลายทางมาจับคู่ กับซับเน็ตมาสก์ ของเครื่อง คอมพิวเตอร์ปัจจุบัน ผลลัพธ์ที่ได้คือ ค่าของ Subnet Address ปลายทาง

2. เอา IP Address ของมันเองมาทำ Logical AND กับ Subnet Mask ของเครื่องคอมพิวเตอร์ ผลลัพธ์ที่ได้คือค่าของ Subnet Address ต้นทาง

3. นำค่าของ Subnet Address ปลายทาง และค่าของ Sub Address ต้นทางมาเปรียบเทียบคือ ถ้าเท่ากันแสดงว่าเครื่องปลายทางอยู่ใน Subnet เดียวกันกับเครื่องต้นทาง ดังนั้น เครื่องต้นทาง สามารถส่งแพ็กเก็ต ไปยังเครื่องปลายทางได้โดยตรง โดยการติดต่อกับเครื่องปลายทางใช้วิธี Address Resolution Protocol (ARP) เพื่อหาว่าเครื่องปลายทางมี MAC Address เป็นอะไร แบะคอย ส่งแพ็กเก็ตห่อหุ้มลงไปในอีเทอร์เน็ทเฟรม จากนั้นจึงส่งไปยังเครื่องปลายทาง ถ้าไม่เท่ากัน แสดง ว่าเครื่องปลายทางอยู่ต่าง Subnet กับเครื่องต้นทาง ดังนั้น เครื่องต้นทางจะต้องไปหาเส้นทางใหม่ โดยการพิจารณาจากเราติ้ง เทเบิลว่าต้องส่งออกไปหาเราเตอร์ตัวไหน เมื่อค้นหาได้แล้ว เครื่อง ต้นทางจะต้องทำการ ARP แต่กราวนี้ทำ ARP เพื่อค้นหา MAC Address ของเราเตอร์ เมื่อพบแล้ว จะห่อหุ้มแพ็กเก็ต IP ลงไปในอีเทอร์เน็ตเฟรมโดยระบุหมายเลข MAC Address ปลายทางของเรา เตอร์ เพื่อให้เราเตอร์ก้นหาเส้นทางต่อไป เมื่อเกรื่องปลายทางไม่ได้อยู่ในซับเน็ต เดียวกันกับเครื่องต้น ทางเราเตอร์ ต้องการเส้นทางในการส่งแพ็กเก็ตจากตารางที่เรียกว่าเราติ้งเทเบิล (Routing Table) เพื่อหาปลายทางที่จะส่งแพ็กเก็ตนี้ไปให้เราเตอร์ตัวไหนจึงทำการส่งต่อไปให้ถึงปลายทาง (ดัง ภาพประกอบที่ 2.4 การส่งข้อมูลเมื่อปลายทางไม่ได้อยู่ Subnet เดียวกัน)

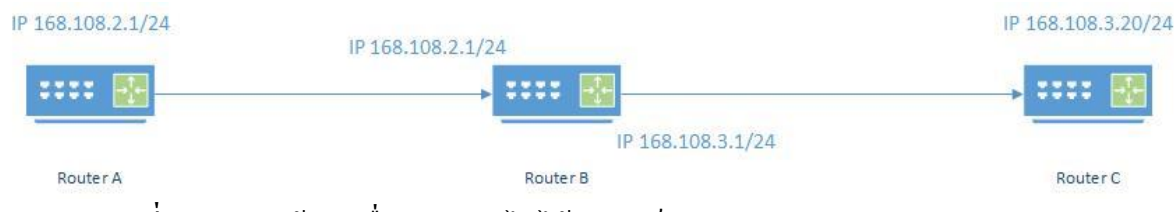

**ภาพประกอบที่ 2.4** การส่งข้อมูลเมื่อปลายทางไม่ได้อยู่ซับเน็ตเดียวกัน

#### Dynamic host Configuration Protocol (DHCP)

อุปกรณ์ที่ต้องการเชื่อมต่อกับเครือข่ายทุกเครื่องต้องมีหมายเลขไอพีแอดเครส ในการใส่ เลขหมายไอพีแอดเครสนั้นผู้ใช้งานทั่วไปจะไม่ทราบว่าต้องใช้หมายเลขไอพีแอดเครสชุดใดในการ เชื่อมต่อกับระบบเครือข่าย จึงมีโพโทคอลที่ชื่อว่า Dynamic host Configuration Protocol (DHCP) ที่ ทำหน้าที่กำหนดเลขหมายไอพีแอดเครสให้กับอุปกรณ์ที่เชื่อมต่อกับระบบเครือข่าย ซึ่งการ กำหนดค่าDHCP นั้นต้องกำหนดค่าที่อุปกรณ์ที่สามารถใช้กำสั่ง DHCP ได้ อย่างเช่น DHCP Server , Router เป็นต้น กระบวนการทำงานของ DHCP (ภาพประกอบที่ 2.5 กระบวนการทำของ DHCP ระหว่างเครื่องลูกข่ายกับ DHCP Server) มี 4 ขั้นตอนดังนี้

 เครื่องลูกข่ายทำการร้องขอ (broadcasts) เป็นข้อความ DHCP DISCOVER เพื่อขอ หมายเลขไอพีจากอุปกรณ์ที่ตั้งค่า DHCP (DHCP Server)

2. DHCP Server ได้รับคำของากเครื่องลูกข่ายที่ต้องการขอเลขหมายไอพีแอดเดรส และ ทำการส่งข้อความ DHCP OFFER ไปยังเครื่องลูกข่ายที่ทำการขอหมายเลขไอพีแอดเดรส

- 3. เครื่องถูกข่ายตอบรับ DHCP Server และส่งข้อความ DHCP REQUSET
- 4. DHCP Server จะทำการส่ง DHCP PACK ให้กับเครื่องลูกข่ายซึ่งประกอบด้วย
  - 4.1. The agreed-upon network address
  - 4.2. A default gateway
  - 4.3. A lease time
  - 4.4. The address of one or more DNS servers
  - 4.5. The address of one or more WINS servers

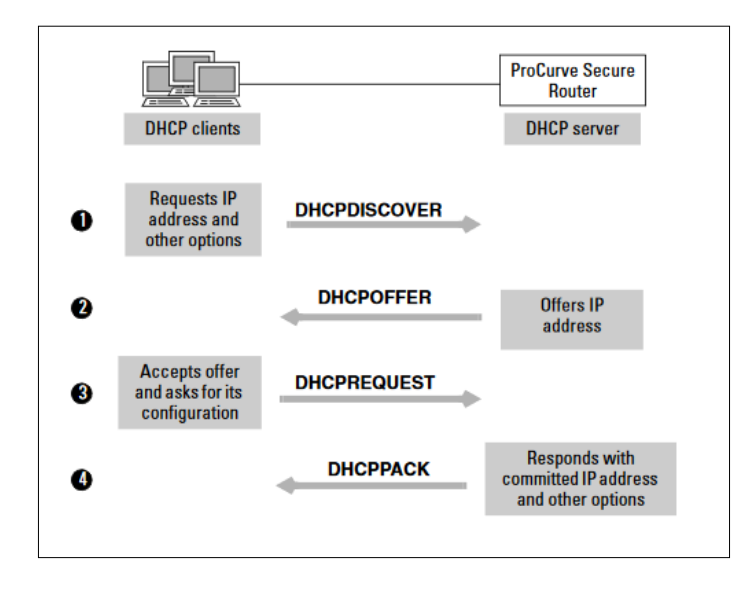

**ภาพประกอบที่ 2.5** กระบวนการทำของ DHCP ระหว่างเครื่องลูกข่ายกับ DHCP Server , ftp.hp.com

#### **Network Address Translation (NAT)**

จุดประสงค์ของการทำ NAT นำมาใช้แก้ปัญหาการขาดแคลนหมายเลขไอพีแอดเดรสใน เครือข่ายที่มีหมายเลขไอพีแอดเดรสที่มีจำนวนจำกัดจากปัญหาดังกล่าวมืองค์กรที่มีชื่อว่า Internet Assigned Number Authority (IANA) เป็นผู้ดูและรับผิดชอบในการจัดสรรหมายเลขไอพีแอดเดรส ให้กับผู้ใช้งานทั่วโลก ซึ่งกำหนดช่วงของหมายเลขไอพีแอดเดรสที่ทุกคนสามารถนำไปใช้งานได้ โดยไม่จำเป็นต้องขึ้นทะเบียนก่อนซึ่งเรียกว่า Private IP ซึ่งหมายเลขนี้จะไม่สามารถเชื่อมต่อกับ เครือข่ายอื่นได้โดยตรง ซึ่งแบ่งช่วงของหมายเลขไอพีแอดรสที่เป็น Private IP ได้เป็น 3 กลุ่มดังนี้

1. หมายเลขตั้งแต่ 10.0.0.0 - 10.255.255.255

2. หมายเลขตั้งแต่ 172.16.0.0 - 172.32.255.255

3. หมายเลขตั้งแต่ 192.168.0.0 - 192.168.255.255

จึงนำ Private IP ซึ่งเป็นหมายเลขไอพีแอดเดรสที่ใช้เฉพาะเครือข่ายภายในที่ไม่มีการใช้ งานข้ามไปยังเครือข่ายอื่น โดยการเปลี่ยนค่า Network Address หมายเลขหนึ่งไปอีกหมายเลขหนึ่ง ทำให้เชื่อมต่อกับเครื่องปลายทางได้นั้น โดยเครื่องต้นทางไม่ต้องเปลี่ยนแปลงค่าที่เกี่ยวข้องกับ เครือข่ายอุปกรณ์เครือข่ายและโปรแกรมที่ใช้การทำ NAT จะต้องมีคุณสมบัติดังนี้

1. การกำหนดหมายเลขไอพีแอดเดรส (Transparent address assignment)

อุปกรณ์ที่จะทำการ NAT ต้องสามารถเปลี่ยนค่าหมายเลขไอพีแอคเครสของข้อมูลใน เครือข่าย เป็นกลุ่มหมายเลขไอพีแอคเครส Private IP ให้กลายเป็นหมายเลขไอพีแอคเครสที่ใช้ใน เครือข่ายอินเทอร์เน็ตและสามารถเปลี่ยนหมายเลขไอพีแอคเครสที่ใช้ในเครือข่ายให้กลายเป็น Private IP ได้ ในการเปลี่ยนแปลงหมายเลขไอพีแอคเครสนั้นสามารถทำได้ 3 แบบ ได้แก่

#### 1.1 Static NAT

การเปลี่ยนแปลงค่าหมายเลขไอพีแอคเครสซึ่งมีการจับคู่กันของหมายเลขไอพีแอคเครส ตลอคการทำงานของอุปกรณ์ โดยการเปลี่ยนหมายเลขไอพีแอสคเครสจาก Private IP เป็น Public IP แบบหนึ่งต่อหนึ่ง (ภาประกอบที่ 2.6 รูปแบบการทำงานของ Static NAT)

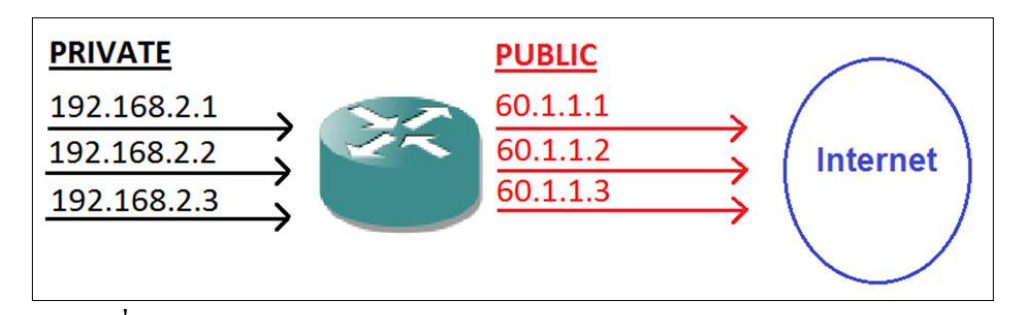

ภาพประกอบที่ 2.6 รูปแบบการทำงานของ Static NAT, www.certiology.com

1.2 Dynamic NAT

เป็นการเปลี่ยนแปลงค่าหมายเลขไอพีแอคเครสโดยการจับคู่ของหมายเลขไอพี แอคเครสที่เป็น private IP กับ Public IP โดยที่จะมีกลุ่มของ Public IP เมื่อมีการเชื่อมต่ออุปกรณ์จะ ทำการจับคู่ Private IP กับ Public IP ที่ได้กำหนดไว้ หลังจากการเชื่อมต่อเรียบร้อยแล้ว จะไม่เก็บ ข้อมูลการจับคู่ ถ้ามีการเชื่อมต่ออีกครั้งจะเลือก public IP ใหม่ โดยจะไม่ซ้ำกับหมายเลขไอพี แอคเครสเคิม (ภาพประกอบที่ 2-7 รูปแบบการทำงานของ Dynamic NAT)

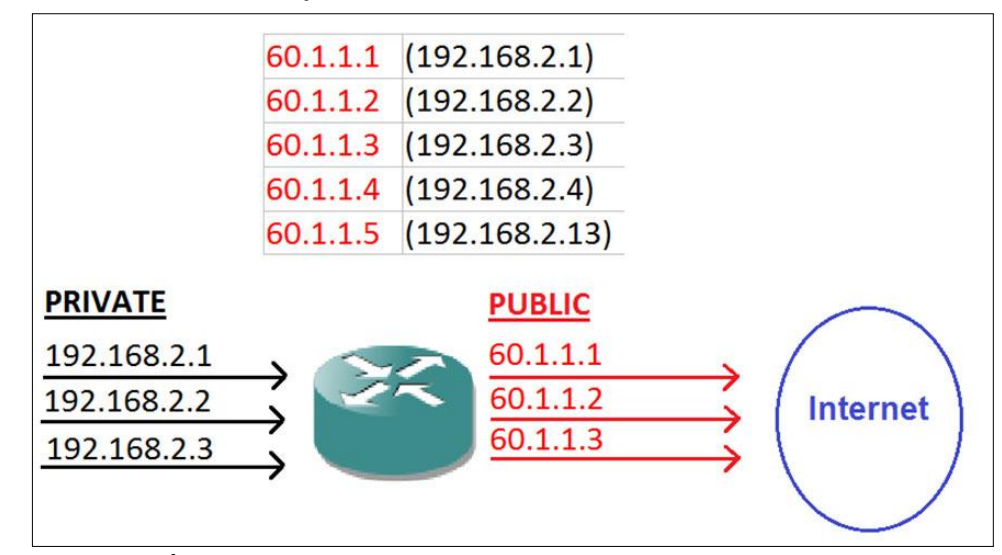

ภาพประกอบที่ 2.7 รูปแบบการทำงานของ Dynamic NAT,www.certiology.com

1.3 NAT Overload Or Port Address Translation

เป็นการเปลี่ยนแปลงหมายเลขไอพีแอคเครส โคยจับคู่ระหว่าง Public IP กับหมายเลข พอร์ทของอุปกรณ์เครือข่ายที่มาเชื่อมต่อ (ภาพประกอบที่ 2.8 รูปแบบการทำงานของ NAT Overload Or Port Address Translation)

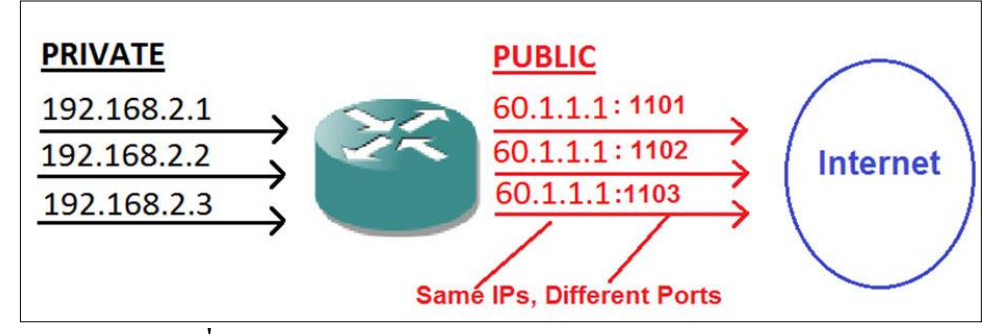

ภาพประกอบที่ 2.8 รูปแบบการทำงานของ NAT Overload Or Port Address

Translation, www.certiology.com

2. การส่งผ่านแพ็กเก็ตของข้อมูลที่มีการเปลี่ยนแปลง (Transparent address routing through address transition)

เนื่องจากการทำ NAT จะอยู่ระหว่างระบบหมายเลขไอพีแอคเครส 2 ระบบ คือ Private IP และ Public IP ดังนั้นการทำงานจะต้องไม่ขัดต่อการทำงานของระบบหมายเลขแอคเครสทั้งสอง ระบบ และต้องไม่เป็นปัญหาในการหาเส้นทางและการรับส่งข้อมูล กระบวนการเปลี่ยนแปลง หมายเลขไอพีแอคเครสมี 3 ขั้นตอนดังนี้

2.1 การทำงานในการจับกู่หมายเลขไอพีแอดเดรส (address binding)

กระบวนการนี้เริ่มต้นเมื่อเริ่มมีการเชื่อมต่อ (โดยยังไม่มีการเชื่อมต่อมาก่อน) เครื่องที่ส่ง ข้องมูลจะมีการกำหนดหมายเลขไอพีแอดเดรสให้กับข้อมูลใหม่อีกครั้ง โดยการกำหนดจะกำหนด เป็น Public IP หลังจากนั้นจะบันทึกว่าได้มีการจับคู่ Public IP หมายเลขไอพีแอดเดรสคู่นี้จะกำหนด ไปจนกว่าจะสิ้นสุดการเชื่อมต่อ

2.2 การทำงานขณะมีการเชื่อมต่อแล้ว (address lookup and translation)

หลังจากที่เชื่อมต่อกันแล้ว เมื่อมีการส่งข้อมูลถัดๆ ไป จะมีการ เปลี่ยนแปลงหมายเลขไอ พีแอดเดรส โดยวิธีการค้นหาในหน่วยกวามจำ ว่ามีการจับคู่กับหมายเลขไอพีแอดเดรสอะไร

3. การเปลี่ยนแปลงข้อมูลของ (ICMP error message payload translation)

ในกรณีที่การทำงานผิดพลาดเกิดขึ้น จะมีการส่งรายละเอียดต่างๆ ไปกับแพ็กเก็ต ICMP ใน กรณีที่ใช้งาน NAT และเกิดความผิดพลาดเกิดขึ้นในเครือข่าย จะทำการแปลงข้อมูลในแพ็กเก็ต ICMP ให้ถูกต้อง

# บทที่ 3 ระเบียบวิชีวิจัย

#### การดำเนินงานวิจัย

กระบวนการวิจัยของระบบอำนวยความสะควกในการกำหนดหมายเลขไอพี เกิดจาก ปัญหาที่ว่าในการกำหนดหมายเลขไอพีแบบบรรทัดต่อบรรทัดนั้นมีผลกระทบในการให้บริการ วงจรเช่า จึงนำกระบวนการทำงานแบบบรรทัดต่อบรรทัด มาศึกษาเพื่อเพื่อหาแนวทางในการทำ ระบบซึ่งมีกระบวนการในการวิจัยดังนี้

### ศึกษาและรวบรวมข้อมูล

จากการศึกษาระบบเดิมที่กำหนดหมายเลขไอพีแบบบรรทัดต่อบรรทัด คือผู้ปฏิบัติงาน ได้รับหมายเลขไอพีที่ต้องนำไปกำหนดค่าให้กับอุปกรณ์เราเตอร์ โดยจะต้องกำนวณหมายเลขไอพี ที่สามารถใช้งานได้ และกำหนดค่าต่างๆ (ดังภาพประกอบที่ 3.1 ขั้นตอนการทำงานระหว่าง ผู้ปฏิบัติงานกับอุปกรณ์เราเตอร์)

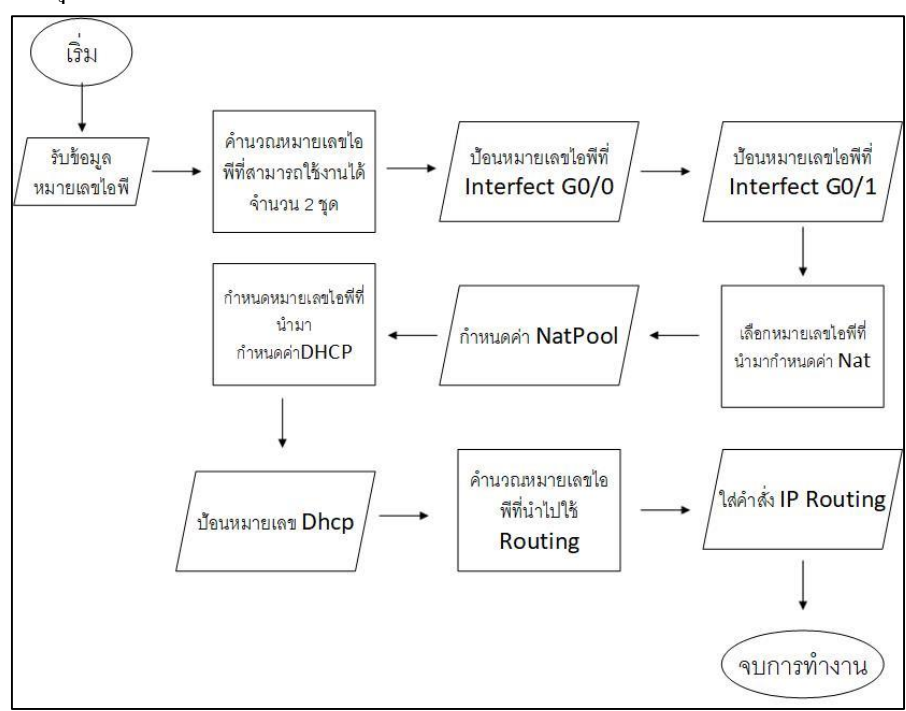

## **ภาพประกอบที่ 3.1** ขั้นตอนการทำงานระหว่างผู้ปฏิบัติงานกับอุปกรณ์เราเตอร์

้โดยการสอบถามจากผู้ปฏิบัติงานจึงพบว่ามีปัญหาดังนี้

- 1. เกิดความผิดพลาดในการกำหนดหมายเลขไอพี
- 2. พิมพ์กำสั่งแบบบรรทัดต่อบรรทัดล่าช้า
- ทักษะและความชำนาญในการกำหนดค่าของผู้ปฏิบัติงานไม่เท่ากัน

จากปัญหาที่ได้กล่าวมาจึงนำระบบมาใช้ในการดำเนินงานในส่วนของการกำหนด หมายเลขไอพีให้กับอุปกรณ์เราเตอร์ จึงรวบรวมความต้องการของผู้ปฏิบัติงานในการพัฒนา ระบบ ซึ่งต้องการให้ระบบคำนวณหมายเลขไอพีที่กรอกเข้าไปให้สามารถคำนวณหมายเลขไอพีที่ สามารถใช้ได้และแสดงผลกำสั่งที่สามารถพร้อมใช้งานกับอุปกรณ์เราเตอร์ และสามารถเรียกดูภาย หลักได้ (ดังภาพประกอบที่ 3.2 กระบวนการทำงานระหว่างผู้ปฏิบัติงานกับระบบอำนวยความ สะดวกในการกำหนดค่าและกำนวณที่อยู่ ไอพี ให้กับอุปกรณ์เราเตอร์)

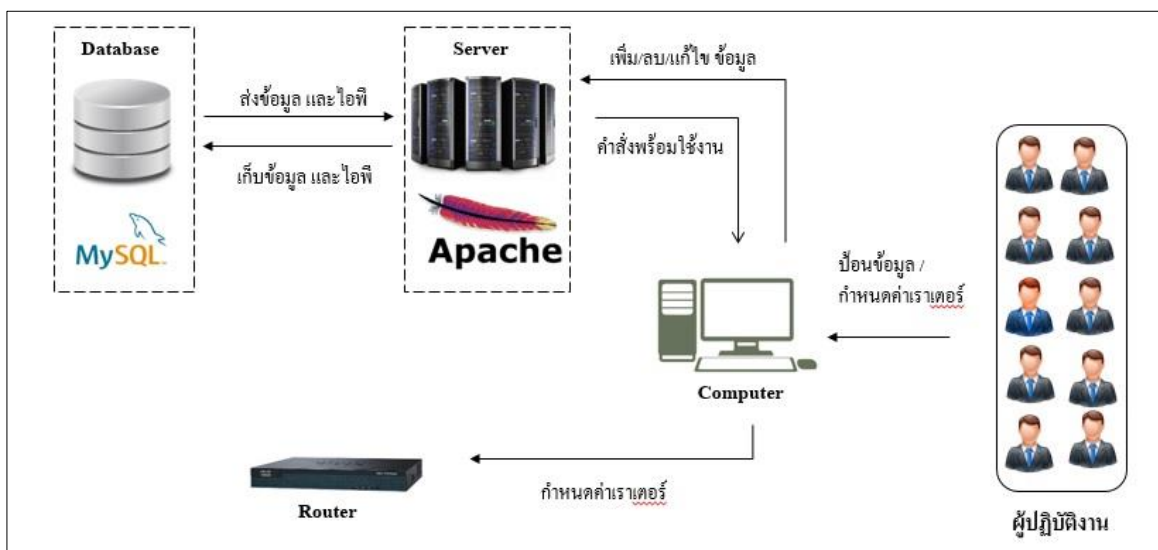

ภาพประกอบที่ 3.2 กระบวนการทำงานระหว่างผู้ปฏิบัติงานกับระบบอำนวยความสะดวกในการ กำหนดค่าและคำนวณที่อยู่ ไอพี ให้กับอุปกรณ์เราเตอร์

เครื่องมือและอุปกรณ์ที่ใช้

1. อุปกรณ์ทางด้านฮาร์ดแวร์

คอมพิวเตอร์พกพาจำนวน 1 เครื่อง ประกอบด้วยส่วนประกอบดังนี้

1.1 CPU Intel I5-7200 2.50GHz

1.2 หน่วยความจำ 8 GB DDR 3

1.3 SSD 256 MB

1.4 การ์ดจอ Intel(R) HD Graphics 620

- 2. อุปกรณ์ทางด้านซอฟท์แวร์
  - 2.1 ระบบปฏิบัติการ Windows 10 64Bit
  - 2.1 XAMPP version 3.2.2
  - 2.3 Adobe Dreamweaver CS 5

#### การวิเคราะห์และออกแบบระบบ

การออกแบบระบบอำนวยความสะดวกในการกำหนดหมายเลขไอพี เพื่อให้ง่ายต่อการ ออกแบบระบบ จึงทำกระบวนการทำงานของระบบออกมาเป็นแผนภาพแสดงความสัมพันธ์มี รายละเอียดดังนี้

#### 1. Use Case Diagram

เป็นแผนภาพที่ใช้อธิบายกระบวนการทำงานระบบอำนวยความสะควกการกำหนด หมายเลขไอพีให้กับอุปกรณ์ โดยจะแสดงความสัมพันธ์ระหว่างขั้นตอนการทำงานและ ผู้ปฏิบัติงาน เพื่อนำไปใช้ในการออกแบบระบบ (ภาพประกอบที่ 3.3 Use Case Diagram ระบบ อำนวยความสะควกการกำหนดหมายเลขไอพีให้กับอุปกรณ์)

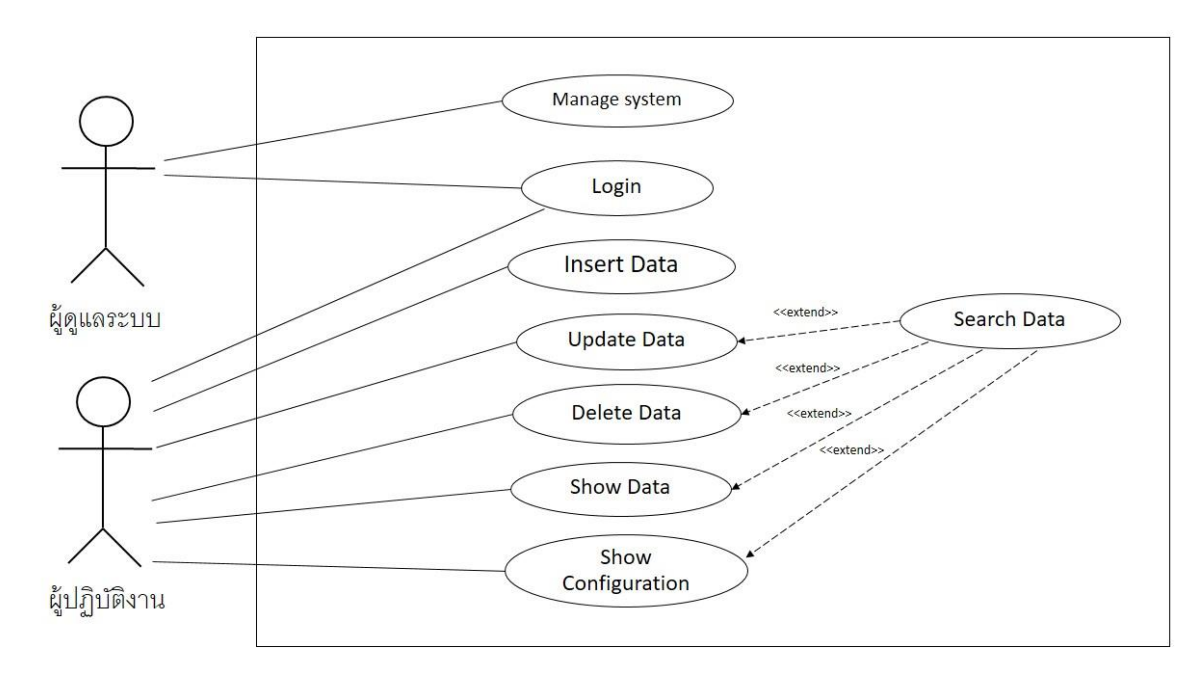

## **ภาพประกอบที่ 3.3** Use Case Diagram ระบบอำนวยความสะดวกการกำหนดหมายเลขไอพีให้กับ อุปกรณ์เราเตอร์

#### 2. Use Case Description

## เป็นตารางที่อธิบายการทำงานแต่ละส่วนซึ่งมีความสัมพันธ์กัน มีดังนี้

ตารางที่ 3.1 User Case Description ของตาราง Login

| Use Case ID         | U_01                                                      |
|---------------------|-----------------------------------------------------------|
| Use Case Name       | Login                                                     |
| Actor               | ผู้ดูแลระบบ,ผู้ปฏิบัติงาน                                 |
| Description         | ผู้ที่จะเข้าใช้งานต้องมี Username และ Password ก่อน       |
| Pre-Condition       | สร้างบัญชีผู้ใช้งาน                                       |
| Post-Condition      | ระบบอนุญาตให้เข้าใช้งาน                                   |
| Main Flows          | 1. ระบบจะแสดงหน้าต่าง Login เพื่อให้                      |
|                     | กรอก Username และ Password                                |
|                     | 2. ผู้ปฏิบัติงานและผู้ดูแลระบบกรอก User Name และ Password |
|                     | 3. ระบบตรวจสอบความถูกต้องของ User Name และ Password และ   |
|                     | สิทธิ์การเข้าใช้งาน                                       |
| Alternate Condition | ถ้ากรอก Username และ Password ไม่ถูกต้อง ระบบจะให้ไปกรอก  |
|                     | ข้อมูลให้ถูกต้องอีกครั้ง                                  |

## ตารางที่ 3.2 User Case Description ของตาราง Mange System

| Use Case ID         | U_02                                                                                    |
|---------------------|-----------------------------------------------------------------------------------------|
| Use Case Name       | Manage System                                                                           |
| Actor               | ผู้ดูและระบบ                                                                            |
| Description         | ผู้ดูและระบบสามารถจัดการระบบได้                                                         |
| Pre-Condition       | ผู้ปฏิบัติงานต้องเข้าระบบก่อนที่จะดำเนินการ                                             |
| Post-Condition      | ระบบถูกปรับปรุง                                                                         |
| Main Flows          | ผู้ดูแลระบบสามารถคำเนินการ เพิ่ม แก้ไข ลบ และเพิ่มเติมคำสั่งที่<br>เกี่ยวข้องกับ Router |
| Alternate Condition | -                                                                                       |

| Use Case ID         | U_03                                                    |
|---------------------|---------------------------------------------------------|
| Use Case Name       | Insert Data                                             |
| Actor               | ผู้ปฏิบัติงาน                                           |
| Description         | เพิ่มข้อมูลการกำหนดค่าอุปกรณ์ Router                    |
| Pre-Condition       | ผู้ปฏิบัติงานต้องเข้าระบบก่อนที่จะคำเนินการ             |
| Post-Condition      | ข้อมูลการกำหนดค่าอุปกรณ์ Router ถูกเพิ่มลงในฐานข้อมูล   |
| Main Flows          | 1. เลือกคำสั่ง Insert Data                              |
|                     | 2. กรอกข้อมูลและหมายเลขไอพีที่ใช้งาน                    |
|                     | 3. กดปุ่ม "ตกลง" เพื่อทำการบันทึกการเปลี่ยนแปลงข้อมูล   |
| Alternate Condition | ถ้ากรอกหมายเลขไอพีไม่ถูกต้องระบบจะไม่สามารถคำนวณหมายเลข |
|                     | ไอพีได้                                                 |

ตารางที่ 3.3 User Case Description ของตาราง Insert Data

ตารางที่ 3.4 User Case Description ของตาราง Update Data

| Use Case ID         | U_04                                                        |
|---------------------|-------------------------------------------------------------|
| Use Case Name       | Update Data                                                 |
| Actor               | ผู้ปฏิบัติงาน                                               |
| Description         | แก้ไขข้อมูลการกำหนดค่าอุปกรณ์ Router                        |
| Pre-Condition       | ผู้ปฏิบัติงานต้องเข้าระบบก่อนที่จะดำเนินการ                 |
| Post-Condition      | ข้อมูลการกำหนดค่าอุปกรณ์ Router ถูกเปลี่ยนแปลงไปตามที่แก้ไข |
| Main Flows          | 1. เลือกคำสั่ง Update Data                                  |
|                     | 2. เลือกข้อมูลลูกค้าที่จะทำการแก้ไข                         |
|                     | 3. กดปุ่ม "ตกลง" เพื่อทำการบันทึกการเปลี่ยนแปลงข้อมูล       |
| Alternate Condition | ถ้ากรอกหมายเลขไอพีไม่ถูกต้องระบบจะไม่สามารถคำนวณหมายเลข     |
|                     | ไอพีได้                                                     |

| Use Case ID         | U_05                                        |
|---------------------|---------------------------------------------|
| Use Case Name       | Delete Data                                 |
| Actor               | ผู้ปฏิบัติงาน                               |
| Description         | ลบข้อมูลการกำหนดค่าอุปกรณ์ Router           |
| Pre-Condition       | ผู้ปฏิบัติงานต้องเข้าระบบก่อนที่จะคำเนินการ |
| Post-Condition      | ข้อมูลการกำหนดค่าอุปกรณ์ Router ถูกลบออก    |
| Main Flows          | 1. เลือกข้อมูลที่ต้องการลบ                  |
|                     | 2.ระบบจะทำการยืนยันการลบ                    |
|                     | 3.กด "ตกลง" เพื่อยืนยันการลบ                |
| Alternate Condition | -                                           |

ตารางที่ 3.5 User Case Description ของตาราง Delete Data

# ตารางที่ 3.6 User Case Description ของตาราง Show Data

| Use Case ID         | U_06                                             |
|---------------------|--------------------------------------------------|
| Use Case Name       | Show Data                                        |
| Actor               | ผู้ปฏิบัติงาน                                    |
| Description         | แสดงข้อมูลการกำหนดค่าอุปกรณ์ Router              |
| Pre-Condition       | ผู้ปฏิบัติงานต้องเข้าระบบก่อนที่จะดำเนินการ      |
| Post-Condition      | ระบบจะแสดงข้อมูลที่ทำการกรอกลงในฐานข้อมูลทั้งหมด |
| Main Flows          | 1. เลือก Show Date                               |
|                     | 2.ระบบจะแสดงตารางข้อมูล                          |
| Alternate Condition | -                                                |
| Use Case ID         | U_07                                              |
|---------------------|---------------------------------------------------|
| Use Case Name       | Show Configuration Router                         |
| Actor               | ผู้ปฏิบัติงาน                                     |
| Description         | แสดงกำสั่งพร้อมใช้งานการกำหนดค่าอุปกรณ์ Router    |
| Pre-Condition       | ผู้ปฏิบัติงานต้องเข้าระบบก่อนที่จะคำเนินการ       |
| Post-Condition      | ระบบจะแสดงคำสั่งที่พร้อมใช้งาน                    |
| Main Flows          | 1. ค้นหาหมายเลขวงจร                               |
|                     | 2.ตรวจสอบความถูกต้องของหมายเลขไอพี                |
|                     | 3. กด "ตกลง" เพื่อให้ระบบแสดงกำสั่งที่พร้อมใช้งาน |
| Alternate Condition | ต้องเพิ่มข้อมูลก่อน จึงสามารถใช้งานได้            |

ตารางที่ 3.7 User Case Description ของตาราง Show Configuration Router

3. Sequence Diagram

เป็นการอธิบายการทำงานของ Use Case ถึงขั้นตอนการทำงานของระบบ กระบวนการ ทำงานในแต่ละขั้นตอน (ดังรูปที่ 3.4 Sequence Diagram ของระบบฯ) ซึ่งประกอบด้วยดังนี้

### 3.1 การเพิ่มข้อมูล

เป็นขั้นตอนอันดับแรกในการเพิ่มข้อมูลลูกค้าและหมายเลขไอพี หลังจากใส่ข้อมูล ลูกค้าและหมายเลขไอพี ทำการบันทึกข้อมูลแล้วหลังจากนั้นจึงจะสามารถคูคำสั่งพร้อมใช้งานได้ ซึ่งจะเก็บไว้ในฐานข้อมูล เพื่อที่จะสามารถนำมาแก้ไขในภายหลัง ระบบคอนฟิกอุปกรณ์เครือข่าย เราเตอร์มีหน้าที่การคำนวณก่าต่างๆ

### 3.1.1 หมายเลขไอพี

ใส่หมายเลขไอพีให้ระบบทำการกำนวณคือหมายเลขไอพี เมื่อกรอกหมายเลขไอ พี แล้วระบบจะกำนวณว่าหมายเลขไอพี่ชุดไหนสามารถนำไปใช้กับอุปกรณ์เราเตอร์ และนำไป แปลงเป็นค่าคอนฟิกที่พร้อมใช้งานกับเราเตอร์ โดยมีให้ใส่หมายเลขไอพีทั้งหมด 3 ชุดได้แก่ หมายเลขไอพีข่ายงานบริเวณกว้าง (IP Address Wide Area Network) หมายเลขไอพีเครือข่าย ท้องถิ่น (IP Address Local Area Network) และหมายเลขไอพีที่กำหนดหมายเลขไอพีให้กับเครื่อง ลูกข่าย (IP Address Dynamic host Configuration Protocol)

### 3.1.2 ข้อมูลลูกค้า

เป็นข้อมูลของลูกก้าที่ขอใช้บริการวงจรเช่า โดยที่ต้องทำการใส่ข้อมูลเบื้องต้น ได้แก่ ชื่อลูกก้า ที่อยู่ลูกก้า เบอร์ โทรศัพท์ เป็นต้น 3.2. การแก้ไขข้อมูล

ขั้นตอนการแก้ไขข้อมูลจะทำการแก้ไขก็ต่อเมื่อลูกค้ามีการเปลี่ยนแปลงหมายเลขไอพี หรือข้อมูลเบื้องต้นของลูกค้า ซึ่งจะทำให้การคำนวณหมายเลขไอพีเป็นไปอย่างถูกต้อง

3.3. การลบข้อมูล

ในกรณีที่ลูกค้ายกเลิกการใช้บริการวงจรเช่า ผู้ปฏิบัติงานจะต้องทำการลบข้อมูลลูกค้า ที่ยกเลิกออกจากระบบฯ ซึ่งจะทำให้คำสั่งที่พร้อมใช้งานถูกลบออกจากระบบ

3.4. การแสดงผลคำสั่งพร้อมใช้งาน

หลังจากเพิ่มข้อมูลลูกค้าและหมายเลขไอพีลงในฐานข้อมูลแล้ว ระบบจะแสดงคำสั่ง พร้อมใช้งานซึ่งประกอบค้วย หมายเลขไอพีข่ายงานบริเวณกว้าง (IP Address Wide Area Network) หมายเลขไอพีเครือข่ายท้องถิ่น (IP Address Local Area Network) และหมายเลขไอพีที่กำหนด หมายเลขไอพีให้กับเครื่องลูกข่าย (IP Address Dynamic host Configuration Protocol)

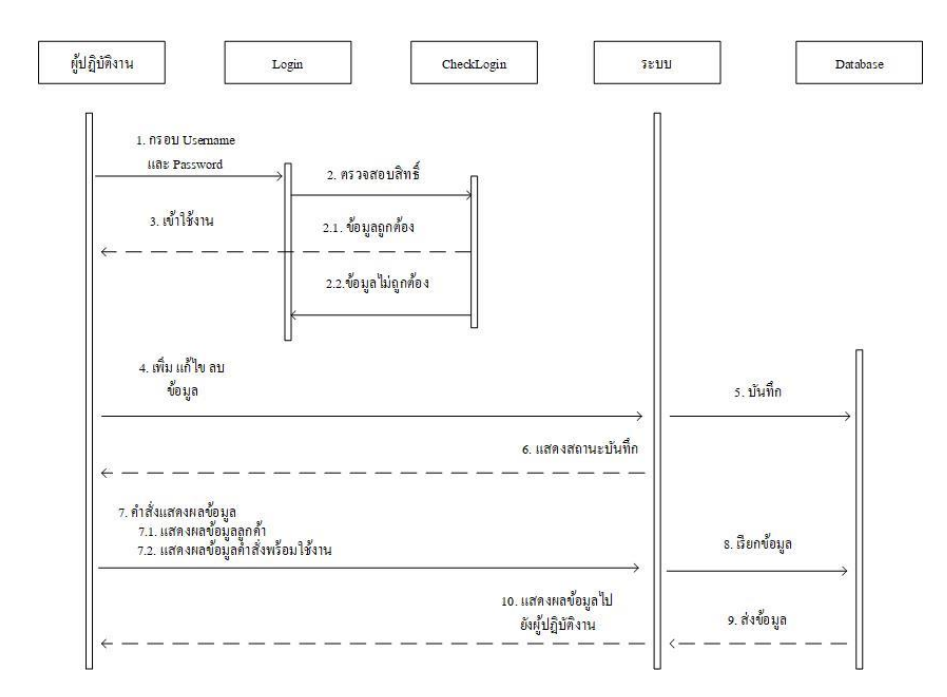

ภาพประกอบที่ 3.4 Sequence Diagram ของระบบฯ

E-R Diagram

ในการกำหนดค่าให้กับอุปกรณ์เราเตอร์ มีการเก็บข้อมูลหลังจากแสดงผลของคำสั่ง พร้อมใช้งาน ดังนั้นจึงมีการจัดทำในส่วนของฐานข้อมูล จึงออกแบบจำลองข้อมูลในระดับ โครงสร้างที่มีความสัมพันธ์ในภาพรวมของระบบ สามารถใช้รวบรวมและศึกษารายละเอียดโดยใช้ สัญลักษณ์แทนการออกแบบฐานข้อมูล

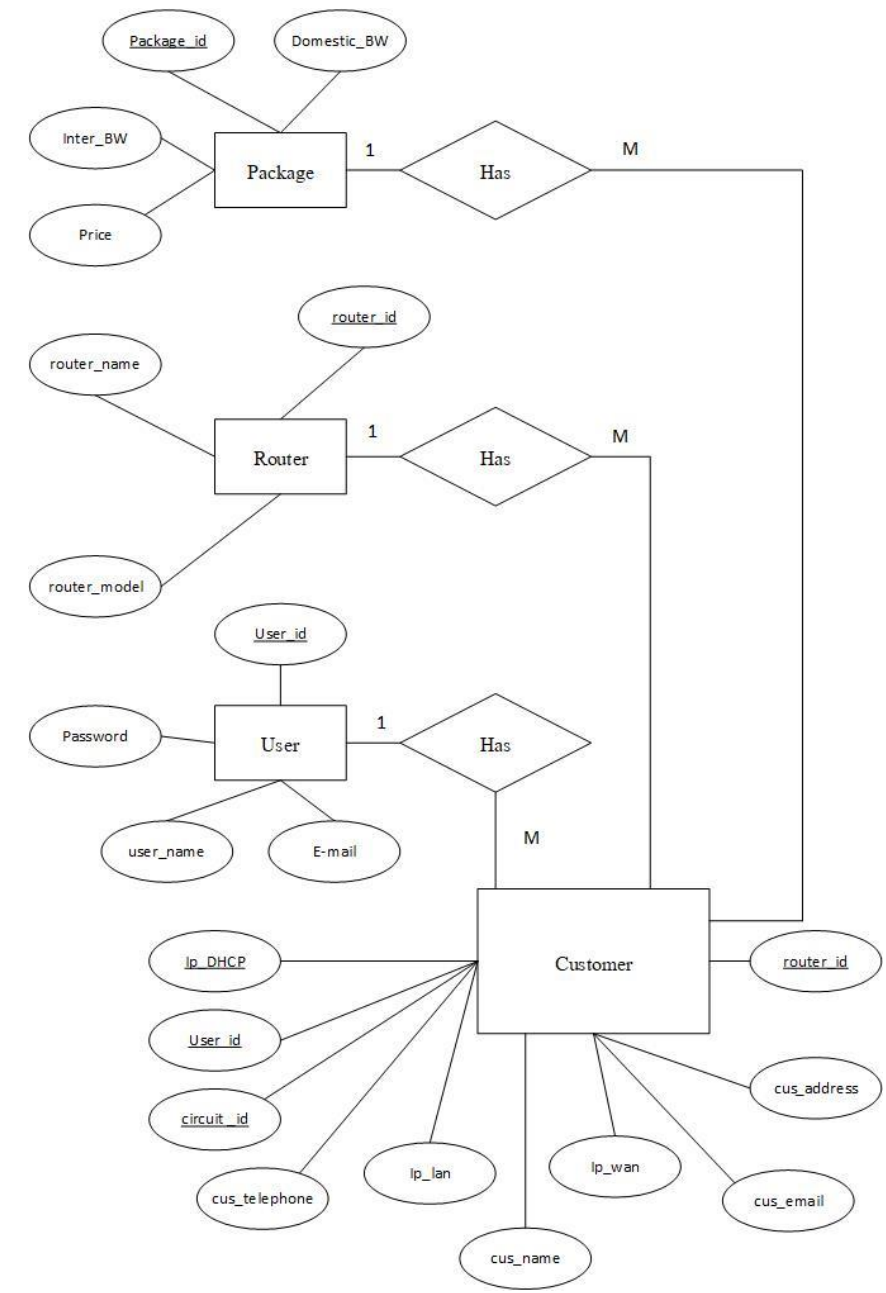

ภาพประกอบที่ 3.5 E-R Diagram ของระบบฯ

### Relationship

ข้อมูลทุกรูปแบบที่เก็บไว้ในระบบฐานข้อมูล ส่วนใหญ่ข้อมูลแต่ละส่วนจะมีความสัมพันธ์ กัน ซึ่งประกอบไปด้วยความสัมพันธ์ระหว่างเอนทิตี้ จากแผนภาพอีอาร์ (ดังภาพประกอบที่ 3.5 E-R Diagram ของระบบฯ) สามารถเขียนความสัมพันธ์ได้ทั้งสิ้น 4 ความสัมพันธ์ ดังนี้

User (<u>user\_id</u>, password, name, email)

Router (router\_id, router\_name, router\_model)

Bandwidth (bandwidth\_id, domestic\_bandwidth, inter\_bandwidth, price)

Customer (curcuit\_id, cus\_name, cus\_address, cus\_email, cus\_telephone, ip\_wan,

ip\_lan, ip\_dhcp, <u>bandwidth\_id</u>, <u>router\_id</u>)

### **Data Dictionary**

เป็นเอกสารที่ใช้ในการอธิบายข้อมูลของตารางฐานข้อมูล ทำให้สามารถค้นหารายละเอียด เกี่ยวกับแอตทริบิวต์ (Attribute), ชื่อแทน (Aliases Name) ราละเอียดข้อมูล (Attribute Domain) ความสัมพันธ์ระหว่างตาราง (Relation) ทำให้สามารถค้นหารายละเอียดต่างๆในการอ้างถึงข้อมูลได้ ง่ายขึ้น สามารถแบ่งเป็น 4 ตารางได้ ดังนี้

ตารางที่ 3.8 Data Dictionary ของตาราง User

| No. | Attribute name | Description          | Data Type (size) | Кеу Туре | Constraints | Reference Table |
|-----|----------------|----------------------|------------------|----------|-------------|-----------------|
| 1   | user_id        | ชื่อเข้าใช้ระบบ      | VARCHAR(10)      | РК       | Not Null    | -               |
| 2   | password       | รหัสผู้ปฏิบัติงาน    | VARCHAR(10)      | -        | Not Null    | -               |
| 3   | name           | สื่อ                 | VARCHAR(30)      | -        | Not Null    | -               |
| 4   | e-mail         | อีเมล์ ผู้ปฏิบัติงาน | VARCHAR(50)      | -        | Not Null    | -               |

| No. | Attribute name | Description  | Data Type (size) | Кеу Туре | Constraints | Reference Table |
|-----|----------------|--------------|------------------|----------|-------------|-----------------|
| 1   | router_id      | รหัสเราเตอร์ | VARCHAR(10)      | РК       | Not Null    | -               |
| 2   | router_name    | ชื่อเราเตอร์ | VARCHAR(10)      | -        | Not Null    | -               |
| 3   | router_model   | รุ่นเราเตอร์ | VARCHAR(30)      | -        | Not Null    | -               |

ตารางที่ 3.9 Data Dictionary ของตาราง Router

ตารางที่ 3.10 Data Dictionary ของตาราง Bandwidth

| No. | Attribute name     | Description | Data Type (size) | Кеу Туре | Constraints | Reference Table |
|-----|--------------------|-------------|------------------|----------|-------------|-----------------|
| 1   | bandwidth_id       | รหัส        | VARCHAR(10)      | РК       | Not Null    | -               |
|     |                    | ความเร็ว    |                  |          |             |                 |
| 2   | domestic_bandwidth | ความเร็วใน  | INT(5)           | -        | Not Null    | -               |
|     |                    | ประเทศ      |                  |          |             |                 |
| 3   | inter_bandwidth    | ความเร็ว    | INT(5)           | -        | Not Null    | -               |
|     |                    | ต่างประเทศ  |                  |          |             |                 |
| 4   | price              | ราคา        | FLOAT            | -        | Not Null    | -               |

| No. | Attribute name      | Description              | Data Type (size) | Кеу Туре | Constraints | Reference Table |
|-----|---------------------|--------------------------|------------------|----------|-------------|-----------------|
| 1   | <u>curcuit_id</u>   | หมายเลขวงจร              | VARCHAR(10)      | РК       | Not Null    | -               |
| 2   | cus_name            | ชื่อลูกค้ำ               | VARCHAR(50)      | -        | Not Null    | -               |
| 3   | cus_address         | ที่อยู่ลูกค้า            | VARCHAR(300)     | -        | Not Null    | -               |
| 4   | cus_email           | อีเมล์ลูกค้ำ             | VARCHAR(300)     | -        | Not Null    | -               |
| 5   | cus_telephone       | เบอร์ติดต่อลูกค้ำ        | INT(11)          | -        | Not Null    | -               |
| 6   | ip_wan              | หมายเลขไอ                | VARCHAR(20)      | -        | Not Null    | -               |
|     |                     | พี่ wide area network    |                  |          |             |                 |
| 7   | ip_lan              | หมายเลขไอ                | VARCHAR(20)      | -        | Not Null    | -               |
|     |                     | พี่ local area network   |                  |          |             |                 |
| 8   | ip_dhcp             | หมายเลขไอพี dynamic host | VARCHAR(20)      | -        | Not Null    | -               |
|     |                     | configuration protocal   |                  |          |             |                 |
|     |                     |                          |                  |          |             |                 |
| 9   | bandwidth <u>id</u> | รหัสความเร็ว             | VARCHAR(10)      | FK       | Not Null    | Bandwidth       |
| 10  | Router_id           | รหัสความเร็ว             | VARCHAR(10)      | FK       | Not Null    | Router          |
| 11  | User_id             | รหัสผู้ปฏิบัติงาน        | VARCHAR(10)      | FK       | Not Null    | User            |

ตารางที่ 3.11 Data Dictionary ของตาราง Customer

### ขั้นตอนการทำงานของระบบ

เมื่อเข้าใช้งานระบบอำนวยความสะดวกในการกำหนดค่าและคำนวณที่อยู่ ไอพี ให้กับ อุปกรณ์ เราเตอร์นั้น ผู้ปฏิบัติงานเข้าระบบ (Login) สามารถกรอกข้อมูล เช่น หมายเลขวงจร ชื่อ ลูกค้า หมายเลขเราเตอร์ที่นำไปใช้งาน และหมายเลขไอพี หลักจากนั้นระบบจะทำการบันทึกข้อมูล เป็นอันดับแรก หลังจากนั้นระบบจะนำหมายเลขไอพีที่กรอกไปคำนวณหา หมายเลขไอพีที่สามารถ ใช้งานได้ หมายเลขไอพีที่ทำเราติ้ง กลุ่มของหมายเลขไอพีที่นำไปทำ DHCP POOL และ กลุ่มของ หมายเลขไอพีที่นำไป NAT POOL เมื่อได้คำสั่งตามที่ต้องการระบบแสดงกำสั่งที่พร้อมใช้งานใน รูปแบบข้อความเพื่อให้ผู้ปฏิบัติงานคัดลอกกำสั่งที่ได้ ให้กับอุปกรณ์เราเตอร์ โดยมีรูปแบบการ ทำงาน (ดังภาพประกอบที่ 3.6 กระบวนการทำงานของระบบอำนวยความสะดวกในการกำหนดค่า และกำนวณที่อยู่ ไอพี ให้กับอุปกรณ์เราเตอร์)

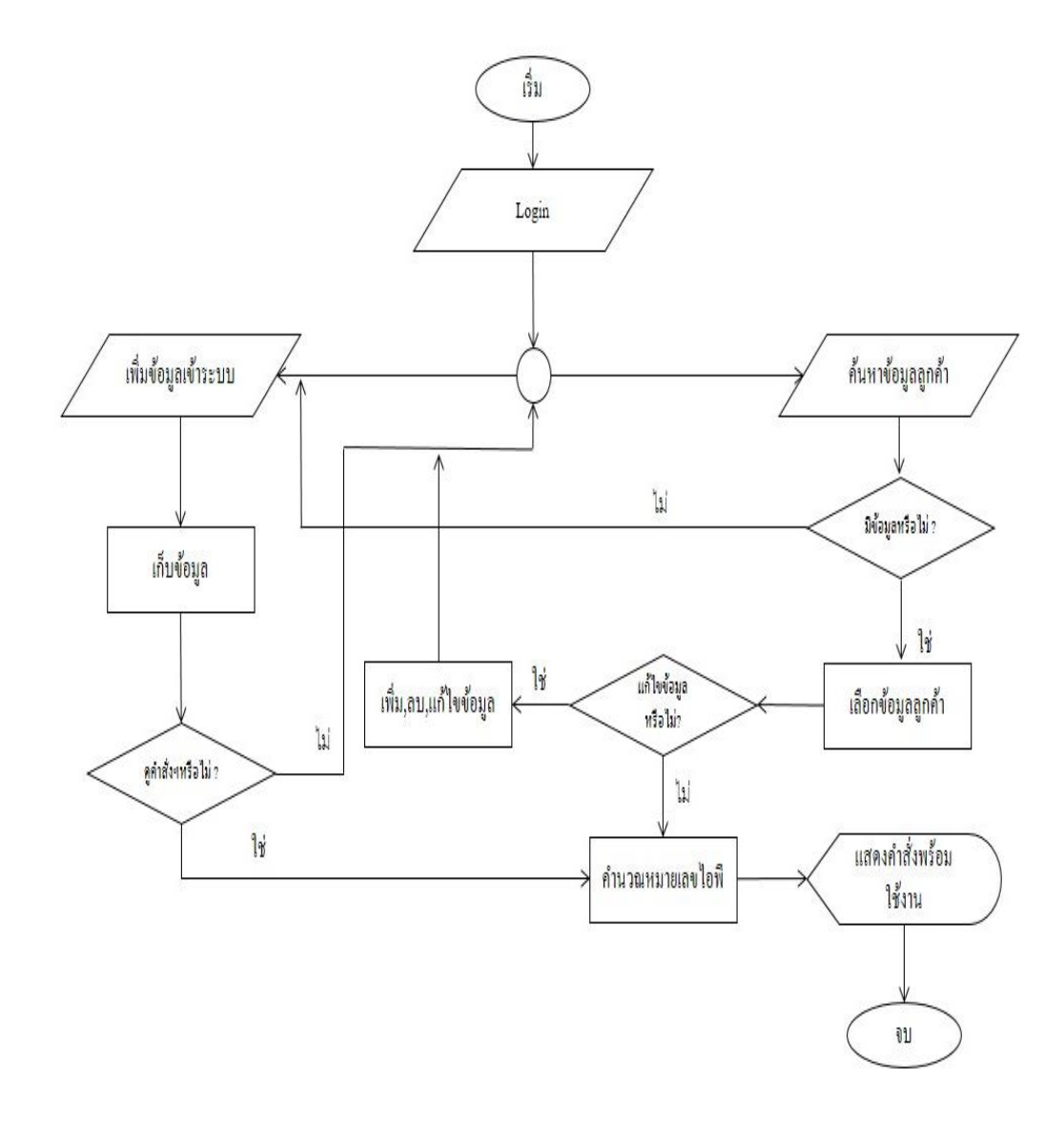

ภาพประกอบที่ 3.6 กระบวนการทำงานของระบบอำนวยความสะดวกในการกำหนดค่าและ คำนวณที่อยู่ไอพี ให้กับอุปกรณ์เราเตอร์

### วิธีการทดสอบระบบ

การประเมินประสิทธิภาพและความพึงพอใจของระบบฯ โดยการเชิญผู้ปฏิบัติงานที่ เกี่ยวข้องในการกำหนดค่าอุปกรณ์เราเตอร์ทั้งหมด 10 ท่าน โดยมีหัวข้อในการประเมินดังนี้

1. ความถูกต้อง ในการทำงานของระบบ

วิธีการทคสอบความถูกต้องของข้อมูลและการกำนวณหมายเลขไอพี โดยให้ผู้ปฏิบัติงานที่ เกี่ยวข้องทั้ง 10 ท่าน ได้ทำการเพิ่มข้อมูลลูกค้าเข้าไปยังระบบฯ หลักจากนั้นผู้ปฏิบัติงานสั่งให้ ระบบฯกำนวณหมายเลขไอพีที่กรอกเข้าไปในระบบออกมาเป็นกำสั่งในการกำหนดก่าอุปกรณ์เรา เตอร์ได้ถูกต้องหรือไม่ โดยจะตรวจสอบความถูกตามหัวข้อดังนี้

1.1 ความถูกต้องของหมายเลขไอพี WAN

1.2 ความถูกต้องของหมายเลขไอพี LAN

2. เวลาในการกำหนดค่าให้กับอุปกรณ์เราเตอร์

กระบวนการทดสอบความรวดเร็วในการกำหนดหมายเลขไอพีให้กับค่าอุปกรณ์ในเราเตอร์ จะทำการทดสอบหลังจากผู้ปฏิบัติงานที่เกี่ยวข้องทั้ง 10 ท่านได้เพิ่มข้อมูลลงไปในระบบฐานข้อมูล ระบบจะแสดงผลคำสั่งในการกำหนดค่าอุปกรณ์ให้กับเราเตอร์ แล้วทำการเปรียบเทียบในการ กำหนดค่าอุปกรณ์ระหว่างให้ผู้ปฏิบัติงานพิมพ์กำสั่งพร้อมกำนวณหมายเลขไอพีลงไปในอุปกรณ์ เราเตอร์ แล้วนำค่าที่ได้เป็นเวลามาหาว่าได้กวามเร็วกิดเป็นเปอร์เซ็นต์เท่าไร

3. ความพึงพอใจในการใช้งาน

หลังจากทคสอบการใช้งานแล้ว ผู้ปฏิบัติงานทำการประเมินประสิทธิภาพของระบบ แบ่งเป็นหัวข้อในการประเมิน 2 หัวข้อ ได้แก่

3.1 ความพึงพอใจในการใช้งานระบบ

3.2 ความพึงพอใจในการออกแบบระบบ

## ระยะเวลาในการดำเนินการวิจัย

## **ตารางที่ 3.12** ระยะเวลาในการวิจัย

| ขั้นตอนการดำเนินงาน            |     | พ.ศ. | 2560 |         |     |     |      | พ.ศ  | १. 256 | 1    |     |     |     |
|--------------------------------|-----|------|------|---------|-----|-----|------|------|--------|------|-----|-----|-----|
|                                | ก.ย | ต.ค  | พ.ย  | <u></u> | ม.ค | ก.พ | มี.ค | ເນ.ຍ | พ.ค    | ນີ.ຍ | ก.ค | ส.ค | ก.ย |
| 1.นำเสนอหัวข้อและเตรียมการ     |     |      |      |         |     |     |      |      |        |      |     |     |     |
| จัดทำเอกสาร บทที่ 1-3          |     |      |      |         |     |     |      |      |        |      |     |     |     |
| 2.เก็บรวบรวมข้อมูล และศึกษา    |     |      |      |         |     |     |      |      |        |      |     |     |     |
| เครื่องมือที่ใช้               |     |      |      |         |     |     |      |      |        |      |     |     |     |
| 3.วิเคราะห์และออกแบบระบบ       |     |      |      |         |     |     |      |      |        |      |     |     |     |
| 4.พัฒนาระบบ                    |     |      |      |         |     |     |      |      |        |      |     |     |     |
| 5.ทคสอบระบบและแก้ไข            |     |      |      |         |     |     |      |      |        |      |     |     |     |
| ข้อผิดพลาด                     |     |      |      |         |     |     |      |      |        |      |     |     |     |
| 6.จัคทำเอกสารบทที่ 4-5,        |     |      |      |         |     |     |      |      |        |      |     |     |     |
| ภาคผนวก (คู่มือการใช้ระบบ) และ |     |      |      |         |     |     |      |      |        |      |     |     |     |
| เรียบเรียงสารนิพนธ์ฉบับสมบูรณ์ |     |      |      |         |     |     |      |      |        |      |     |     |     |
| ตามรูปแบบที่บัณฑิตวิทยาลัย     |     |      |      |         |     |     |      |      |        |      |     |     |     |
| กำหนด                          |     |      |      |         |     |     |      |      |        |      |     |     |     |
| 7.เตรียมการนำเสนอและการสาธิต   |     |      |      |         |     |     |      |      |        |      |     |     |     |
| ผลงาน                          |     |      |      |         |     |     |      |      |        |      |     |     |     |
| 8.นำเสนอผลงานต่อคณะกรรมการ     |     |      |      |         |     |     |      |      |        |      |     |     |     |
| สอบ                            |     |      |      |         |     |     |      |      |        |      |     |     |     |

<u>หมายเหตุ</u>

ระยะเวลาที่กำหนดไว้ ระยะเวลาที่ทำงานจริง

# บทที่ 4

### ผลการทดลอง

ในการพัฒนาระบบอำนวยความสะควกในการกำหนดที่อยู่หมายเลขไอพีให้กับอุปกรณ์เรา เตอร์ มีวัตถุประสงค์ในการลดความล่าช้าในการกำหนดค่าอุปกรณ์แบบบรรทัดต่อบรรทัด โดย การศึกษาทฤษฎีที่เกี่ยวข้องในการทำระบบฯ วิธีการทดลองได้ใช้อุปกรณ์เราเตอร์ของ ซิสโก้ โดย ให้ผู้ปฏิบัติงานและหัวหน้างานมาทำการทดสอบระบบ โดยมีรายละเอียดขั้นตอนการทดลองดังนี้

### ส่วนประกอบของระบบ

้ส่วนประกอบการใช้งานระบบฯมีรายละเอียดดังนี้

- เพิ่ม ลบ แก้ไข ข้อมูลลูกค้า
- ดูข้อมูลลูกค้า
- ดูคำสั่งกำหนดค่าอุปกรณ์

### การใช้งานของระบบ

การเข้าสู่ระบบอำนวยความสะควกในการกำหนคที่อยู่หมายเลขไอพีให้กับอุปกรณ์เราเตอร์ ของผู้ดูแลระบบและผู้ปฏิบัติงานมีวิธีการเข้าใช้งานคังนี้

 เริ่มต้นการใช้งาน โดยการเข้าผ่านทางเว็บบราวเซอร์ แล้วพิมพ์ http://komchai.msit22.com/ จะเข้าสู้หน้าถ็อกอินของระบบ (ดังภาพประกอบที่ 4.1 หน้าแรกของ http://komchai.msit22.com/ )

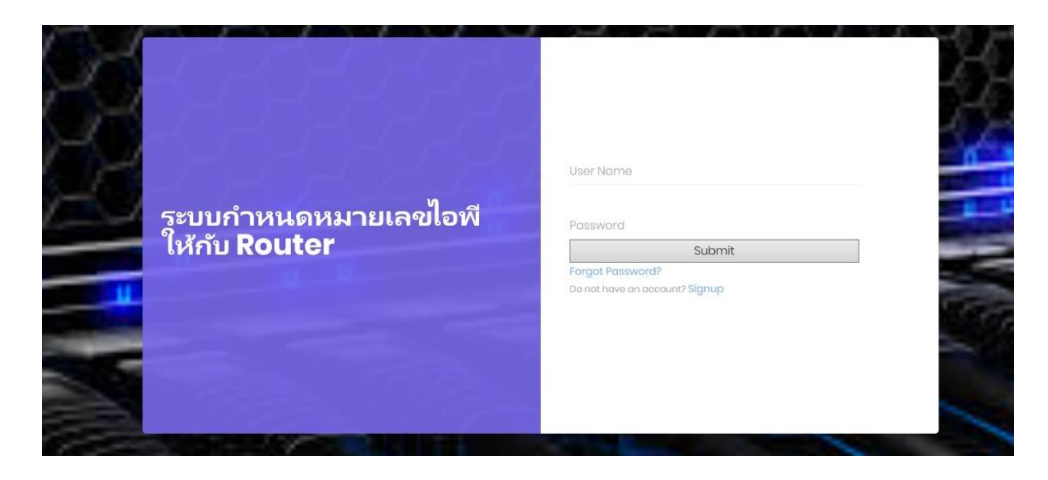

ภาพประกอบที่ 4.1 หน้า Login ของ http://komchai.msit22.com/

 หลังจากล็อกอินเข้ามา จะเข้าสู่หน้าหลักซึ่งจะบอกวิธีการใช้งานระบบ (ดัง ภาพประกอบที่ 4.2 หน้าหลักของระบบฯ)

| ระบบอำนวยความสะดวก                                                                                                    | ในการกำหนดหมายเลขไอพี 🦛-                                                                                                    | ออกจากระบบ 🕞 |
|----------------------------------------------------------------------------------------------------|----------------------------------------------------------------------------------------------------|--------------|
| ระบบอำนวยความสะดวก<br>มาราหสัก<br>มะ เห็มข้อมูล<br>รายมลุกคำ Loasodlino<br>Intornot<br>>_ ระบบสำเร็ง Configuration<br>Routor | ในการกำหนดหมายเลชไอพี ⇐═-<br>ชิ้นต้อนการใช้งาน ระบบอ่านวยความสะดวกในการกำหนดหมายเลขไอที่ให้กับอุปกรณ์เราเตอร์<br>1. เพิ่มข่อมูลลูกค้า โดยเข้าใปที่ 'เพิ่มข่อมูล'<br>2. ถ้ามีการเปลี่ยนแปลงหรือลบข่อมูลให้เข้าใปที่ "ระบบลูกค้า Locesedline Internet" หากแก้ไขข่อมูลให้กด (2) ถ้าต้องการลบข้อมูลให้กด S<br>3. ถ้าต้องการดูผล Config ข้องลูกค้าแต่ละราย ให้เข้าใปที่ "ระบบศาลั่ง Configuration Router" แล้วเดือก รู๊๊๊๊ เพื่อเข้าไปดูศาลั่ง Configuration                                | ອອກຈາກຈະນນ 🚱 |
|                                                                                                    | ขึ้นต่อนการเครียม Router Cisco<br>1. ต่อสาย Consol เข้ากับ Router แล้วเข้าโปรแกรมผ่าน Putty<br>2. โปรแกรม Putty ให้เลือก Consol ตรวจสอบ Port ให้ถูกต้อง (สามารถดรวจสอบใต้ที่ control panel>system>Deivce manager> แล้วดุตรง Port)<br>3. เปิด Router รอให้รินถึงเครื่องหมาย # แล้วกด ctri+break เพื่อทำการ Reset<br>4. Router จะขึ้นไห้ทิมท์ศาลั่ง ไห้พิมพ์ confreg 0x2l42 แล้วจะขึ้นขันให้ reset ให้พิมพ์ reset<br>5. Router จะ Resert หลังจากนั้นสามารถน่าค่าสั่งพร้อมใช่งาน ไปใช้ได่ |              |

## **ภาพประกอบที่ 4.2** หน้าหลักของระบบฯ

| ระบบอำนวยความสะดวก                   | ในการกำหนดหมายเลขไอพี <=-                                                                                                    | ออกจากระบบ 🖨 |
|--------------------------------------|----------------------------------------------------------------------------------------------------|--------------|
| <ol> <li>หน้าหลัก</li> </ol>         | เพิ่มข้อมูล                                                                                                    |              |
| 🛃 เพิ่มข้อมูล                        |                                                                                                    |              |
| 🛢 ระบบลูกค้า Loasodlino<br>Intornot  |                                                                                                    |              |
| )_ ระบบสาสัง Configuration<br>Routor | หมายเลขงจร :<br>ชื่ออูกคำ :<br>พื่อยู่ :                                                                                                    |              |
|                                      | E-Mail: เมอร์ดีตลอ:<br>เมอร์ดีตลอ: เ<br>หมายแลขใลซี warr:<br>หมายแลขใลซี warr:<br>Bandwidth: เกรณาเลือก Bandwidth •<br>Router: เกรณาเลือก Routor •<br><b>ปันท์ก</b> ายัมมุล |              |

การเพิ่มข้อมูลลูกค้า ให้ไปที่ "เพิ่มข้อมูล" (ดังภาพประกอบที่ 4.3 การเพิ่มข้อมูลลูกค้า)

**ภาพประกอบที่ 4.3** การเพิ่มข้อมูลลูกค้า

การดูข้อมูลลูกค้าที่เพิ่มเข้าไป หรือทำการแก้ไข ลบข้อมูล ค้นหาข้อมูล ให้เข้าไปที่
 "ระบบลูกค้าฯ" (ดังภาพประกอบที่ 4.4 หน้าระบบฯลูกค้า)

| ป้ หน่าหลัก                        | ระบบลูกค่       | h Leasedline l                | nternet                                                             |                        |             |                  |                 |               |               |
|------------------------------------|-----------------|-------------------------------|---------------------------------------------------------------------|------------------------|-------------|------------------|-----------------|---------------|---------------|
| 👍 เพิ่มข้อมูล                      |                 |                               |                                                                     |                        |             |                  |                 |               |               |
| 🖡 ระบบลุกค้า Loosedline<br>iternet | ค้นหาข้อมูล : [ |                               | Search                                                              |                        |             |                  |                 |               |               |
| _ ระบบศาสัง Configuration          | หมายเลขวงจร     | ชื่อลูกด้า                    | ที่อยู่                                                             | E-mail                 | เบอร์ติดต่อ | หมายเลขใอพี่ WAN | หมายเลชไอพี LAN | ุลบ<br>ข้อมูล | แก้ใ<br>ข้อมู |
|                                    | A001            | มหาลัยศรีปทุม                 | 2410/2 ถนน พทคโยธิน แขวง จตุจักร เขด จตุจักร<br>กรุงเทพมหานคร 10900 | spu@spu.ac.th          | 025535555   | 172.17.0.0/30    | 192.168.2.0/30  | 0             | e             |
|                                    | A002            | มหาวิทยาสัยศรีปทุม<br>ชลบุรี  | 79 20000 ถนนบางนา-ตราค สาบล คลองสาหรุ ฮาเภอเมือง<br>ชลบุรี ชลบุรี   | spu.chonburi@spu.ac.th | 0815558888  | 172.17.0.5/30    | 192.168.7.16/30 | 8             | e             |
|                                    | A003            | มหาวิทยาลัยศรีปทุม<br>ขอนแก่น | ขอย ศรีจันทร์ 35 ศาบล ในเมือง ฮาเภอเมืองขอนแก่น ขอนแก่น<br>40000    | spu.khonkhen@spu.ac.th | 0897779999  | 192.168.50.16/30 | 192.168.20.0/30 | 0             | e             |

**ภาพประกอบที่ 4.4** หน้าระบบฯลูกค้า

 ถ้าต้องการแก้ไขข้อมูล ให้ไปที่เมนู "แก้ไขข้อมูล" จะแสดรายการที่สามารถแก้ไขได้ (ดังภาพประกอบที่ 4.5 การแก้ไขข้อมูล)

| ← → C (0 komchai.msit22.com         | m/edit_customer.php?Circuit_id=4485L0025    |              |
|-------------------------------------|---------------------------------------------|--------------|
| ระบบอำนวยความสะดวง                  | กในการกำหนดหมายเลขไอพี ⇐ -                  | ออกจากระบบ 🕩 |
| 🗇 หน้าหลัก                          | แก้ไขข้อมูล                                 |              |
| 🛃 เพิ่มข้อมูล                       |                                             |              |
| 🛢 ระบบลูกค้า Loasodlino<br>Intornot |                                             |              |
| > ระบบศาสั่ง Configuration          | Circuit_id: 4485L0025                       |              |
| Routor                              | Cus_name: บมจ.กรุงไทย                       |              |
|                                     | COS_OCIONS 8/8 1/2 0.444 1951 1964 1914 104 | n neod       |
|                                     | Cus_email: TME@tmb.co.th                    |              |
|                                     | Cus_telephone: 028889999                    |              |
|                                     | Ip_wan: 172.29.40.0/27                      |              |
|                                     | lp_lan: 192.168.20.48/28                    |              |
|                                     | lp_dhcp: 192.168.100.0/24                   |              |
|                                     | Bandwidth_id: 8001                          |              |
|                                     | Router_id: R002                             |              |
|                                     | Updato record                               |              |

**ภาพประกอบที่ 4.5** การแก้ไขข้อมูล

6. การดู Configuration ให้ไปที่ "ระบบคำสั่ง Configuration" และระบบฯจะแสดงรายชื่อ ลูกค้าและปุ่มที่เข้าไปดูคำสั่ง Configuration (ดังภาพประกอบที่ 4.6 หน้าระบบคำสั่ง Configuration)

| 🗊 หน้าหลัก                               | ดำสั่ง Config | guration                          |                                                                        |                        |             |                  |                 |                 |
|------------------------------------------|---------------|-----------------------------------|------------------------------------------------------------------------|------------------------|-------------|------------------|-----------------|-----------------|
| 🛃 เพิ่มข้อมูล<br>🛢 ระบบลูกค้า Loosodlino | ค้นหาข้อมูล : |                                   | Search                                                                 |                        |             |                  |                 |                 |
| ntornot                                  | หมายเลขวงจร   | ชื่อลูกค้า                        | ที่อยู่                                                                | E-mail                 | เบอร์ติดต่อ | หมายเลขไอพี WAN  | หมายเลขไอพี LAN | ศาสังพร้อมใช้งา |
| _ ระบบศาสัง Configuration<br>outor       | A001          | มหาลัยศรีปทุม                     | 2410/2 ถนน พหลโยชิน แขวง<br>จดุจักร เขต จดุจักร<br>กรุงเทพมหานคร 10900 | spu@spu.ac.th          | 025535555   | 172.17.0.0/30    | 192.168.2.0/30  | <b>\$</b>       |
|                                          | A002          | มหาวิทยาลัย<br>สรีปทุม ชลบุรี     | 79 20000 ถนนบางนา-ตราด<br>สาบล คลองศาหรู ฮาเภอเมือง<br>ชลบุรี ชลบุรี   | spu.chonburi@spu.ac.th | 0815558888  | 172.17.0.5/30    | 192.168.7.16/30 | <b>1</b>        |
|                                          | A003          | มหาวิทยาลัย<br>ศรีปทุม<br>ขอนแก่น | ขอบ ศรีจันทร์ 35 ตำบล ในเมือง<br>สำเภอเมืองขอนแก่น ขอนแก่น<br>40000    | spu.khonkhen@spu.ac.th | 0897779999  | 192.168.50.16/30 | 192.168.20.0/30 | ¢               |

ภาพประกอบที่ 4.6 หน้าระบบคำสั่ง Configuration

7. ไปที่กำสั่งพร้อมใช้งาน จะแสดงกำสั่ง Configuration ที่พร้อมใช้งาน (ดังภาพประกอบที่
 4.7กำสั่งพร้อมใช้งาน)

| enable<br>configterminal                                          |
|-------------------------------------------------------------------|
| config-register 0x2102                                            |
| Interface G0/0                                                    |
| ip nat outside                                                    |
| no ip redirects                                                   |
| no <mark>i</mark> p proxy-arp                                     |
| no ip unreachables                                                |
| ip address 172.17.0.1 255.255.255.252                             |
| no shutdown                                                       |
| Interface G0/1                                                    |
| ip nat outside                                                    |
| no ip redirects                                                   |
| no ip proxy-arp                                                   |
| no ip unreachables                                                |
| ip address 172.20.0.1 255.255.255.252                             |
| ip address 192.168.1.1 255.255.255.0 secoundary                   |
| no shutdown                                                       |
| exit                                                              |
| ip route 0.0.0.0 0.0.0.0                                          |
| clock timezone BKK7                                               |
| ntp server 203.113.8.18                                           |
| ntp server 118.174.8.42                                           |
| ip dhcp pool TEST-POOL                                            |
| network 192.168.1.0 255.255.255.0                                 |
| default-route 192.168.1.1                                         |
| dns-server 8.8.8.8                                                |
| ip nat pool NAT-POOL 172.20.0.1172.20.0.1 netmask 255.255.255.252 |
| ip nat inside source list 10 pool Nat-Pool overload               |

**ภาพประกอบที่ 4.7** คำสั่งพร้อมใช้งาน ของระบบ

### การประเมินผล

การประเมินผล แบ่งได้ 3 หัวข้อ ได้แก่

### ความถูกต้องในการทำงานของระบบ

ทำการทคสอบ โดยให้ผู้ปฏิบัติงานสร้างข้อมูลลูกค้าพร้อมระบุหมายเลขไอพี และนำคำสั่ง พร้อมใช้งานที่ได้จากระบบนำมาใส่กับอุปกรณ์ Router โดยจะนำหมายเลขไอพี จำนวน 6 ชุดมา ทดสอบ แบ่งเป็นหมายเลขไอพี WAN จำนวน 3 ชุด และหมายเขไอพี LAN จำนวน 3 ชุด สามารถ แบ่งได้ ดังนี้

| จำนวนค <sup>รั้ง</sup> — | หมายเลขไอฟีที่นำมาทุดสอบ |                  |  |  |  |  |
|--------------------------|--------------------------|------------------|--|--|--|--|
|                          | หมายเลขไอฟี WAN          | หมายเลขไอฟี LAN  |  |  |  |  |
| 1                        | 10.0.100.0/30            | 192.168.10.0/24  |  |  |  |  |
| 2                        | 172.29.40.0/27           | 192.168.20.48/28 |  |  |  |  |
| 3                        | 172.29.40.128/25         | 192.168.30.64/26 |  |  |  |  |

ตารางที่ 4.1 หมายเลขไอพีที่นำมาทคสอบ

หมายเลขไอพี WAN จะถูกกำหนดใน Interface : Gigabit Ethernet 0/0 ได้แก่

- 10.0.100.0/30 อยู่ในครั้งที่ 1
- 172.29.40.0/27 อยู่ในครั้งที่ 2
- 172.29.40.128/25 อยู่ในครั้งที่ 3

หมายเลขไอพี LAN จะถูกกำหนดใน Interface : Gigabit Ethernet 0/1 ได้แก่

- 192.168.10.0/24 อยู่ในครั้งที่ 1
- 192.168.20.48/28 อยู่ในครั้งที่ 2
- 192.168.30.64/26 อยู่ในครั้งที่ 3

คำสั่งพร้อมใช้งานจะแบ่งเป็น 3 ครั้งคังนี้

1.1 หมายเลขไอพี WAN มีค่าเท่ากับ 10.0.100.0/30 เมื่อคำนวณมาเป็นคำสั่งพร้อมใช้งาน จะได้ 10.0.100.1 255.255.255.252 โดยที่หมายเลขไอพี 10.0.100.1 กำหนดให้กับอุปกรณ์ Router ที่ Gigabit Ethernet 0/0 หมายเลขไอพี LAN มีค่าเท่ากับ 192.168.10.0/24 เมื่อคำนวณมาเป็นกำสั่ง พร้อมใช้งาน จะได้ 192.168.10.1 255.255.255.0 โดยที่หมายเลขไอพี 192.168.10.1 กำหนดให้กับ อุปกรณ์ Router ที่ Gigabit Ethernet 0/1

| Interface G0/0                                     |
|----------------------------------------------------|
| ip nat outside                                     |
| no ip redirects                                    |
| no ip proxy-arp                                    |
| no ip unreachables                                 |
| ip address 10.0.100.1 255.255.255.252              |
| no shutdown                                        |
| Interface G0/1                                     |
| ip nat outside                                     |
| no ip redirects                                    |
| no ip proxy-arp                                    |
| no ip unreachables                                 |
| ip address 192.168.10.1 255.255.255.0              |
| ip address 192.168.15.1 255.255.255.252 secoundary |
| no shutdown                                        |
| exit                                               |

**ภาพประกอบที่ 4.8** คำสั่งพร้อมใช้งานครั้งที่ 1

เมื่อนำหมายเลขไอพี WAN เท่ากับ 10.0.100.0/30 และหมายเลขไอพี LAN เท่ากับ 192.168.10.0/24 มาตรวจสอบพบว่ามีค่าซับเน็ตมาสก์คังนี้

หมายเลขไอพี WAN มาแปลงเป็นบิตให้เป็นเป็นเลขฐานสองมีค่าเท่ากับ 1111111111111111111111111100 เมื่อนำมาแปลงเป็นเลขฐานสิบจะได้ 255.255.255.252 หลังจากนั้นจึงจะหา Network IP, Broadcast IP และหมายเลขไอพีที่ใช้งานได้ โดยการดูบิตที่มีก่า เป็น 0 ซึ่งก็คือ 2บิตสุดท้ายที่มีก่าที่เป็นไปได้คือ 00,01,10,11 ซึ่งมีทั้งหมด 4 หมายเลข

หมายเลขไอพีของ 10.0.100.0/30 ทั้งหมคมีดังนี้

- 10.0.100.0 Network IP (ไม่สามารถใช้งานได้)
- 10.0.100.1 ใช้งานได้
- 10.0.100.2 ใช้งานได้
- 10.0.100.3 Broadcast IP (ไม่สามารถใช้งานได้)

ดังนั้นหมายเลขไอพี 10.0.100.0/30 ที่สามารถใช้งานได้คือ 10.0.100.1 และ 10.0.100.2 จึง เลือกนำหมายเลขไอพี 10.0.100.1 นำไปกำหนดค่าอุปกรณ์ และหมายเลขไอพี 10.0.100.2 นำไป กำหนดค่าให้กับผู้ให้บริการ Leased Line Internet

หมายเลขไอพี LAN มาแปลงเป็นบิตให้เป็นเป็นเลขฐานสองมีค่าเท่ากับ 1111111.11111111111111.00000000 เมื่อนำมาแปลงเป็นเลขฐานสิบจะได้ 255.255.255.0 หลังจากนั้นจึงจะหา Network IP และ Broadcast IP และหมายเลขไอพีที่ใช้งานได้ โดยการดูบิตที่มี ค่าเป็น 0 ซึ่งก็คือ 8 บิตสุดท้ายที่มีค่าเป็นไปได้คือ 00000000,000000001 ไปจนถึงลำดับสุดท้ายคือ 1111111 ซึ่งมีทั้งหมด 256 หมายเลข

หมายเลขไอพีของ 192.168.10.0/24 ทั้งหมดดังนี้

- 192.168.10.0 Network IP (ไม่สามารถใช้งานได้)
- 192.168.10.1 ถึง 192.168.10.254 ใช้งานได้
- 192.168.10.255 Broadcast IP (ไม่สามารถใช้งานได้)

ดังนั้นหมายเลขไอพี 192.168.10.0/24 ที่สามารถใช้งานได้คือ 192.168.10.1 ถึง 192.168.10.254 จึงเลือกนำหมายเลขไอพี 192.168.10.1 นำไปกำหนดค่าอุปกรณ์ และหมายเลขไอพี 192.168.10.2 ถึง 192.168.10.254 นำไปกำหนดค่าให้ลูกค้าที่ขอใช้บริการ  1.2 หมายเลขไอพี WAN มีค่าเท่ากับ 172.29.40.0/27 เมื่อคำนวณมาเป็นคำสั่งพร้อมใช้งาน จะได้ 172.29.40.1 255.255.255.224 โดยที่หมายเลขไอพี 172.29.40.1 กำหนดให้กับอุปกรณ์ Router ที่ Gigabit Ethernet 0/0 หมายเลขไอพี LAN มีค่าเท่ากับ 192.168.20.48/28 เมื่อคำนวณมาเป็นคำสั่ง พร้อมใช้งาน จะได้ 192.168.20.49 255.255.240 โดยที่หมายเลขไอพี 192.168.20.49 กำหนด ให้กับอุปกรณ์ Router ที่ Gigabit Ethernet 0/1

> Interface G0/0 ip nat outside no ip redirects no ip proxy-arp no ip unreachables ip address 172.29.40.1 255.255.255.224 no shutdown Interface G0/1 ip nat outside no ip redirects no ip proxy-arp no ip unreachables ip address 192.168.20.49 255.255.255.240 ip address 192.168.100.1 255.255.255.0 secoundary no shutdown exit

**ภาพประกอบที่ 4.9** กำสั่งพร้อมใช้งานครั้งที่ 2

เมื่อนำหมายเลขไอพี WAN เท่ากับ 172.29.40.0/27 และหมายเลขไอพี LAN เท่ากับ 192.168.20.48/28 มาตรวจสอบพบว่ามีค่าซับเน็ตมาสก์ดังนี้

หมายเลขไอพี WAN มาแปลงเป็นบิตให้เป็นเป็นเลขฐานสองมีค่าเท่ากับ 1111111111111111111111111111100000 เมื่อนำมาแปลงเป็นเลขฐานสิบจะได้ 255.255.255.224 หลังจากนั้นจึงจะหา Network IP, Broadcast IP และหมายเลขไอพีที่ใช้งานได้ โดยการดูบิตที่มีค่า เป็น 0 ซึ่งก็กือ 5 บิตสุดท้ายที่มีค่าเป็นไปได้กือ 00000,00001 ไปจนถึงลำดับสุดท้ายกือ 11111 ซึ่งมี ทั้งหมด 32 หมายเลข

หมายเลขไอพีของ 172.29.40.0/27 ทั้งหมดมีดังนี้

- 172.29.40.0 Network IP (ไม่สามารถใช้งานได้)
- 172.29.40.1 ถึง 172.29.40.31 ใช้งานได้
- 172.29.40.32 Broadcast IP (ไม่สามารถใช้งานได้)

ดังนั้นหมายเลขไอพี 172.29.40.0/27 ที่สามารถใช้งานได้คือ 172.29.40.1 และ 172.29.40.31 จึงเลือกนำหมายเลขไอพี 172.29.40.1 นำไปกำหนดค่าอุปกรณ์ และหมายเลขไอพี 172.29.40.2 ถึง 172.29.40.31 นำไปกำหนดค่าให้กับผู้ให้บริการ Leased Line Internet

หมายเลขไอพี LAN มาแปลงเป็นบิตให้เป็นเป็นเลขฐานสองมีค่าเท่ากับ

11111111111111111111111111111110000 เมื่อนำมาแปลงเป็นเลขฐานสิบจะใด้ 255.255.250.255.240 หลังจากนั้นจึงจะหา Network IP, Broadcast IP และหมายเลขไอพีที่ใช้งานได้ โดยการดูบิตที่มีก่า เป็น 0 ซึ่งก็คือ 4 บิตสุดท้ายที่มีก่าเป็นไปได้คือ 0000, 0001 ไปจนถึงลำดับสุดท้ายคือ 1111 ซึ่งมี ทั้งหมด 16 หมายเลข

หมายเลขไอพีของ 192.168.20.48/28 ทั้งหมคมีดังนี้

- 192.168.20.48 Network IP (ไม่สามารถใช้งานได้)
- 192.168.20.49 ถึง 192.168.20.62 ใช้งานได้
- 192.168.20.63 Broadcast IP (ไม่สามารถใช้งานได้)

ดังนั้นหมายเลขไอพี 192.168.20.48/28 ที่สามารถใช้งานได้คือ 192.168.20.49 ถึง 192.168.20.62 จึงเลือกนำหมายเลขไอพี 192.168.20.49 นำไปกำหนดค่าอุปกรณ์ และหมายเลขไอพี 192.168.20.50 ถึง 192.168.20.62 นำไปกำหนดค่าให้ลูกค้าที่ขอใช้บริการ  1.3 หมายเลขไอพี WAN มีค่าเท่ากับ 172.29.40.128/25 เมื่อคำนวณมาเป็นคำสั่งพร้อมใช้ งาน จะได้ 172.29.40.129 255.255.255.128 โดยที่หมายเลขไอพี 172.29.40.129 กำหนดให้กับ อุปกรณ์ Router ที่ Gigabit Ethernet 0/0 หมายเลขไอพี LAN มีค่าเท่ากับ 192.168.30.64/26 เมื่อ คำนวณมาเป็นคำสั่งพร้อมใช้งาน จะได้ 192.168.30.65 255.255.255.192 โดยที่หมายเลขไอพี 192.168.30.65 กำหนดให้กับอุปกรณ์ Router ที่ Gigabit Ethernet 0/1

| Interface G0/0                                  |
|-------------------------------------------------|
| ip nat outside                                  |
| no ip redirects                                 |
| no ip proxy-arp                                 |
| no ip unreachables                              |
| ip address 172.29.40.129 255.255.255.128        |
| no shutdown                                     |
| Interface G0/1                                  |
| ip nat outside                                  |
| no ip redirects                                 |
| no ip proxy-arp                                 |
| no ip unreachables                              |
| ip address 192.168.30.65 255.255.255.192        |
| ip address 192.168.1.1 255.255.255.0 secoundary |
| no shutdown                                     |
| exit                                            |

**ภาพประกอบที่ 4.10** คำสั่งพร้อมใช้งานครั้งที่ 3

เมื่อนำหมายเลขไอพี WAN เท่ากับ 172.29.40.128/25 และหมายเลขไอพี LAN เท่ากับ 192.168.30.64/26 มาตรวจสอบพบว่ามีค่าซับเน็ตมาสก์ดังนี้

หมายเลขไอพี WAN มาแปลงเป็นบิตให้เป็นเป็นเลขฐานสองมีค่าเท่ากับ 11111111111111111111111111111110000000 เมื่อนำมาแปลงเป็นเลขฐานสิบจะได้ 255.255.255.128 หลังจากนั้นจึงจะหา Network IP, Broadcast IP และหมายเลขไอพีที่ใช้งานได้ โดยการดูบิตที่มีค่า เป็น 0 ซึ่งก็คือ 7 บิตสุดท้ายที่มีค่าเป็นไปได้คือ 0000000,0000001 ไปจนถึงลำดับสุดท้ายคือ 1111111 ซึ่งมีทั้งหมด 128 หมายเลข

หมายเลขไอพีของ 172.29.40.128/25 ทั้งหมคมีดังนี้

- 172.29.40.128 Network IP (ไม่สามารถใช้งานได้)
- 172.29.40.129 ถึง 172.29.40.254 ใช้งานได้
- 172.29.40.255 Broadcast IP (ไม่สามารถใช้งานได้)

ดังนั้นหมายเลขไอพี 172.29.40.128/25 ที่สามารถใช้งานได้คือ 172.29.40.129 และ 172.29.40.254 จึงเลือกนำหมายเลขไอพี 172.29.40.129 นำไปกำหนดค่าอุปกรณ์ และหมายเลขไอพี 172.29.40.130 ถึง 172.29.40.254 นำไปกำหนดค่าให้กับผู้ให้บริการ Leased Line Internet

หมายเลขไอพี LAN มาแปลงเป็นบิตให้เป็นเป็นเลขฐานสองมีค่าเท่ากับ 11111111111111111111111111111000000 เมื่อนำมาแปลงเป็นเลขฐานสิบจะได้ 255.255.192 หลังจากนั้นจึงจะหา Network IP, Broadcast IP และหมายเลขไอพีที่ใช้งานได้ โดยการดูบิตที่มีค่า เป็น 0 ซึ่งก็กือ 6 บิตสุดท้ายที่มีค่าเป็นไปได้กือ 000000,000001 ไปจนถึงลำดับสุดท้ายกือ 111111 ซึ่งมีทั้งหมด 62 หมายเลข

หมายเลขไอพีของ 192.168.30.64/26 ทั้งหมคมีดังนี้

- 192.168.30.64 Network IP (ไม่สามารถใช้งานได้)
- 192.168.30.65 ถึง 192.168.30.126 ใช้งานได้
- 192.168.30.127 Broadcast IP (ไม่สามารถใช้งานได้)

ดังนั้นหมายเลขไอพี 192.168.30.64/26 ที่สามารถใช้งานได้คือ 192.168.30.65 ถึง 192.168.30.126 จึงเลือกนำหมายเลขไอพี 192.168.30.65 นำไปกำหนดค่าอุปกรณ์ และหมายเลขไอ พี 192.168.30.66 ถึง 192.168.30.126 นำไปกำหนดค่าให้ถูกค้าที่ขอใช้บริการ

### เวลาในการกำหนดค่าให้กับอุปกรณ์เราเตอร์

การทดสอบความรวดเร็วในการกำหนดหมายเลขไอพีให้กับค่าอุปกรณ์ในเราเตอร์ จะทำ การทดสอบโดยให้ผู้ปฏิบัติงานที่เกี่ยวข้องจำนวน 10 คน ทำการเพิ่มข้อมูลความต้องการของลูกค้า ลงในระบบฐานข้อมูลผ่านเว็บอินเตอร์เฟสของระบบ หลังจากนั้นจับเวลาที่ใช้ในการประมวลผล การคำนวณหมายเลข ไอพี จนกระทั่งระบบประมวลผลเสร็จและแสดงผลคำสั่งในการกำหนดค่า อุปกรณ์ให้กับเราเตอร์

เพื่อให้เห็นความแตกต่างในการคำเนินการ ระหว่างคนกับระบบที่พัฒนาขึ้น จะให้ ผู้ปฏิบัติงานที่เกี่ยวข้องจำนวน 10 คน พิจารณาข้อกำหนดความต้องการของลูกค้า หลังจากนั้นจับ เวลาในการพิมพ์กำสั่งพร้อมกำนวณหมายเลขไอพีลงในอุปกรณ์เราเตอร์ นำเวลาที่ดำเนินการโดย ระบบมาเปรียบเทียบกับเวลาที่ดำเนินงานโดยการใช้อินเทอร์เฟซกำสั่งแบบบรรทัดต่อบรรทัดเพื่อ กำนวณอัตราการลดลงของเวลาดำเนินงานจากการใช้ระบบที่พัฒนาขึ้น

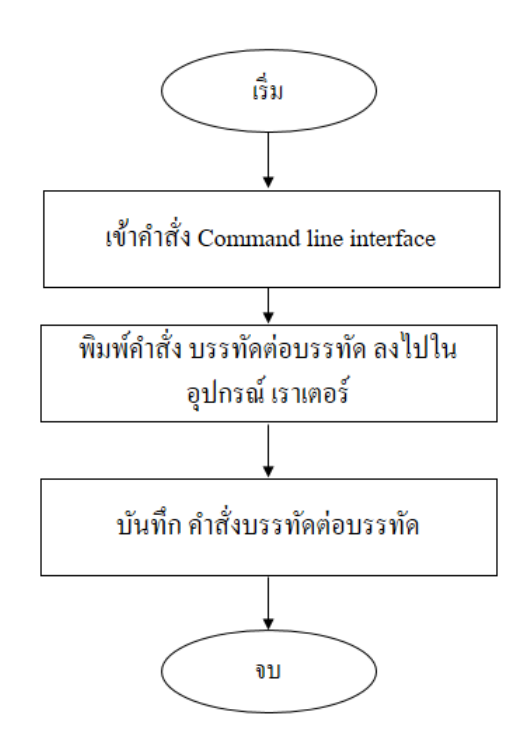

ภาพประกอบที่ 4.11 วิธีการวัดเวลาดำเนินการของกระบวนการ Command Line Interface

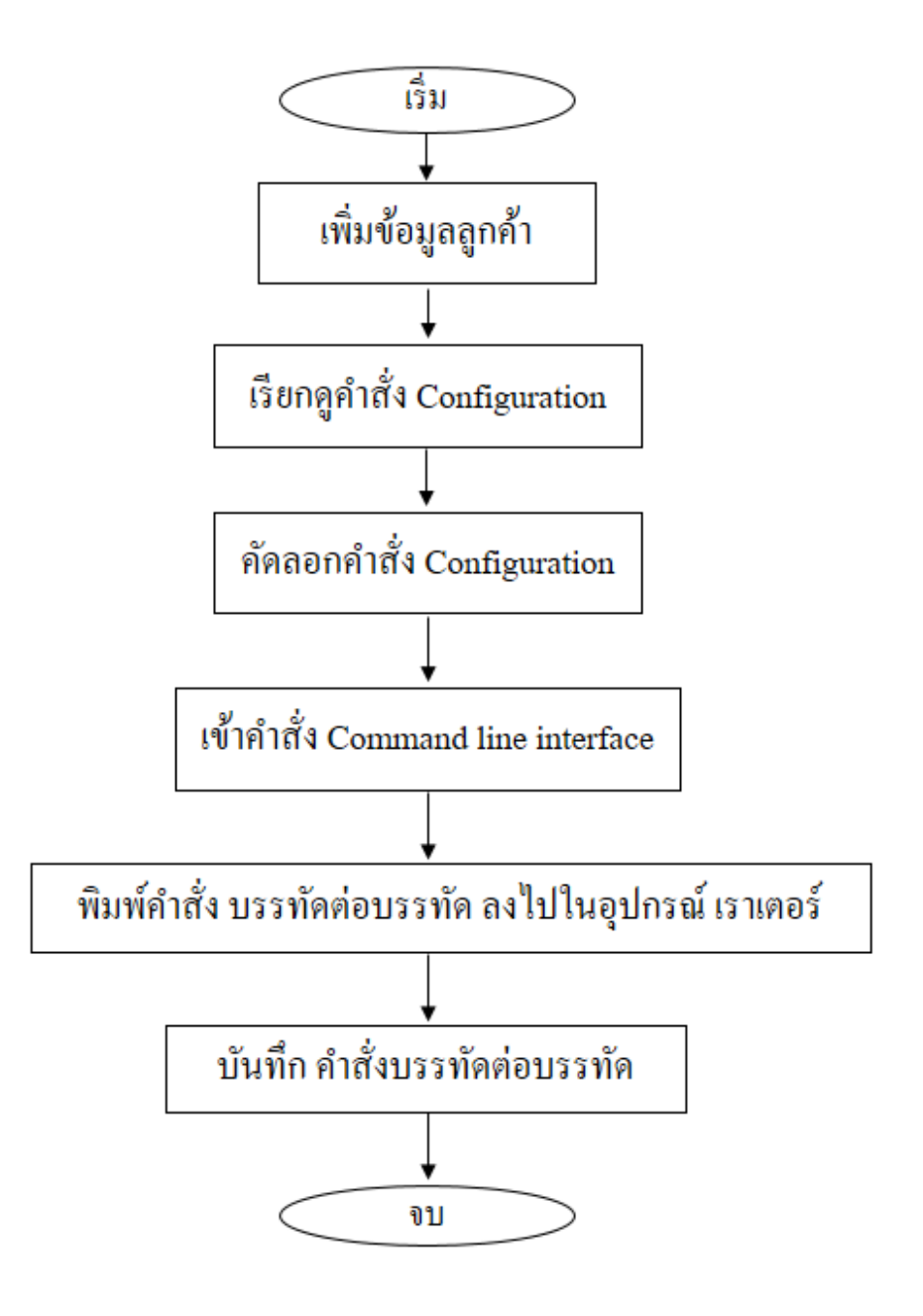

ภาพประกอบที่ 4.12 วิธีการวัดเวลาดำเนินการของกระบวนการ Web interface

|                                   | ระยะเวลาในการกำหนดค่าอุปกรณ์ (นาที) |                                                        |  |  |  |  |  |
|-----------------------------------|-------------------------------------|--------------------------------------------------------|--|--|--|--|--|
| ผู้เข้าทดสอบ                      | คอนฟิกแบบบรรทัดต่อบรรทัด            | ระบบอำนวยความสะดวกในการ<br>กำหนดค่าและคำนวณที่อยู่ไอฟี |  |  |  |  |  |
| ผู้ปฏิบัติงานคนที่ 1              | 16.35                               | 3.28                                                   |  |  |  |  |  |
| ผู้ปฏิบัติงานคนที่ 2              | 15.23                               | 2.11                                                   |  |  |  |  |  |
| ผู้ปฏิบัติงานคนที่ <u>3</u>       | 14.28                               | 1.55                                                   |  |  |  |  |  |
| ผู้ปฏิบัติงานคนที่ 4              | 18.22                               | 4.11                                                   |  |  |  |  |  |
| ผู้ปฏิบัติงานคนที่ <del>5</del>   | 20.11                               | 3.15                                                   |  |  |  |  |  |
| ผู้ปฏิบัติงานคนที่ <mark>6</mark> | 18.25                               | 3.28                                                   |  |  |  |  |  |
| ผู้ปฏิบัติงานคนที่ 7              | 14.28                               | 2.37                                                   |  |  |  |  |  |
| ผู้ปฏิบัติงานคนที่s               | 15.33                               | 1.58                                                   |  |  |  |  |  |
| ผู้ปฏิบัติงานคนที่ <i>9</i>       | 18.37                               | 2.19                                                   |  |  |  |  |  |
| ผู้ปฏิบัติงานคนที่ 10             | 14.12                               | 3.35                                                   |  |  |  |  |  |
| ค่าเฉลี่ย (Avg.)                  | 16.45                               | 2.70                                                   |  |  |  |  |  |
| ส่วนเปี่ยงเบนมาตรฐาน (S.D)        | 0.85                                | 2.13                                                   |  |  |  |  |  |

ตารางที่ 4.2 ระยะเวลาที่มีหน่วยวัดเป็นนาทีในการกำหนดค่าอุปกรณ์เราเตอร์

จากตารางพบที่ 4.2 พบว่าค่าเฉลี่ยของเวลาในการตอนฟิกแบบบรรทัดต่อบรรทัด เท่ากับ 16.45 นาที ส่วนเบี่ยงเบนมาตรฐานเท่ากับ 0.85 และค่าเฉลี่ยของเวลาการใช้ระบบอำนวย ความสะควกในการกำหนดค่าและคำนวณไอพีอยู่ที่ 2.70 นาที ส่วนเบี่ยงเบนมาตรฐาน 2.13 เมื่อกิด เป็นเปอร์เซ็นต์และพบว่าระบบอำนวยความสะควกในการกำหนดค่าอุปกรณ์เร็วกว่า 83.59%

### ความพึงพอใจในการใช้งาน

จากการนำระบบอำนวยความสะควกในการกำหนดเลขที่อยู่หมายเลขไอพีให้กับอุปกณ์เรา เตอร์ให้กับหัวหน้างานและผู้ปฏิบัติงาน จึงมีการสรุปผลการทดลองในรูปแบบเชิงสถิติ โดย ประเมินความพึงพอใจในการใช้งาน แบ่งออกเป็น 2 ส่วน คือ ด้านการใช้งานของระบบฯ และด้าน การออกแบบระบบโดยประเมินความพึงพอใจใน 5 ระดับ ดังนี้

ระดับที่ 5 ระดับความพึงพอใจมากที่สุด ระดับที่ 4 ระดับความพึงพอใจมาก ระดับที่ 3 ระดับความพึงพอใจปานกลาง ระดับที่ 2 ระดับความพึงพอใจพอใช้ ระดับที่ 1 ระดับความพึงพอใจน้อย

้ เกณฑ์ในการแบ่งช่วงคะแนน จากจำนวนระดับเท่ากับ 5 ระดับ คำนวณจากสูตรดังนี้

<u>คะแนนสูงสูด – คะแนนต่ำสุด</u> = <u>5 - 1</u> = 0.8 จำนวนลำคับ <u>5</u>

ดังนั้นในแต่ละช่วงคะแนนแต่ละระดับจะเท่ากับ 0.8 โดยคิดเป็นระดับดังนี้ คะแนนเฉลี่ยระหว่าง 1.00 – 1.79 หมายถึง ระดับความพึงพอใจน้อย คะแนนเฉลี่ยระหว่าง 1.80 – 2.59 หมายถึง ระดับความพึงพอใจพอใช้ คะแนนเฉลี่ยระหว่าง 2.60 – 3.39 หมายถึง ระดับความพึงพอใจปานกลาง คะแนนเฉลี่ยระหว่าง 3.40 – 4.19 หมายถึง ระดับความพึงพอใจมาก คะแนนเฉลี่ยระหว่าง 4.20 – 5.00 หมายถึง ระดับความพึงพอใจมากที่สุด แบบสอบถามจะมีหัวข้อย่อย แบ่งได้ดังนี้

1. ด้านการใช้งานระบบ

1.1. ความถูกต้องในการคำนวณหมายเลขไอพี

1.2. ความเร็วในการคำนวณหมายเลขไอพี

1.3. ง่ายต่อการนำไปใช้งานภายในองค์กร

1.4. ค้นหาข้อมูลได้ถูกต้อง

1.5. รายงานข้อมูล

1.6. ลคระยะเวลาในการกำหนดค่าอุปกรณ์

- 2. ด้านการออกแบบระบบ
  - 2.1. ตรงกับความต้องการ
  - 2.2. ความง่ายต่อการเข้าใช้งาน
  - 2.3. รูปแบบการนำเสนอข้อมูล
  - 2.4. ความสะควกในการใช้งานระบบ

จากแบบสอบถามความพึงพอใจในการใช้งาน นำไปสำรวจกับผู้ปฏิบัติงานจำนวน 9 ท่าน และ หัวหน้างานจำนวน 1 ท่าน สามารถสรุปได้ดังนี้

| ด้างเอาร์ให้งางเระงง                | คะแนน |   |   |       |         | ค่าเฉลี่ย<br>(Avg.)<br>4.8<br>4.4<br>4.6<br>4.2<br>4.1 | ส่วนเปี่ยงเบน |
|-------------------------------------|-------|---|---|-------|---------|--------------------------------------------------------|---------------|
| MINU136241432DD                     | 5     | 4 | 3 | 2     | 1       | (Avg.)                                                 | มาตรฐาน (S.D) |
| 1. ความถูกต้องในการคำนวนหมายเลขไอพี | 8     | 2 |   |       |         | 4.8                                                    | 0.42          |
| 2. ความเร็วในการคำนวนหมายเลขไอพี    | 6     | 2 | 2 |       |         | 4.4                                                    | 0.84          |
| 3. ง่ายต่อการนำไปใช้งานภายในองค์กร  | 9     | 1 |   |       |         | 4.6                                                    | 1.26          |
| 4. ค้นหาข้อมูลได้ถูกต้อง            | 5     | 2 | 3 |       |         | 4.2                                                    | 0.91          |
| 5. รายงานข้อมูล                     | 4     | 3 | 3 |       |         | 4.1                                                    | 0.87          |
| 6. ลดระยะเวลาในการกำหนดค่าอุปกรณ์   | 8     | 2 |   |       |         | 4.8                                                    | 0.42          |
|                                     |       |   |   | ค่าเฉ | ลี่ยรวม | 4.48                                                   | 0.79          |

## ตารางที่ 4.3 ความพึงพอใจด้านการใช้งานระบบฯ

จากตารางที่ 4.3 พบว่า ความถูกต้องในการคำนวณหมายเลขไอพี มีค่าเฉลี่ยอยู่ที่ 4.8 ส่วน เบี่ยงเบนมาตรฐาน 0.42 ความเร็วในการคำนวณหมายเลขไอพี มีค่าเฉลี่ยอยู่ที่ 4.4 ส่วนเบี่ยงเบน มาตรฐาน 0.84 ความง่ายต่อการนำไปใช้งานภายในองค์กร มีค่าเฉลี่ยอยู่ที่ 4.6 ส่วนเบี่ยงเบน มาตรฐาน 1.26 การค้นหาข้อมูลได้ถูกต้อง มีค่าเฉลี่ยนอยู่ที่ 4.2 ส่วนเบี่ยงเบนมาตรฐาน 0.91 การ ร้ายงานข้อมูลมีค่าเฉลี่ยอยู่ที่ 4.1 ส่วนเบี่ยงเบนมาตรฐาน 0.87 ละระยะเวลาในการกำหนดค่า อุปกรณ์ มีค่าเฉลี่ยอยู่ที่ 4.8 ส่วนเบี่ยงเบนมาตรฐาน 0.42 ภาพรวมด้านการใช้งานระบบมีค่าเฉลี่ยอยู่ ที่ 4.48 ส่วนเบี่ยงมาตรฐาน 0.79

| ด้านการออกแบบระบบ                        | คะแนน |   |   |       |         | <mark>ค่าเฉลี่ย</mark> | <mark>ส่วนเป</mark> ี่ยงเบ <sub>่</sub> น |
|------------------------------------------|-------|---|---|-------|---------|------------------------|-------------------------------------------|
| MIHUI30000003200                         | 5     | 4 | 3 | 2     | 1       | (Avg.)                 | มาตรฐาน (S.D)                             |
| 1. ตรงกับความต้องการ                     | 8     | 2 |   | _     |         | 4.8                    | 0.42                                      |
| 2. ความง่ายต่อการเข้าใช้งาน              | 6     | 3 | 1 |       |         | 4.5                    | 0.70                                      |
| 3. รูปแบบการนำเสนอข้อมูล                 | 5     | 3 | 2 |       |         | 4.3                    | 0.82                                      |
| 4. <mark>ความสะดวกในการใช้งานระบบ</mark> | 8     | 2 |   |       |         | 4.8                    | 0.42                                      |
|                                          |       |   |   | ค่าเฉ | ลี่ยรวม | 4.6                    | 0.59                                      |

**ตารางที่ 4.4** ความพึงพอใจในการออกแบบระบบ

จากตารางที่ 4.4 พบว่า ตรงกับความต้องการ มีค่าเฉลี่ยอยู่ที่ 4.8 ส่วนเบี่ยงเบนมาตรฐาน 0.42 ความง่ายต่อการเข้าใช้งาน มีค่าเฉลี่ยอยู่ที่ 4.5 ส่วนเบี่ยงเบนมาตรฐาน 0.70 รูปแบบในการ นำเสนอข้อมูล มีค่าเฉลี่ยอยู่ที่ 4.3 ส่วนเบี่ยงเบนมาตรฐาน 0.82 ความสะดวกในการใช้งานระบบ มี ค่าเฉลี่ยอยู่ที่ 4.8 ส่วนเบี่ยงเบนมาตรฐาน 0.42 ภาพรวมด้านการออกแบบระบบ มีค่าเฉลี่ย 4.6 ส่วน เบี่ยงเบนมาตรฐาน 0.59

# สรุปผลการศึกษา อภิปรายผล และข้อเสนอแนะ

### สรุปผล

ระบบอำนวยความสะดวกในการกำหนดหมายเลขไอพีให้อุปกรณ์เราเตอร์ โดยมีลักษณะ การใช้งานที่เป็นรูปแบบเว็บอินเทอร์เฟส สามารถช่วยลดระยะเวลาของผู้ปฏิบัติงานในส่วนการ ให้บริการ Leased Line Internet ในการกำหนดค่าอุปกรณ์เราเตอร์ ทีละหลายๆตัว ซึ่งในตัวระบบ สามารถรู้ได้ว่าลูกค้าที่ขอใช้บริการ Leased Line Internet ใช้หมายเลขไอพีชุดใดกับอุปกรณ์ใด เมื่อทราบว่าหมายเลขไอพีที่ใช้งานสามารถนำหมายเลขไอพีมากำนวณหาหมายเลขไอพีที่ใช้งานได้ เพื่อเป็นกำสั่งที่พร้อมใช้งาน และนำไปกำหนดค่าให้กับอุปกรณ์เราเตอร์ ซึ่งมีการทดลองนั้น เปรียบเทียบแบ่งเป็น 2 ส่วนได้แก่

 การเปรียบเทียบด้านเวลาในการกำหนดค่าอุปกรณ์เราเตอร์ระหว่าง กระบวนการของ การพิมพ์คำสั่ง Command Line Interface เริ่มต้นกระบวนการจากการเข้าคำสั่ง Command Line Interface ใปจนถึงกระบวนการสุดท้ายคือ การบันทึกคำสั่ง Command Line Interface และ กระบวนการ Web interface เริ่มต้นกระบวนการจาก เพิ่มข้อมูลลูกค้าและหมายเลขไอพี ไปจนถึง กระบวนการสุดท้ายคือ การบันทึกคำสั่ง Command Line Interface

 การวัดประสิทธิภาพของ Web interface ทำการทดสอบโดยการป้อนข้อมูลลูกค้าและ หมายเลขไอพีจำนวน 3 ครั้ง จึงเรียกดูกำสั่งพร้อมใช้งาน แล้วตรวจสอบโดยการกำนวณหมายเลข ไอพีว่าตรงกับ Web interface หรือไม่

### อภิปรายผล

ความถูกต้องในการทำงานของระบบ จากการทคสอบโดยให้ผู้ปฏิบัติงานสร้างข้อมูลลูกค้า พร้อมระบุหมายเลขไอพี และนำคำสั่งพร้อมใช้งานที่ได้จากระบบนำมาใส่กับอุปกรณ์ Router โดย จะนำหมายเลขไอพี จำนวน 6 ชุดมาทคสอบ แบ่งเป็นหมายเลขไอพี WAN จำนวน 3 ชุด และหมาย เขไอพี LAN จำนวน 3 ชุด ดังภาพประกอบที่ 4.1 ถึง 4.3 ปรากฏว่าระบบสามารถคำนวณหมายเลข ไอพี และแสดงออกมาเป็นกำสั่งพร้อมใช้งานกับอุปกรณ์เราเตอร์ ซิสโก้ ได้อย่างถูกต้อง

เวลาในการกำหนดค่าให้กับอุปกรณ์เราเตอร์ จากการทดสอบระหว่างระบบฯ โดยการ คัดลอกคำสั่งพร้อมใช้งานที่ได้จากระบบอำนวยความสะดวกในการกำหนดหมายเลขไอพีให้กับ อุปกรณ์เราเตอร์ นำไปใส่ใน Command Line Interface กับ การพิมพ์กำสั่งบน Command Line Interface บรรทัดต่อบรรทัดและนำมาเปรียบเทียบกัน ดังตารางที่ 4.1 ผลปรากฏว่าก่าเฉลี่ยของเวลา ในการตอนฟิกแบบบรรทัดต่อบรรทัดเท่ากับ 16.45 นาที ส่วนเบี่ยงเบนมาตรฐานเท่ากับ 0.85 และ ก่าเฉลี่ยของเวลาการใช้ระบบอำนวยความสะดวกในการกำหนดค่าและคำนวณไอพีอยู่ที่ 2.70 นาที ส่วนเบี่ยงเบนมาตรฐาน 2.13 เมื่อคิดเป็นเปอร์เซ็นต์และพบว่าระบบอำนวยความสะดวกในการ กำหนดค่าอุปกรณ์เร็วกว่า 83.59% แสดงว่าระบบอำนวยความสะดวกในการกำหนดหมายเลขไอพี ให้กับอุปกรณ์เราเตอร์สามารถลดระยะเวลาในการกำหนดหมายเลขไอพีให้กับอุปกรณ์เราเตอร์ ได้ ดีกว่าการพิมพ์กำสั่งแบบบรรทัดต่อบรรทัด

จากการประเมินความพึงพอใจในการใช้งานระบบอำนวยความสะควกในการกำหนด หมายเลขไอพีให้กับอุปกรณ์เราเตอร์ ดังตารางที่ 4.2 และ 4.3 พบว่า ความพึงพอใจในการใช้งาน ระบบ ซึ่งได้ก่าเฉลี่ยรวมอยู่ที่ 4.48 ส่วนเบี่ยงเบนมาตรฐาน มีก่าเฉลี่ยอยู่ที่ 0.79 และความพึงพอใจ ในการออกแบบระบบ ซึ่งได้ก่าเฉลี่ยอยู่ที่ 4.6 ส่วนเบี่ยงเบนมาตรฐาน มีก่าเฉลี่ยอยู่ที่ 0.59 จากการ ประเมินความพึงพอใจทั้งในการใช้งานระบบ และความพึงพอใจในการออกแบบระบบ ซึ่ให้เห็นว่า มีความเหมาะสมในการนำไปใช้ภายในองค์กร

### ข้อเสนอแนะ

ระบบอำนวยความสะดวกในการกำหนดหมายเลขไอพีให้กับอุปกรณ์เราเตอร์ สามารถลด ระยะเวลาในการกำหนดหมายเลขไอพีทีละหลายๆตัว แต่การใส่หมายเลขไอพีลงไปในระบบจะไม่ สามารถบอกได้ว่าหมายเลขไอพีใดเป็นโดเมน (Domain) หรือ บอร์ดแคส (Board cast) ถ้านำไปใส่ ในอุปกรณ์เราเตอร์จะไม่บันถึงหมายเลขไอพีให้ และสามารถนำระบบอำนวยความสะดวกในการ กำหนดหมายเลขไอพีให้กับอุปกรณ์เราเตอร์ไปประยุกค์ใช้กับอุปกรณ์เราเตอร์รุ่นอื่นๆที่สามารถใช้ คำสั่ง Command Line Interface นอกเหนือจากเราเตอร์ ซิสโก้ ควรจะไปประยุกต์ใช้งานด้องศึกษา กำสั่ง Command Line Interface รุ่นที่ต้องการนำไปใช้งาน

### บรรณานุกรม

Aaron Balchunas, (2013), NETWORK ADDRESS TRANSMITION. Website :

http://www.routeralley.com/guides/nat.pdf (Download: 30 October 2017)

Aaron Balchunas, (2007), Dynamic Host Control Protocol. Website :

http://www.routeralley.com/guides/dhcp.pdf (Download: 30 October 2017)

Corporate Headquaters Cisco System, 2006. Cisco IP Configuration Guide Release 12.2

Hewlett-Packard Company, Dynamic Host Configuration Protocol (DHCP). Website :

ftp://ftp.hp.com/pub/networking/software/B-C13-DHCP.pdf

Laudon, K. C., & Laudon, J. P. (2014). Management Information Systems: Managing the digital firm(13th ed.). Pearson

- อรยา ปรีชาพานิช. (2557). <mark>คู่มือเรียนการวิเคราะห์ออกแบบระบบ (System Analysis and Design).</mark> ฉบับสมบูรณ์ กรุงเทพฯ: ไอดีซี พรีเมียร์บทความในหนังสือ
- โอภาส เอี่ยมสิริวงศ์. (2555). <mark>การวิเคราะห์และออกแบบระบบ</mark>. (ฉบับปรับปรุงเพิ่มเติม). กรุงเทพฯ: ซีเอ็คยูเกชั่น.บทกวามในวารสาร
- เกรียงศักดิ์ นามโคตร. Lab Default Route. สืบค้นเมื่อ 30 ตุลาคม 2560, จากเว็บไซต์: http://www.jodoi.com/book/Default\_Route\_lab\_jodoi.pdf
- เกรียงศักดิ์ นามโคตร. LAB NAT Overload-Dynamic. สืบค้นเมือ 30 ตุลาคม 2560, จากเว็บไซต์: http://www.jodoi.com/book/NAT overload dynamic lab jodoi.pdf

เสรี ลิขิตธีรเมธ. (2544). พจนานุกรมศัพท์คอมพิวเตอร์. กรุงเทพฯ : หจก.สำนักพิมพ์ฟิสิกเซ็นเตอร์ เอกสิทธิ์ วิริยจารี. (2548). <mark>เรียนรู้ระบบเน็ตเวิร์คจากอุปกรณ์ของ Cisco ภาคปฏิบัติ</mark>.พิมพ์ครั้งที่ 2 กรุงเทพฯ: ซีเอ็ดยูเคชั่น ภาคผนวก

ภาคผนวก ก แบบประเมินความพึงพอใจของผู้ใช้งาน ระบบอำนวยความสะดวกในการกำหนดค่าและกำนวณที่อยู่ ไอพี ให้กับอุปกรณ์เราเตอร์

# แบบประเมินความพึงพอใจของผู้ใช้งาน ระบบอำนวยความสะดวกในการกำหนดค่าและคำนวณที่อยู่ ไอพี ให้กับอุปกรณ์เราเตอร์

## คำชี้แจง

แบบประเมินฉบับนี้ เป็นแบบสอบถามเพื่อให้ความคิดเห็นในการใช้งาน ระบบอำนวย ความสะควกในการกำหนดค่าและคำนวณที่อยู่ ไอพีให้กับอุปกรณ์เราเตอร์ ที่พัฒนาขึ้นมา โดยมี วัตถุประสงค์เพื่อประเมินประสิทธิภาพในการใช้งานของระบบ มีหัวข้อในการประเมินออกเป็น 2 หัวข้อ ดังนี้

ตอนที่ 1 ด้านการใช้งานระบบ

ตอนที่ 2 ค้านการออกแบบระบบ

โดยมีระดับความพึงพอใจต่อระบบอำนวยความสะดวกในการกำหนดก่าและคำนวณที่อยู่ ไอพีให้กับอุปกรณ์เราเตอร์ ตามหัวข้อของการประเมิน แบ่งออกเป็น 5 ระดับ ดังนี้

ระดับที่ 5 ระดับความพึงพอใจมากที่สุด

ระดับที่ 4 ระดับความพึงพอใจมาก

ระดับที่ 3 ระดับความพึงพอใจปานกลาง

ระดับที่ 2 ระดับความพึงพอใจพอใช้

ระดับที่ 1 ระดับความพึงพอใจน้อย

# แบบประเมินความพึงพอใจของผู้ใช้งาน ระบบอำนวยความสะดวกในการกำหนดค่าและคำนวณที่อยู่ ไอพี ให้กับอุปกรณ์เราเตอร์

### ระดับความพึ่งพอใจ รายการประเมิน มากที่สุด ปานกลาง พอใช้ น้อย มาก 5 2 4 3 1 ด้านการใช้งานระบบ 1. ความถูกต้องในการคำนวนหมายเลขไอพี 2. ความเร็วในการคำนวนหมายเลขไอพี 3. ง่ายต่อการนำไปใช้งานภายในองค์กร 4. ค้นหาข้อมูลได้ถูกต้อง 5. รายงานข้อมูล 6. ลดระยะเวลาในการกำหนดค่าอุปกรณ์ ด้านการใช้ออกแบบระบบ 1. ตรงกับความต้องการ ความง่ายต่อการเข้าใช้งาน 3. รูปแบบการนำเสนอข้อมูล 4. ความสะควกในการใช้งานระบบ

### ้ กำชี้แจง โปรดทำเครื่องหมาย ✓ ถงในช่องความคิดเห็น

### ข้อเสนอแนะ

ภาคผนวก ข คู่มือใช้งาน ระบบอำนวยความสะดวกในการกำหนดค่าและคำนวณที่อยู่ ไอพี ให้กับอุปกรณ์เราเตอร์

# คู่มือใช้งาน ระบบอำนวยความสะดวกในการกำหนดค่าและคำนวณที่อยู่ ไอพี ให้กับอุปกรณ์เราเตอร์

### วิธีการใช้งานระบบฯ

 เปิดเว็บบราวเซอร์ แล้วพิมพ์ยูอาร์แอล http://komchai.msit22.com จะเข้าสู่หน้าล็อกอิน ของระบบ

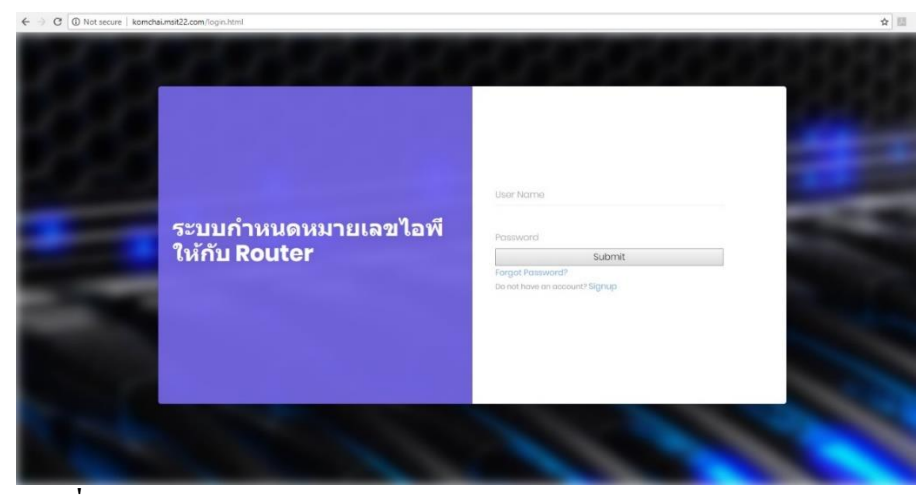

ภาพประกอบที่ ผ.1 หน้า login ของ http://komchai.msit22.com

2. เข้าสู่ระบบ โดย Username และ Password ต้องติดต่อผู้ดูแลระบบ

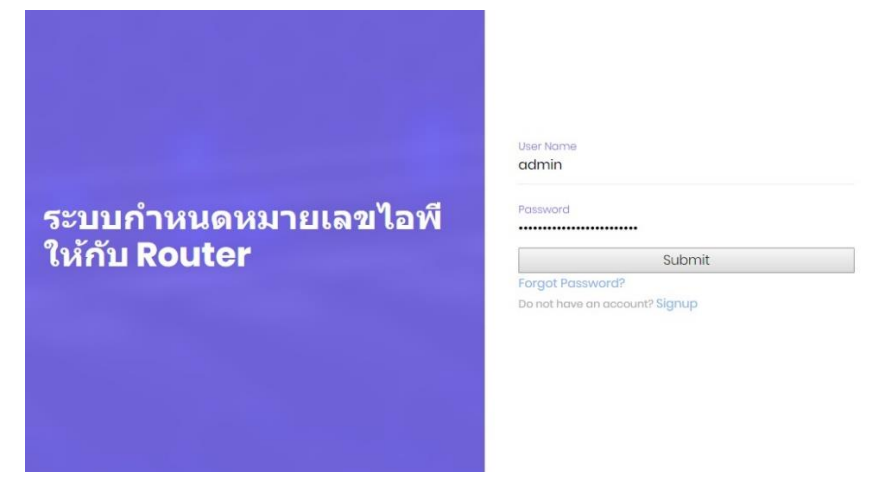

ภาพประกอบที่ ผ.2 กรอก Username และ Password เข้าสู่ระบบฯ

 เมื่อ Log in เข้าสู่ระบบแล้ว จะพบกับหน้าหลักของระบบ ซึ่งมีการอธิบายวิธีการใช้งาน ระบบไว้ในหน้าหลัก

| ระบบอำนวยความสะดวกในกา                                                                              | รกำหนดหมายเลขไอพี <=-                                                                                                    | ออกจากระบบ 🕩 |
|----------------------------------------------------------------------------------------------------|----------------------------------------------------------------------------------------------------|--------------|
| ) หม่าหลัก<br>- เพิ่มป้อมูล<br>ระบบลูกค้า Lossodino<br>tornot<br>: ขะบบสำคัร Configuration<br>Jutor | ชั้นต้อนการใช้งาน ระบบอำนวยความสะดวกในการกำหนดหมายเลขไอที่ให้กับอุปกรณ์เราเตอร์<br>1. เทิ่มบ้อมูลอุกค้า โดยเข้าไปที่ "เทิ่มข้อมูล"<br>2. ถ้ามีการเปลี่ยนแปลงหรือลบข้อมูลไห้เข่าไปที่ "ระบบลูกค้า Loceodline Internet" หากแก้ไขข้อมูลไห้กค 🕐 ถ้าต้องการอบข้อมูลไห้กค 🚱<br>3. ถ้าต้องการดูผล Config ข้องอุกค้าแต่ละราย ให้เข้าไปที่ "ระบบคำลั่ง Configuration Router" แล้มเลือก 🚈 เพื่อเข้าไปอุค่าสั่ง Configuration<br> |              |

### **ภาพประกอบที่ ผ.3** หน้าหลักของระบบฯ

. . .

- 4. เมนูในการใช้งานระบบ แบ่งเป็น 3 เมนูดังนี้
  - 4.1. เมนู "เพิ่มข้อมูลลูกค้า" เมื่อข้อใช้บริการฯ ต้องมาเพิ่มข้อมูลลงระบบ
  - 4.2. เมนู "ระบบลูกค้า Leased Line Internet" เป็นในส่วน แก้ไข ลบ และค้นหาข้อมูล
  - 4.3. เมนู "ระบบคำสั่ง Configuration Router" เป็นการเรียกคำสั่งพร้อมใช้งาน ของ

### ลูกค้าแต่ละราย

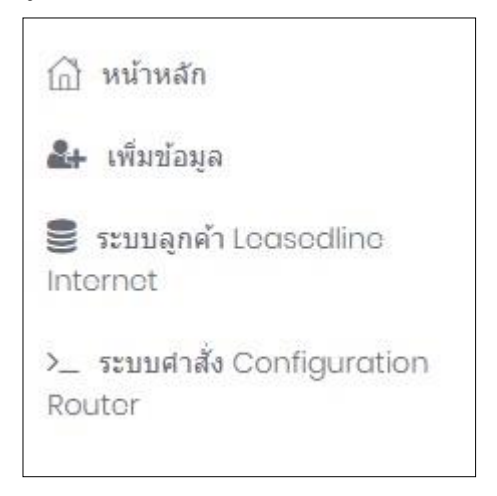

### **ภาพประกอบที่ ผ.4** เมนูการใช้งานของระบบฯ
- การเพิ่มข้อมูลให้คลิกที่ไปที่ "เพิ่มข้อมูล" และจะเข้าการเพิ่มข้อมูลลูกค้า จะมีข้อมูลให้กรอก ดังนี้
  - 5.1. หมายเลขวงจร
  - 5.2. ชื่อลูกค้า
  - 5.3. ที่อยู่
  - 5.4. E-mail
  - 5.5. เบอร์ติดต่อ
  - 5.6. หมายเลขไอพี WAN
  - 5.7. หมายเลขไอพี LAN
  - 5.8. หมายเลขไอพี DHCP
  - 5.9. Bandwidth
  - 5.10. Router

| $\leftrightarrow$ $\ni$ C ( komchai.msit22.com | n/Insert_customer.php                                                  | ■ ☆ 55       |
|------------------------------------------------|------------------------------------------------------------------------|--------------|
| ระบบอำนวยความสะดวเ                             | าในการกำหนดหมายเลขไอพี <≔-                                             | ออกจากระบบ 🕒 |
| ระบบอำนวยความสะคว                              | มันการภามแดงมายและไลฟ ←=-                                              | שעתפתררבהמב  |
|                                                | เบอร์ติดต่อ :<br>หมายแลขโลดี Wont:<br>หมายแลขโลดี Monp:<br>Bondwidth : |              |

# **ภาพประกอบที่ ผ.5** การเพิ่มข้อมูลลูกค้า ของระบบฯ

 เมื่อเข้าสู่ ระบบลูกค้า Leased line Internet จะเห็นข้อมูลลูกค้าที่ได้ทำการเพิ่มข้อมูลลง ไป สามารถค้าหา ลบ และแก้ไข ข้อมูล

| ฏิ หน้าหลัก                        | ระบบลูกค่     | n Leasedline l                | nternet                                                             |                        |             |                  |                 |              |               |
|------------------------------------|---------------|-------------------------------|---------------------------------------------------------------------|------------------------|-------------|------------------|-----------------|--------------|---------------|
| 🛃 เพิ่มข้อมูล                      |               |                               |                                                                     |                        |             |                  |                 |              |               |
| 🛢 ระบบลุกค้า Loosodlino<br>nternet | ค้นหาข้อมูล : |                               | Search                                                              |                        |             |                  |                 |              |               |
| _ ระบบคำสั่ง Configuration         | หมายเลขวงจร   | ชื่อลูกคำ                     | ที่อยู่                                                             | E-mail                 | เบอร์ดิดต่อ | หมายเลขใอพี WAN  | หมายเลขใอพี LAN | ຄນ<br>ນ້ວນຸລ | แก้ไ<br>ข้อมู |
| Sator.                             | A001          | มหาลัยศรีปทุม                 | 2410/2 ถนน พหลโยธิน แขวง จดุจักร เขต จดุจักร<br>กรุงเทพมหานตร 10900 | spu@spu.ac.th          | 025535555   | 172.17.0.0/30    | 192.168.2.0/30  | 0            | e             |
|                                    | A002          | มหาวิทยาลัยศรีปทุม<br>ชลบุรี  | 79 20000 ถนนบางนา-ตราด ต่าบล คลองต่าหรุ อำเภอเมือง<br>ชอบุรี ชอบุรี | spu.chonburi@spu.ac.th | 0815558888  | 172.17.0.5/30    | 192.168.7.16/30 | 8            | e             |
|                                    | A003          | มหาวิทยาลัยศรีปทุม<br>ขอนแก่น | ขอย ศรีจันทร์ 35 ต่าบล ในเมือง ฮาเภอเมืองขอนแก่น ขอนแก่น<br>40000   | spu.khonkhen@spu.ac.th | 0897779999  | 192.168.50.16/30 | 192.168.20.0/30 | 0            | Ø             |

ภาพประกอบที่ ผ.6 ระบบลูกค้า Leased line Internet

 การค้นหาข้อมูลให้พิมพ์หมายเลขวงจรตรง "ค้นหาข้อมูล" เมื่อเจอข้อมูลที่ต้องการ ระบบจะแสดงและพร้อมให้แก้ไข หรือ ลบข้อมูล

| 🗇 หน้าหลัก                         | ข้อมูลลูกค่   | 'n            |                                                                     |               |             |                 |                 |              |                 |
|------------------------------------|---------------|---------------|---------------------------------------------------------------------|---------------|-------------|-----------------|-----------------|--------------|-----------------|
| 🛃 เพิ่มข้อมูล                      |               |               |                                                                     |               |             |                 |                 |              |                 |
| 🛢 ຈະນນລູກค้า Leasedline<br>ntornot | ศันหาข้อมูล : |               | Search                                                              |               |             |                 |                 |              |                 |
| ระบบศาสัง Configuration            | หมายเลขางจร   | ชื่อลูกคำ     | พื่อปุ                                                              | E-mail        | เขอร์ดีดต่อ | หมายเลขไอพี WAN | หมายเลขไอพี LAN | ลบ<br>ข้อมูล | แก้ไร<br>ช้อมูส |
| outor                              | A001          | มหาลัยศรีปทุม | 2410/2 ถนน พหลโยยิน แขวง จดุจักร เขต จดุจักร กรุงเทพมหานคร<br>10900 | spu@spu.ac.th | 025535555   | 172.17.0.0/30   | 192.168.2.0/30  | 0            | Ø               |

**ภาพประกอบที่ ผ.7** การค้นหาข้อมูล ของระบบฯ

| 8. ก <sub>ั</sub>                                              | ารแก้ไขข้อมูลให้คลิกไปที่รูป 🍟 จึงจะสามารถแก้ไขข้อมูลได้ |              |
|----------------------------------------------------------------|----------------------------------------------------------|--------------|
| $\leftarrow$ $\rightarrow$ $\mathfrak{C}$ ( komchai.msit22.com | n/edit_customer.php?Grcuit_id=4485L0025                  | ■ ☆ 閲        |
| ระบบอำนวยความสะดวเ                                             | กในการกำหนดหมายเลชไอพี 🦛                                 | ออกจากระบบ 🕞 |
| 🗋 หน้าหลัก                                                     | แก้ไขข้อมูล                                              |              |
| 🛃 เพิ่มข้อมูล                                                  |                                                          |              |
| 🥃 ระบบลูกค้า Loasodlino<br>Internet                            |                                                          |              |
| >_ ระบบศาสั่ง Configuration                                    | Circuit_id: 4485L0025                                    |              |
| Routor                                                         | Cus_name:นหากรุงไทย                                      |              |
|                                                                | CUS_d0076955,878 ม.2 ถาหลไขรับ เรษสายใหม กรม. 10800      |              |
|                                                                | Cus_email: TME@tmb.co.th                                 |              |
|                                                                | Cus_telephone: 028889999                                 |              |
|                                                                | lp_war: 17229.40.0/27                                    |              |
|                                                                | lp_lon;192168.20.48/28                                   |              |
|                                                                | lp_dhcp_192168.100.0/24                                  |              |
|                                                                | Bandwidth_idt B001                                       |              |
|                                                                | Router_id: R002                                          |              |
|                                                                | Updata record                                            |              |

# **ภาพประกอบที่ ผ.8** การแก้ไขข้อมูล ของระบบฯ

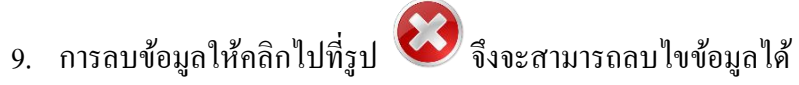

| หมายเลขวงจร | ชื่อลูกค้า    | ที่อยู่                                 | E-mail          | เบอร์ติดต่อ | หมายเลขไอพี WAN  | หมายเลขไอพี LAN  | ุลบ<br>ข้อมูล | แก้ไข<br>ข้อมูล |
|-------------|---------------|-----------------------------------------|-----------------|-------------|------------------|------------------|---------------|-----------------|
| 1234L5678   | ม.พระนคร      | 88/1 ม.11 ถ.แจ้งวัฒนะ กทม. 10110        | panr@ac.th      | 02557899    | 10.0.100.0/30    | 192.168.10.0/24  | 3             |                 |
| 4485L0025   | บมจ.กรุงไทย   | 878 ม.2 ถ.พหลโยธิน เขตสายใหม กทม. 10800 | TME@tmb.co.th   | 028889999   | 172.29.40.0/27   | 192.168.20.48/28 | 8             | 0               |
| 5567L0014   | บมจ. เอ เอ เอ | 123 ถ.พหลโยธิน เขตบาวบัว กทม. 10220     | pol@hotmail.com | 894976351   | 172.29.40.128/25 | 192.168.30.64/26 | 3             | 0               |

| หมายเลขวงจร | ชื่อลูกค้า    | ที่อยู่                                 | E-mail          | เบอร์ติดต่อ | หมายเลขไอพี WA <mark>N</mark> | หมายเลขไอพี LAN  | ุลบ<br>ข้อมูล | แก้ไข<br>ข้อมูล |
|-------------|---------------|-----------------------------------------|-----------------|-------------|-------------------------------|------------------|---------------|-----------------|
| 4485L0025   | บมจ.กรุงไทย   | 878 ม.2 ถ.พหลโยธิน เขดสายไหม กทม. 10800 | TME@tmb.co.th   | 028889999   | 172.29.40.0/27                | 192.168.20.48/28 | 8             | Ø               |
| 5567L0014   | บมจ. เอ เอ เอ | 123 ถ.พหลโยธิน เขตบาวบัว กทม. 10220     | pol@hotmail.com | 894976351   | 172.29.40.128/25              | 192.168.30.64/26 | 8             | Ø               |

ł

# **ภาพประกอบที่ ผ.9** การลบข้อมูล ของระบบฯ

# 10. การดูคำสั่ง Configuration ของแต่ละหมายเลขวงจรให้ไปที่เมนู "ระบบคำสั่ง

Configuration Router"

| ฏิ หน้าหลัก                            | คำสั่ง Config | juration                          |                                                                         |                        |             |                  |                  |                  |
|----------------------------------------|---------------|-----------------------------------|-------------------------------------------------------------------------|------------------------|-------------|------------------|------------------|------------------|
| 🕼 ເพີມข้อมูล<br>🛿 ຈະນນລູກคำ Loosodline | ค้นหาข้อมูล : |                                   | Search                                                                  |                        |             |                  |                  |                  |
| tornot                                 | หมายเลขวงจร   | ชื่อลูกค้า                        | ที่อยู่                                                                 | E-mail                 | เบอร์คิดต่อ | หมายเลขไอพี่ WAN | หมายเลขไอพี่ LAN | ศาสังพร้อมไข้งาน |
| . ระบบศาสัง Configuration<br>auter     | A001          | มหาลัยศรีปทุม                     | 2410/2 ถนน พหลโยธัน แขวง<br>จดุจักร เขต จดุจักร<br>กรุงเทพมหานคร 10900  | spu@spu.ac.th          | 025535555   | 172.17.0.0/30    | 192.168.2.0/30   | <b>\$</b>        |
|                                        | A002          | มหาวิทยาลัย<br>ศรีปทุม ชลบุรี     | 79 20000 ถนนบางนา-ตราด<br>ต่าบล คลองต่าหรุ ฮ่าเภอเมือง<br>ชลบุรี ชลบุรี | spu.chonburi@spu.ac.th | 0815558888  | 172.17.0.5/30    | 192.168.7.16/30  | ŝ.               |
|                                        | A003          | มหาวิทยาลัย<br>ศรีปทุม<br>ขอนแก่น | ชอย ศรีสันทร์ 35 ต่าบล ในเมือง<br>อำเภอเมืองขอนแก่น<br>40000            | spu.khonkhen@spu.ac.th | 0897779999  | 192.168.50.16/30 | 192.168.20.0/30  | <b>1</b>         |

ภาพประกอบที่ ผ.10 การเข้าเมนู ระบบคำสั่ง Configuration Router ของระบบฯ

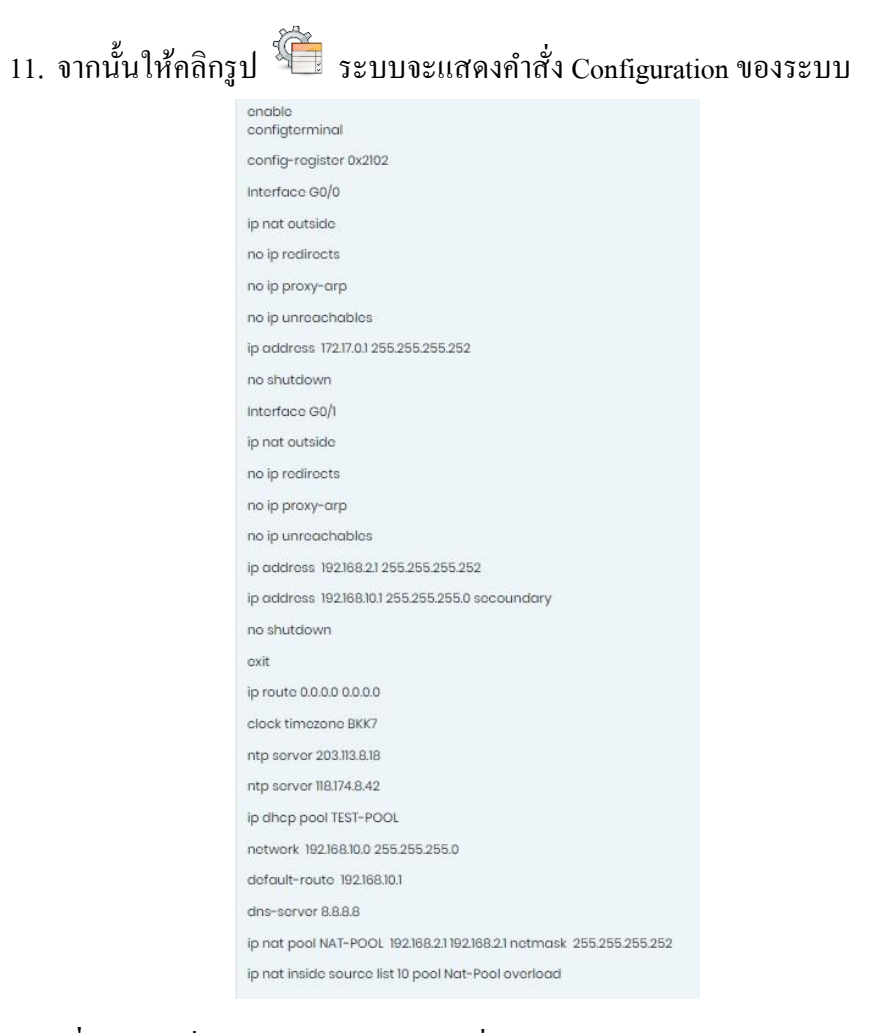

ภาพประกอบที่ ผ.11 คำสั่ง Configuration Router ที่แสดง ของระบบฯ

# ภาคผนวก ค

แบบตอบรับงานประชุมวิชาการ ระดับชาติและนานาชาติ มหาวิทยาลัยศรีปทุม ครั้งที่ 12 ประจำปี 2560 เรื่อง ผลงานวิจัยและนวัตกรรมสู่การพัฒนาที่ยั่งยืน

# แบบตอบรับงานประชุมวิชาการ ระดับชาติและนานาชาติ มหาวิทยาลัยครีปทุม ครั้งที่ 12 ประจำปี 2560 เรื่อง ผลงานวิจัยและนวัตกรรมสู่การพัฒนาที่ยั่งยืน

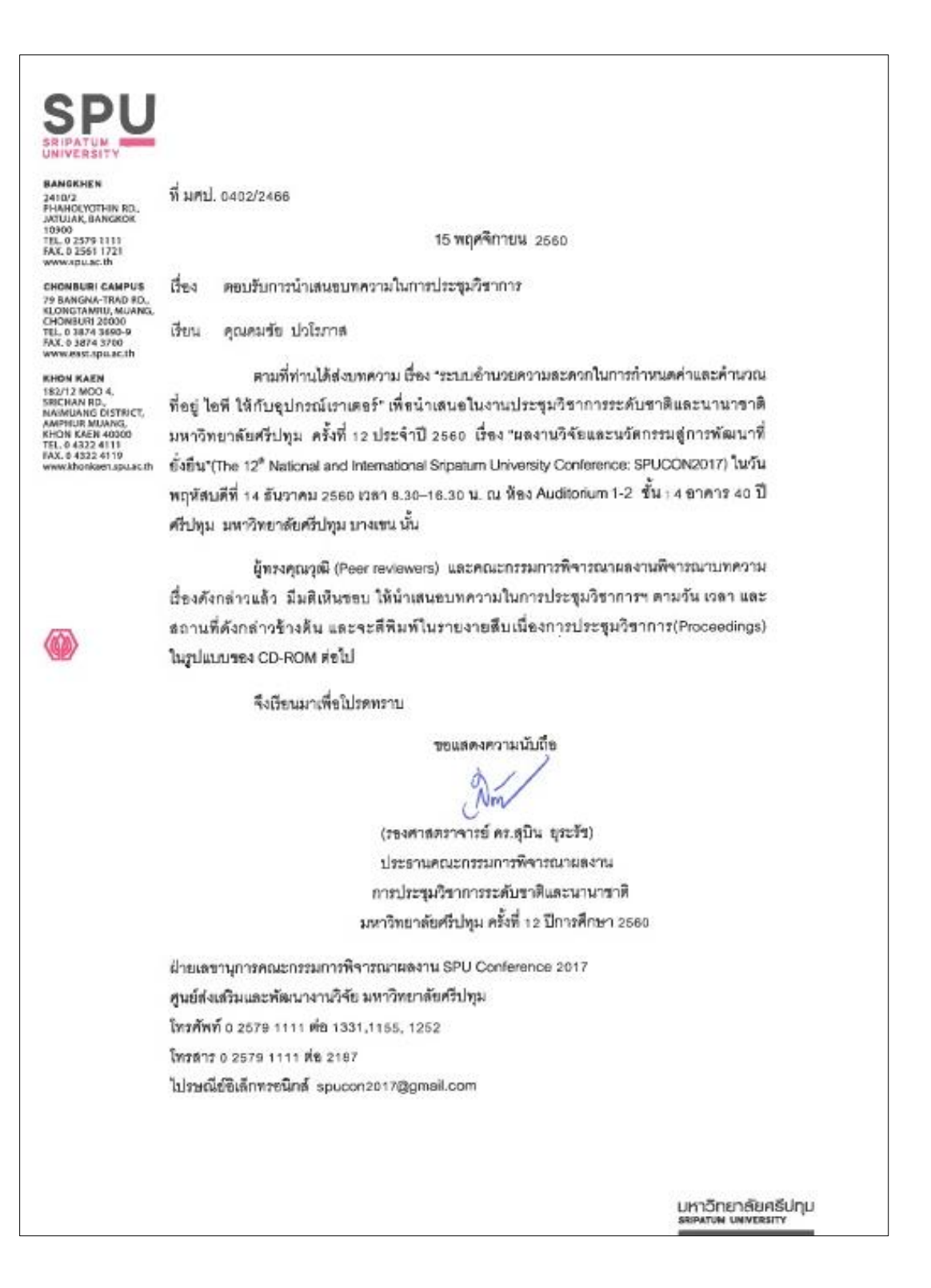

# เกียรติบัตรงานประชุมวิชาการ ระดับชาติและนานาชาติ มหาวิทยาลัยศรีปทุม ครั้งที่ 12 ประจำปี 2560 เรื่อง ผลงานวิจัยและนวัตกรรมสู่การพัฒนาที่ยั่งยืน

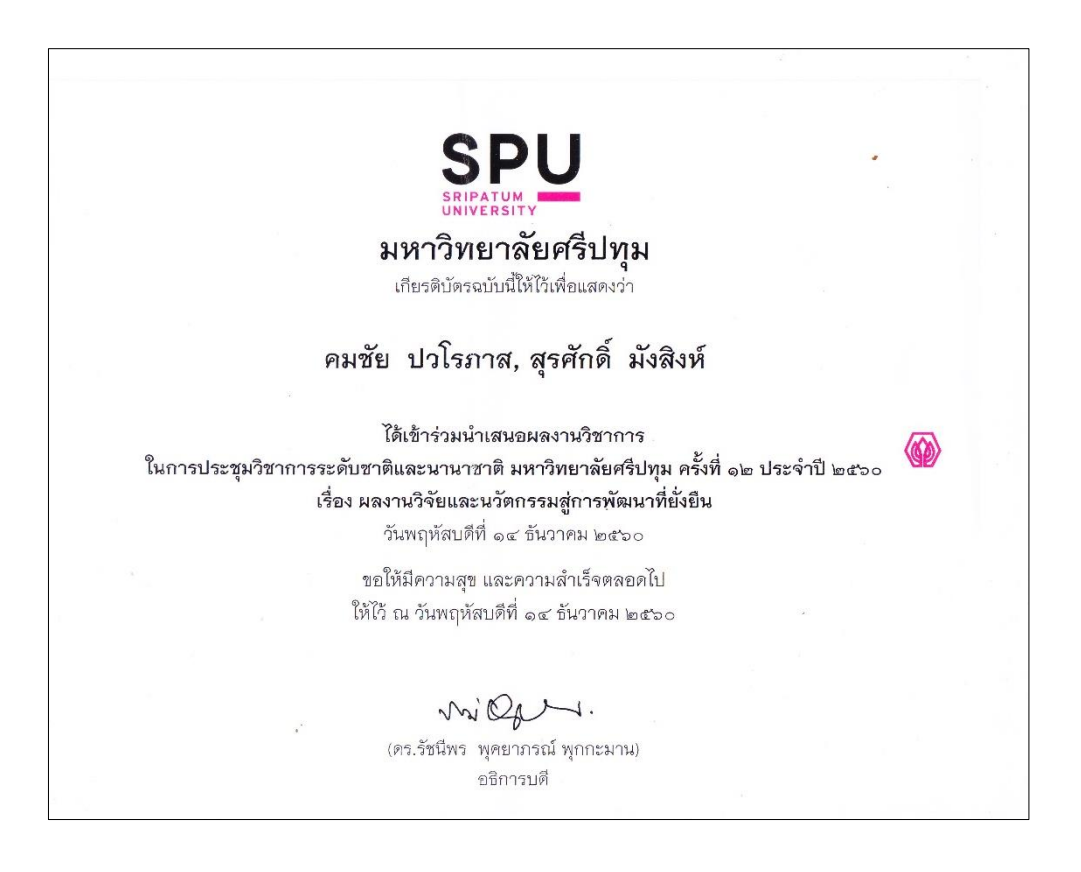

# ระบบอำนวยความสะดวกในการกำหนดค่าและคำนวณที่อยู่ ไอพี ให้กับ อุปกรณ์เราเตอร์ FACILITATING SYSTEM FOR CONFIGURATION AND CALCULATION OF IP ADDRESS FOR A ROUTER DEVICE

คมชัย ปวโรภาส คณะเทคโนโลยีสารสนเทศ มหาวิทยาลัยศรีปทุม E-mail: komchai.pav@spulive.net สุรทักดิ์ มังสิงห์ คณะเทคโนโลยีสารสนเทศ มหาวิทยาลัยศรีปทุม E-mail: surasak.mu@spu.ac.th

#### บทคัดย่อ

การกำหนดค่าอุปกรณ์เราเตอร์กระทำโดยใช้อินเทอร์เฟซกำสั่งแบบบรรทัดต่อบรรทัดซึ่งส่งผลให้ต้อง ใช้เวลานานสำหรับการกำหนดค่าเราเตอร์แบบเดียวกันหลายตัว การศึกษาวิจัยนี้มีวัตถุประสงค์เพื่อหาวิชีอำนวย ความสะดวกและลดเวลาการการกำหนดค่าให้เราเตอร์ บทความนี้นำเสนอการออกแบบระบบอำนวยความสะดวก ในการกำหนดค่าและคำนวณที่อยู่ ไอพี กับอุปกรณ์เราเตอร์ โดยการกรอกข้อมูลการกำหนดค่าที่ต้องการผ่านเว็บ อินเตอร์เฟสและประมวลผลให้เป็นกำสั่งใช้พร้อมใช้งาน การศึกษาวิจัยนี้ได้ทำการทดสอบกับอุปกรณ์เราเตอร์ซิส โก้ ผลการทดสอบพบว่าการกำหนดค่าเราเตอร์ด้วยวิธีการที่เสนอสามารถลดเวลาที่ใช้ในการกำหนดค่าเราเตอร์ได้ โดยเฉลี่ย 34.90%

กำถำคัญ: อินเทอร์เฟซ,เราเตอร์,คำสั่งพร้อมใช้งาน,

#### ABSTRACT

Configuring a router device is accomplished by using a line-by-line interface, which takes a long time to configure multiple routers. The objective of this study is to find ways to simplify and reduce the configuration time for routers. This article

Presents the facilitating system design and how to configure and calculate IP address for the router by completing the configuration required by the web interface and processing it into a ready-to-use command. This study was conducted with a Cisco router device. The results show that configuring the router with the proposed method can reduce the time it takes to configure the router at an average of 34.90%

KEYWORDS: Interface, Router, Ready-to-use command

68

### 1. ความสำคัญและที่มาของปัญหาวิจัย

การกำหนดค่าของอุปกรณ์เราเตอร์ ที่สามารถให้พร้อมใช้งานนั้น ต้องกำหนดค่าผ่านสายคอนโซล แล้ว พิมพ์คำสั่งพร้อมพารามิเตอร์ต่างๆบรรทัดต่อบรรทัดหรือที่เรียกว่า CLI (Command Line Interface) บนโปรแกรม เทอร์มินอล ซึ่งคำสั่งต่างๆจะถูกแบ่งออกเป็นหลายๆโหมด ซึ่งแต่ละโหมดก็จะมีคำสั่งและหน้าที่แตกต่างกันไป ในการใส่ค่าพารามิเตอร์ต่างๆนั้นทำได้ล่าช้าเนื่องจากพิมพ์คำสั่งได้ทีละบรรทัด และในส่วนของหมายเลขไอพี (IP Address) ต้องนำมาคำนวณในด้านต่างๆ เช่น จำนวนหมายเลขไอพี (IP Address) ที่ลูกค้าใช้งานได้ และ กำหนดชุดหมายเลขไอพี (IP Address) เพื่อให้จัดการแจกจ่ายเลขหมายเลขไอพี (IP Address) ให้กับเครื่องลูกข่าย มาเชื่อมต่อที่เรียกว่า Dynamic Host Configuration Protocol (DHCP) สิ่งเหล่านี้ถ้าเกิดคำนวณผิดพลาดในการ กำหนดค่าและล่าช้า จะส่งผลกระทบในนำอุปกรณ์ Router ไปติดตั้งให้กับลูกค้านั้นเกิดความผิดพลาดในการ ให้บริการได้

ระบบอำนวยความสะดวกในการกำหนดค่าอุปกรณ์เราเตอร์ สำหรับผู้ปฏิบัติงานที่หน้าที่กำหนดค่าบน อุปกรณ์เราเตอร์ เพื่ออำนวยความสะดวกในการกำหนดการตั้งค่า ลดข้อผิดพลาดในการใส่ชุดกำสั่ง และง่ายต่อ การใช้งาน โดยผ่านการจัดการทาง Web Interface บนระบบปฏิบัติการวินโดว์ (Windows) โดยนำค่าที่กรอกผ่าน Web Interface จากนั้นระบบจะทำค่าที่กรอกไปนำมาคำนวณค่าของหมายเลข ไอพี (IP Address) และค่าอื่นๆที่ เกี่ยวข้องในการกำหนดค่าอุปกรณ์ ทำให้ออกมาในรูปแบบกำสั่งพร้อมนำไปใช้งานโดยนำคำสั่งที่ได้ไป กำหนดค่าให้กับอุปกรณ์เราเตอร์

#### 2. วัตถุประสงก์ของการวิจัย

 พัฒนาระบบมาเพื่ออำนวยความสะดวกในการกำหนดค่าและกำนวณหมายเลขไอพี่เพื่อนำไปใช้กับ อุปกรณ์เร้าเตอร์

2. วิเคราะห์กระบวนการกำหนดค่าของอุปกรณ์เราเตอร์

3. เพื่อนำระบบไปทดสอบการใช้งานกับอุปกรณ์เราเตอร์

### 3. พื้นฐานและทฤษฎีที่เกี่ยวข้อง

### 3.1. หมายเลขไอพี

หมายเลข ไอพีจะประกอบไปด้วยตัวเลขจำนวน 4 ชุด ระหว่างตัวเลขแต่ละชุดจะถูกกั่นด้วยจุด "." โดย กอมพิวเตอร์จะแปลงก่าตัวเลขทั้ง 4 ชุดให้กลายเป็นเลขฐาน 2 ซึ่งแบ่งออกเป็น 2 ส่วนได้แก่ หมายเลขเกรือข่าย และหมายเลขเกรื่อง ก่อนจะนำค่าที่แปลงได้ไปเก็บลงเครื่องทุกครั้ง

### 3.2.โหมดการใช้งานของเราเตอร์

อุปกรณ์เราเตอร์ของซิสโก้นั้น มีโครงสร้างในการกำหนดค่าอุปกรณ์ ซึ่งแต่ละส่วนมีหน้าที่แต่กต่างกัน เมื่อบันทึกค่าที่กำหนดให้กับอุปกรณ์แล้ว ค่าเหล่านั้นจะถูกเก็บไว้ในแรม (ดังรูปที่ 3.2 กระบวนการทำงานของเรา เตอร์) โหมดภายในระบบปฏิบัติการ IOS จะประกอบด้วย 3 โหมดดังนี้  User Exec Mode เป็นโหมดที่ผู้ใช้งานเข้ามาเจอเป็นอันดับแรก ซึ่งเป็นการ ใช้กำสั่งพื้นฐานที่ ประกอบไปด้วยการดูสถานะเบื้องค้นของเราเตอร์ โดยภายในโดนี้จะประกอบไปด้วยเครื่องหมาย พรอมต์ (Prompt) ที่รอรับคำสั่งที่ปอนเข้าไปจะได้เป็นเครื่องหมาย > อย่างเช่น

2. Privileged EXEC เป็นโหมดที่เริ่มต้นในการกำหนดค่าอุปกรณ์ซึ่งสามารถใช้ได้ทุกคำสั่งที่ เกี่ยวกับการกำหนดค่า ดูสถานะการทำงานของเราเตอร์

3.Global Configuration Mode เมื่อเราเข้าสู่โหมดนี่เราจะคอนฟิกูเรชั่นก่าต่างๆได้ทั้งหมด รวมทั้ง เปิดฟีเจอร์ต่างๆขึ้นมา กำสั่งที่ถูกป้อนเข้าไปจะอยู่ภายใต้ Global Configuration Mode ซึ่งส่งผลกับการทำงานของ อุปกรณ์เราเตอร์

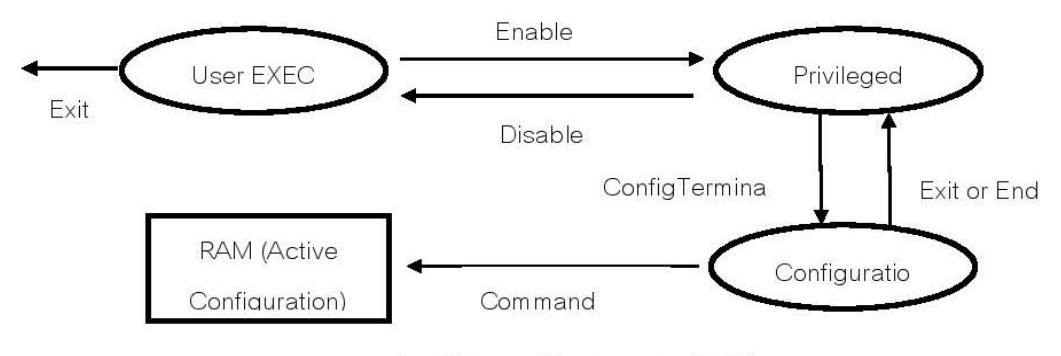

รูป 3.2 โหมดการใช้งานของเราเตอร์ซิสโก้ [1]

## 4. วิธีดำเนินการวิจัย

### 4.1 แบบแผนการวิจัย

การวิจัยครั้งนี้นำปัญหามาจากการรวบรวมความต้องการโดยการสอบถามปัญหาจากผู้ปฏิบัติงานจากนั้น จึงทำการวิเคราะห์กระบวนการทำงานแบบขั้นตอนที่ต้องกำหนดค่าอุปกรณ์และหมายเลขไอพีแบบบรรทัดต่อ บรรทัดของขั้นตอนเดิม ดังรูปที่ 4.1 ขั้นตอนการป้อนหมายเลขไอพีแบบบรรทัดต่อบรรทัด

### การประชุมวิชาการระดับชาติและนานาชาติ มหาวิทยาลัยศรีปบุม ครั้งที่ 12 ประจำปี 2560 วันที่ 14 ธันวาคม 2560

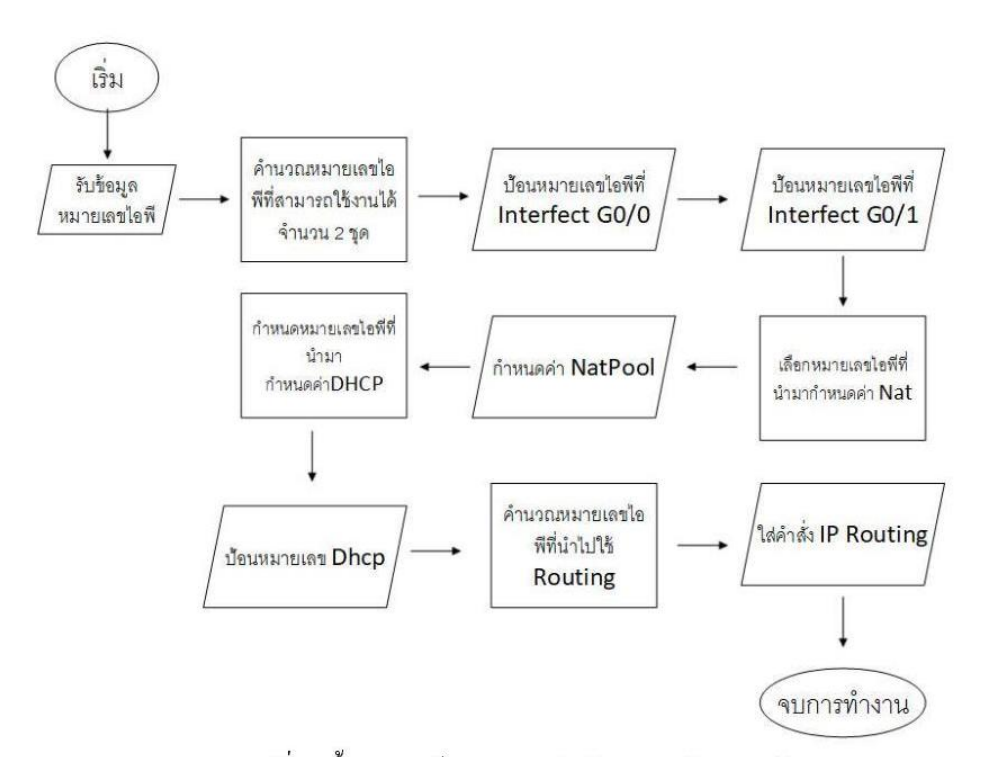

ฐปที่ 4.1 ขั้นตอนการป้อนหมายเลขไอพีแบบบรรทัดต่อบรรทัด

จึงได้มีการพัฒนาระบบที่เป็นรูปแบบเว็บอินเทอร์เฟซ ซึ่งเป็นระบบที่สามารถกำหนดค่าต่างๆให้โดย อัตโนมัติ เมือผู้ปฏิบัติงานได้กรอกค่าคอนฟิกเข้าไปในระบบ ค่าที่สามารถใส่ได้ ได้แก่ กลุ่มคำสั่งดังต่อไปนี้

1 หมายเลข ไอพีและซับเน็ทมาร์ค (IP Address And Subnet Mask)

2 เราติ้ง (Routing)

3 คีเฮชซีพี เน็ทเวิร์ค (DHCP Network)

4 Network Address Translate (NAT)

โดยผลลัพธ์ที่ออกมาจะออกมาในรูปแบบค่าค่าคอนฟิกที่สามารถนำไปใส่ในเราเตอร์

### 4.2 การออกแบบระบบ

ระบบจะทำงานโดยรับค่าจากผู้ปฏิบัติงาน ซึ่งข้อมูลที่ผู้ปฏิบัติงาน ได้รับ มาจากเจ้าหน้าที่ที่กำหนด หมายเลขไอพี เมื่อผู้ปฏิบัติงานกรอกข้อมูลของเราเตอร์เมื่อดำเนินการเสร็จจะนำค่าที่ได้กรอกไว้ไปเก็บใน ฐานข้อมูล และแสดงผลค่าคอนฟิกที่พร้อมใช้งาน ผู้ปฏิบัติงานจึงสามารถนำผลค่าคอนฟิกที่พร้อมใช้งานไปคอน ฟิกให้กับเราเตอร์

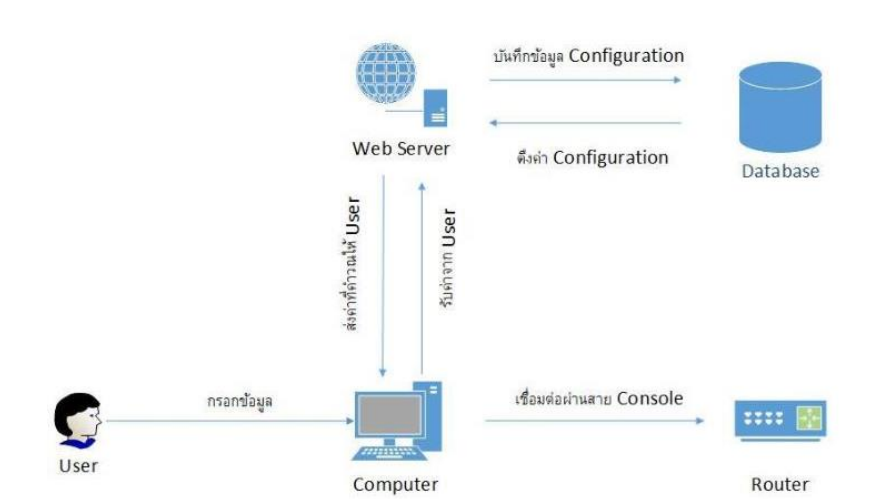

รูปที่ 4.2 กระบวนการทำงานระหว่างผู้ปฏิบัติงานกับระบบอำนวยความสะดวกในการกำหนดค่า และคำนวณที่อยู่ ไอพี ให้กับอุปกรณ์เราเตอร์

# 4.3 ขั้นตอนการทำงานของระบบ

เมื่อเข้าใช้งานระบบอำนวยความสะดวกในการกำหนดค่าและคำนวณที่อยู่ ไอพี ให้กับอุปกรณ์เราเตอร์ นั้น ผู้ปฏิบัติงานต้องล๊อกอิน (Login) เข้ามาในระบบ เมื่อผู้ปฏิบัติงานล๊อกอินเข้ามาแล้ว ผู้ปฏิบัติงานต้องกรอก ข้อมูล เช่น หมายเลขวงจร ชื่อลูกค้า หมายเลขเราเตอร์ที่นำไปใช้งาน และหมายเลขไอพี หลักจากนั้นระบบจะทำ การบันทึกข้อมูลเป็นอันดับแรก หลังจากนั้นระบบจะนำหมายเลขไอพีที่กรอกไปคำนวณหา หมายเลขไอพีที่ สามารถใช้งาน ได้ หมายเลขไอพีที่ทำเราติ้ง กลุ่มของหมายเลขไอพีที่นำไปทำ DHCP POOL และ กลุ่มของ หมายเลขไอพีที่นำไป NAT POOL เมื่อได้คำสั่งตามที่ต้องการระบบแสดงกำสั่งที่พร้อมใช้งานในรูปแบบข้อความ เพื่อให้ผู้ปฏิบัติงานคัดลอกกำสั่งที่ได้ ให้กับอุปกรณ์เราเตอร์ โดยมีรูปแบบการทำงาน (ดังรูปที่ 4.3 กระบวนการ ทำงานของระบบอำนวยความสะดวกในการกำหนดค่าและกำนวณที่อยู่ ไอพี ให้กับอุปกรณ์เราเตอร์) ซึ่งแบ่งเป็น 2 การทำงานหลักๆ ดังนี้

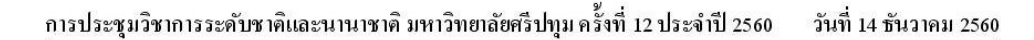

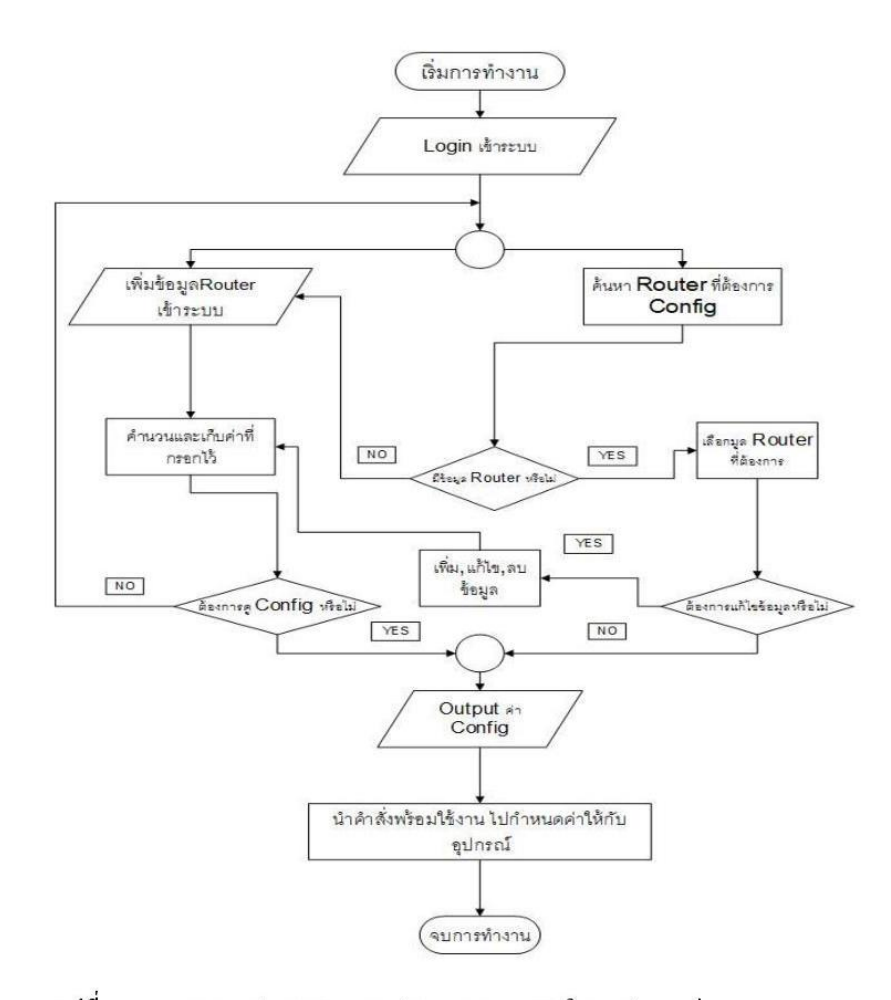

รูปที่ 4.3 กระบวนการทำงานของระบบอำนวยความสะดวกในการกำหนดค่า และคำนวณที่อยู่ ไอพี ให้กับอุปกรณ์เราเตอร์

## 1 การเพิ่มข้อมูลเราเตอร์

เป็นขั้นตอนอันดับแรกในการเพิ่มข้อมูลในการคอนฟิก หลังจากใส่ข้อมูลในการคอนฟิกเสร็จแล้ว สามารถเลือกได้ว่า จะไปเพิ่มข้อมูลคอนฟิกของเราเตอร์ตัวใหม่หรือว่าจะให้โปรแกรมแสดงค่าคอนฟิก ซึ่งทั้ง 2 คำสั่งนี้จะเก็บไว้ในฐานข้อมูล เพื่อที่จะสามารถนำมาแก้ไขในภายหลัง ระบบคอนฟิกอุปกรณ์เครือข่ายเราเตอร์ ซิสโก้นั้นมีหน้าที่การคำนวณค่าต่างๆ ดังนี้

1.1 หมายเลขไอพีและซับเน็ทมาร์ค (IP Address และ Subnet Mask)

ลำดับแรกที่ต้องกรอกให้ระบบทำการคำนวณกือหมายเลขไอพีและซับเน็ตมาร์ค เมื่อกรอกลงไป และระบุ Interface แล้วระบบจะคำนวณว่าหมายเลขไอพี่ชุดนี้สามรถใช้ได้กิ่ไอพี และนำไปแปลงเป็นค่าคอนฟิกที่ พร้อมใช้งานกับเราเตอร์ซิสโก้ อย่างเช่น เมื่อผู้ปฏิบัติงานกรอกหมายเลขไอพี 192.168.100.0/30 เข้าไป ระบบจะ คำนวณว่าหมายเลขที่ใช้งานได้ มี 192.168.100.1/30 และ 192.168.100.2/30 จากนั้นให้เลือกว่าจะหมายเลขชุดใด ในการกำหนดค่าให้อุปกรณ์ และนำไปแสดงผล [1], [6] ดังรูปที่ 1.1 กำหนดเลขหมายไอพี

|                     | กำหนดเลขหมาย IP                                                                                                    |             |
|---------------------|----------------------------------------------------------------------------------------------------|-------------|
| เลขหมายวงจร : L0001 | นบาเมอะป้อพีดีที่ดำนบอให้อปกรกโ - 19                                                                                     | 2.168.100.2 |
| Interface : G0/0 V  |                                                                                                    |             |
|                     | ตกลง                                                                                                    |             |
|                     | ตกลง<br>Router(config)#interface G0/0<br>Router(config-if)#ip address 192.168.100.2 255.255.255.2<br>no shutdown<br>exit | 252         |

รูปที่ 1.1 กำหนดเลขหมายไอพี

```
1.2 เราติ้ง (Routing)
```

เมื่อเราได้หมายพีมาแล้วโดยระบบจะดูค่าหมายเลขไอพีที่ได้เลือกไว้โดยนำมาคำนวณโดยด้อง กำหนดหมายเลขไอพีปลายทางที่ต้องการเชื่อมต่อ เมื่อกำหนดแล้วจะได้ค่าออกมา [2] ดังรูปที่ 1.2 กำหนดเลข หมาย Routing

|                               | กำหนดเลขหมาย Routing                                                 |            |
|-------------------------------|----------------------------------------------------------------------|------------|
| ขหมายวงจร : L0001             |                                                                      |            |
| มายเลขไอพี : 192.168.100.0/30 | หมายเลขไอพีปลายหาง 192.168.100.1/30                                  |            |
|                               |                                                                      |            |
|                               |                                                                      |            |
|                               |                                                                      |            |
|                               | <b>ທ</b> ∩ລა                                                         |            |
|                               | ตกลง<br>Router(config)#ip route 192.168.100.0 255.255.255.252 192.16 | 58.100.1 ^ |
|                               | ศกลง<br>Router(config)#ip route 192.168.100.0 255.255.255.252 192.16 | 58.100.1 🔺 |

รูปที่ 1.2 กำหนดเลขหมาย Routing

1.3 คีเฮชซีพี เน็ทเวิร์ค (DHCP Network)

ต้องกำหนดหมายเลขไอพีอีกหนึ่งชุดเพื่อให้ระบบกำหนดว่าไอพีชุดนี้ทำหน้าที่แจกจ่ายไอพีให้กับ เครื่องลูกข่าย โดยหมายเลขไอพีที่ทำหน้าที่แจกจ่ายไอพีเป็น 192.168.200.0/24 จะแสดงค่า [5] ดังรูปที่ 1.3 กำหนดเลขหมาย DHCP

|                         | กำหนดเลขหมาย DHCP                                                                                                  |
|-------------------------|----------------------------------------------------------------------------------------------------|
| เลขหมายวงจร : L0001     |                                                                                                    |
| หมายเลขไอพี : 192.168.2 | 00.0/24 หมายเลขไอพีที่ที่กำหนดให้อุปกรณ์ : 192.168.100.2                                                           |
| Interface : G0/1 T      | Dns Server : 88.8.8                                                                                                |
| DHCP Name : NAMEPOO     | L                                                                                                    |
|                         | ตกลง                                                                                                    |
|                         | Router(config)#interface G0/1<br>Router(config-if)#ip address 192.168.200.1 255.255.255.252<br>no shutdown<br>exit |
|                         | Router(config)#ip dhcp pool NAMEDHCP                                                                               |
|                         | Router(dncp-config)#network 192.108.200.0 255.255.255.0<br>Router(dhcp-config)#default-router 192.168.200.1        |
|                         | Deuten/dhan config)#des comune 8 8 8 8                                                                             |

รูปที่ 1.3 กำหนดเลขหมาย DHCP

1.4 Network Address Translate (NAT)

คำสั่งที่ให้หมายเลขไอพีทำการจับคู่กับไอพีที่ได้จากผู้กำหนดหมายเลขไอพี เมื่อทำการจับคู่กับ

ระบบจะคำนวณออกมาและแสดงผล [3],[4] ดังรูปที่ 1.4 กำหนดค่า Network Address Translation

|                           | กำหนดค่า Network Address Translation                                                                                                    |
|---------------------------|----------------------------------------------------------------------------------------------------|
| เลขหมายวงจร : L0001       |                                                                                                    |
| Network Address Transla   | tion Name : NAMEPOOL                                                                                                    |
| หมายเลขไอพี Network A     | address Translation 192.168.100.2/30                                                                                                    |
| หมายเลขไอพีที่ได้รับสิทร์ | 3 192.168.200.2/24                                                                                                    |
|                           | ตกลง                                                                                                    |
|                           | Router(config)#ip nat pool NAMEPOOL 192.168.100.2 192.168.100.2 255.255.255.255                                                                                    |
|                           | Router(config)#access-list 99 permit 192.168.200.0 0.0.0.0<br>Router(config)# ip nat inside source list 99 pool NAMEPOOL Overload<br>Router(config)#interface G0/0 |
|                           | Router(config-if)#ip nat outside<br>Router(config-if)#interface G0/1<br>Pouter(config-if)#in nat ipside                                                            |
|                           | House Court P 11/11/ 101 11/101                                                                                                    |

รูปที่ 1.4 กำหนุดค่า Network Address Translation

2 การค้นหาและแก้ไขข้อมูลเราเตอร์

เป็นขั้นตอนที่เกิดหลังจากเพิ่มข้อมูลเราเตอร์ลงในฐานข้อมูลแล้ว โดยขั้นตอนนี้ผู้ปฏิบัติงานสามารถ ค้นหา Router ที่ได้มีการเพิ่มข้อมูลไว้ก่อนหน้านั้น ซึ่งมีตารางดูรายละเอียดของเราเตอร์หรือค้นหาข้อมูลของเรา เตอร์ได้ เมื่อเจอเราเตอร์ที่ต้องการก้นหาแล้วสามารถแก้ไขและดูกอนฟิกของเราเตอร์ตัวที่เราต้องการดู

# 4.4 เครื่องมือที่ใช้ในการวิจัย

1 เราเตอร์ซิสโก้ (CISCO 1921/K9)

2 ระบบปฏิบัติการวิน โคว์ 10 Home 64bit

3 โปแกรมจำลอง Server Xampp 64bit

4 ภาษาที่ใช้ Personal Home Page (PHP)

#### 5. สรุปผลการวิจัย

จากการทดลองโดยการนำระบบกำหนดค่าอุปกรณ์เราเตอร์ไปใช้กับ เราเตอร์ซิสโก้นั้น โดยการให้ ผู้ปฏิบัติงานจำนวน 5 ท่าน ทำการคอนฟิกด้วยคำสั่งแบบบรรทัดต่อบรรทัดและใช้ระบบระบบอำนวยความ สะดวกในการกำหนดค่าและคำนวณที่อยู่ ไอพี ให้กับอุปกรณ์เราเตอร์ แล้วนำเวลาที่ได้มาเปรียบเทียบกัน ดัง ตารางที่ 5 เวลาในการใช้กำหนดค่าอุปกรณ์เราเตอร์

|                      | ระยะเวลาการกำหนดค่าอุปกรณ์ (นาที) |                                                         |  |  |  |
|----------------------|-----------------------------------|---------------------------------------------------------|--|--|--|
| ผู้ทดสอบ             | คอนฟิกแบบบรรทัดต่อบรรทัด          | ระบบอำนวยความสะดวกในการ<br>กำหนดค่าและคำนวณที่อยู่ ไอพี |  |  |  |
| ผู้ปฏิบัติงานคนที่ 1 | 15.37                             | 5.11                                                    |  |  |  |
| ผู้ปฏิบัติงานคนที่ 2 | 17.11                             | 6.23                                                    |  |  |  |
| ผู้ปฏิบัติงานคนที่ 3 | 14.28                             | 5.30                                                    |  |  |  |
| ผู้ปฏิบัติงานคนที่ 4 | 13.53                             | 4.25                                                    |  |  |  |
| ผู้ปฏิบัติงานคนที่ 5 | 15.22                             | 5.48                                                    |  |  |  |
| ค่าเฉลี่ย            | 15.10                             | 5.27                                                    |  |  |  |
| ค่า S.D              | 1.34                              | 0.71                                                    |  |  |  |

# ตารางที่ 5 เวลาในการใช้กำหนดค่าอุปกรณ์เราเตอร์

75

จากตารางพบว่าค่าเฉลี่ยของเวลาในการตอนฟิกแบบบรรทัดต่อบรรทัดอยู่ที่ 15.10 นาที และค่าเฉลี่ย ของเวลาการใช้ระบบอำนวยความสะดวกในการกำหนดค่าและคำนวณไอพือยู่ที่ 5.27 นาที เมื่อคิดเป็นเปอร์เซ็นต์ และพบว่าระบบอำนวยความสะดวกในการกำหนดค่าอุปกรณ์เร็วกว่า 34.90%

#### 6. ข้อเสนอแนะ

#### 6.1 ข้อเสนอแนะในการนำผลวิจัยไปใช้

เมื่อจะนำผลการวิจัยครั้งนี้ไปใช้ ควรตรวจสอบความถูกต้องของหมายเลขไอพี ถ้าหากกรอกข้อมูล ผิดพลาดจะทำให้ระบบไม่สามารถคำนวณและไม่สามารถแสดงก่าคอนฟิกที่พร้อมใช้งาน

#### 6.2 ข้อเสนอแนะในการวิจัยครั้งต่อไป

งานวิจัยนี้สามารถนำไปพัฒนาค่อในส่วนของ IP Version 6 โดยต้องศึกษากระบวนการคำนวณของ IP Version 6 และการนำไปใช้ในคำสั่งค่างๆของอุปกรณ์เราเตอร์

#### 7. เอกสารอ้างอิง

เกรียงศักดิ์ นามโคตร, ม.ป.ป.http://www.jodoi.com/book/Default\_Route\_lab\_jodoi.pdf (Available: 30 October 2017)

เกรียงศักดิ์ นามโคตร, ม.ป.ป.http://www.jodoi.com/book/NAT\_overload\_dynamic\_lab\_jodoi.pdf (Download: 30 October 2017)

เอกสิทธ์ วิริยจารี , 2548. เรียนรู้ระบบเน็ตเวิร์คจากอุปกรณ์บอง Cisco. พิมพ์ครั้งที่ 2

Aaron Balchunas, 2013 http://www.routeralley.com/guides/nat.pdf (Download: 30 October 2017)

Aaron Balchunas, 2007 http://www.routeralley.com/guides/dhcp.pdf (Download: 30 October 2017)

Corporate Headquaters Cisco System, 2006. Cisco IP Configuration Guide Release 12.2

# ประวัติผู้วิจัย

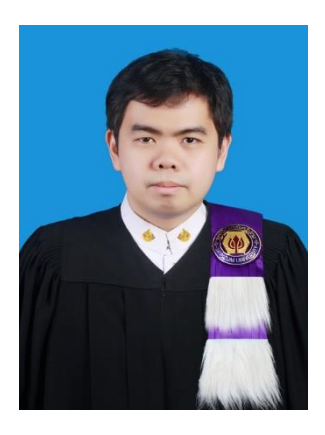

| ชื่อ-ชื่อสกุล                   | นายคมชัย                                      | ปวโรภาส                                      |
|---------------------------------|-----------------------------------------------|----------------------------------------------|
| วัน เดือน ปี เกิด               | 21 กรกฎาคม 2533                               |                                              |
| ที่อยู่ปัจจุบัน                 | 118 ม.6 ถนา                                   | นพลโยธิน เขตสายใหม กรุงเทพมหานคร 10220       |
| วุฒิการศึกษา                    | พ.ศ 2554 วิทยาศาสตร์และเทคโนโลยี คณะเทคโนโลยี |                                              |
|                                 | สารสนเทศ                                      | มหาวิทยาลัยราชภัฏพระนคร                      |
| ประสบการณ์การทำงาน              | ส่วนพัฒนาเ                                    | เลิตภัณฑ์อินเทอร์เน็ต สำนักโครงข่ายบรอดแบนด์ |
|                                 | บริษัท ที่โอร์                                | ที่ จำกัด (มหาชน)                            |
| สถานที่ทำงานปัจจุบัน            | ส่วนบริหาร                                    | ความปลอดภัยโครงข่าย สำนักโครงข่ายบรอดแบนด์   |
|                                 | บริษัท ที่โอร์                                | า๋ จำกัด (มหาชน)                             |
| ผลงานวิชาการที่ได้รับการตีพิมพ์ | บทความเรื่อ                                   | ง ระบบอำนวยความสะดวกในการกำหนดค่าและ         |
|                                 | คำนวณที่อยู่                                  | ไอพี ให้กับอุปกรณ์เราเตอร์                   |
|                                 | Facilitating                                  | system for configuration and calculation of  |
|                                 | IP address for                                | or a router device                           |